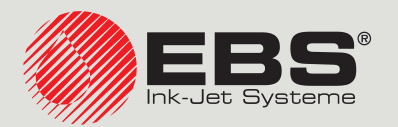

# Handjet® EBS-260A USER MANUAL

# DROP-ON-DEMAND Handheld, Portable, Cordless Printers Original Instructions

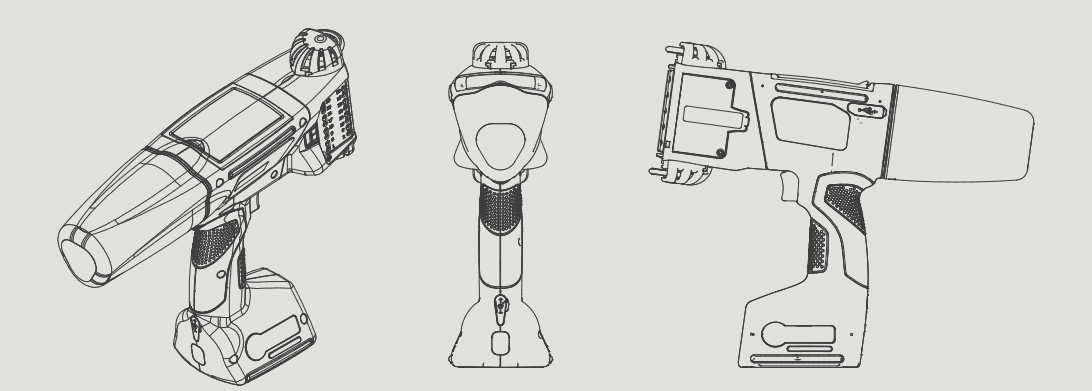

# Part 1 of 2

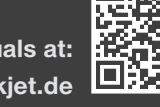

You can find our user manuals at: manual.ebs-inkjet.de

| 1.   | GENER    | RAL INFORMATION                                      | 9  |
|------|----------|------------------------------------------------------|----|
| 1.1. | Tra      | DEMARKS                                              | 9  |
| 1.2. | Арр      | LICATION                                             | 10 |
| 2.   | Descr    | RIPTION                                              | 12 |
| 2.1. | Ove      | RVIEW                                                | 12 |
| 2.2. | BAS      | SIC EQUIPMENT                                        | 13 |
| 2.3. | Prin     | iter Structure                                       | 14 |
| 2.   | 3.1.     | LEFT SIDE AND FRONT VIEWS                            | 14 |
| 2.   | 3.2.     | RIGHT SIDE AND BACK VIEWS                            | 15 |
| 2.   | 3.3.     | External Connections                                 | 16 |
| 2.   | 3.4.     | ELECTRICAL CONNECTIONS                               | 17 |
| 2.   | 3.5.     | Connecting an Ink / Cleaner Container                | 18 |
| 2.   | 3.6.     | Consumables                                          | 19 |
|      | 2.3.6.1. | Ink / Cleaner Container.                             | 19 |
| 2.4. | Add      | DITIONAL INFORMATION                                 | 20 |
| 2.   | 4.1.     | Optional Equipment of the Handjet® EBS-260A Printer  | 20 |
| 2.   | 4.2.     | Installing Accessories                               | 22 |
|      | 2.4.2.1. | Replacing Guide Rolls                                | 22 |
|      | 2.4.2.2. | Installing a Rectilinear Printing Stabilizer         | 22 |
|      | 2.4.2.3. | Installing an Arc Printing Stabilizer                | 23 |
|      | 2.4.2.4. | Installing Cylindrical and Edge Printing Stabilizers | 24 |
| 2.5. | STAI     | RTING THE PRINTER UP FOR THE FIRST TIME              | 25 |
| 2.   | 5.1.     | Test Prints                                          | 25 |
| 2.6. | Use      | r Training                                           | 25 |
| 3.   | User     | INTERFACE                                            | 27 |
| 3.1. | Fun      | CTION BUTTONS AND LED INDICATORS                     | 27 |
| 3.2. | ΜΑΙ      | IN SCREEN                                            | 29 |
| 3.   | 2.1.     | STATUS BAR                                           | 30 |
| 3.   | 2.2.     | Project window                                       | 32 |
| 3.   | 2.3.     | Basic Printing Parameters                            | 32 |

**EBS-260A User Manual** 

ШN

| 3.     | .2.4.       | Menu bar                                                          | 33 |
|--------|-------------|-------------------------------------------------------------------|----|
| 3.     | .2.5.       | SIMPLE MENU                                                       | 34 |
| 3.3.   | RUL         | es for Using the User Interface                                   | 35 |
| 3.     | .3.1.       | Navigation                                                        | 35 |
| 3.     | .3.2.       | Dialog Boxes                                                      | 36 |
| 3.     | .3.3.       | Virtual Keyboard                                                  | 36 |
| 3.4.   | Түр         | es of Privileges / Users                                          | 38 |
| 3.     | .4.1.       | Changing a User                                                   | 39 |
| 3.5.   | Rem         | 10TE CONTROL                                                      | 40 |
| 3.     | .5.1.       | EBS WEB USER INTERFACE (WUI)                                      | 40 |
| 3.     | .5.2.       | OFFLINE EBS WEB USER INTERFACE (OFFLINE WUI)                      | 41 |
| 4.     | Oper        | ATION                                                             | 43 |
| 4.1.   | <b>S</b> τΑ | RTING THE PRINTER UP                                              | 43 |
| 4.2.   | SHU         | ITTING THE PRINTER DOWN                                           | 43 |
| 4.     | .2.1.       | Shutting down in Regular Mode                                     | 43 |
| 4.     | .2.2.       | Shutting down in Emergency Shutdown Mode                          | 44 |
| 4.     | .2.3.       | Restarting the Printer                                            | 44 |
| 4.3.   | Pri         | NTING                                                             | 45 |
| 4.     | .3.1.       | Opening a Project for Printing                                    | 45 |
| 4.     | .3.2.       | Starting Printing                                                 | 46 |
| 4.     | .3.3.       | Pausing Printing                                                  | 46 |
| 4.4.   | Pre         | VIEWING A PROJECT                                                 | 46 |
| 4.5.   | Сни         | ARGING PRINTER BATTERIES                                          | 47 |
| 4.6.   | Usi         | ng an Ink Container                                               | 48 |
| 4.     | .6.1.       | Replacing the Ink Container                                       | 49 |
| 4.     | .6.2.       | Using Ink of Another Color                                        | 51 |
| 4.7.   | Оре         | erating the Printer that Prints in Pigment Ink                    | 52 |
| 4.     | .7.1.       | EVERYDAY OPERATION OF THE PIGMENT INK PRINTER                     | 52 |
| 4.7.2. |             | When Regular Ink Stirring in the Pigment Ink Printer is Neglected | 53 |

| <b>5. E</b> D | ITING PROJECTS AND PROJECT PARAMETERS                          | 55 |
|---------------|----------------------------------------------------------------|----|
| 5.1. F        | PROJECT EDITOR                                                 | 55 |
| 5.1.1.        | Adding an Object                                               | 57 |
| 5.1.2.        | Editing the Selected Object                                    | 57 |
| 5.1.3.        | Changing the Position of an Object in a Project                | 57 |
| 5.1.4.        | CHANGING THE SIZE OF THE OBJECT FRAME                          | 58 |
| 5.1.5.        | Using the Object Manager                                       | 59 |
| 5.1.6.        | Deleting an Object                                             | 61 |
| 5.1.          | 6.1. Restoring a Deleted Object                                | 61 |
| 5.1.7.        | COPYING OBJECTS                                                | 62 |
| 5.2.          | Types and Parameters of Objects                                | 63 |
| 5.2.1.        | COMMON PARAMETERS OF ALL OBJECTS                               | 64 |
| 5.3. E        | Editing a Project                                              | 65 |
| 5.4. 0        | Creating a Project                                             | 66 |
| 5.4.1.        | Project Parameters                                             | 66 |
| 5.4.2.        | CREATING / EDITING A TEXT OBJECT                               | 71 |
| 5.4.          | 2.1. Common Parameters of Text Objects                         | 71 |
| 5.4.          | 2.2. CREATING / EDITING A NORMAL TEXT-TYPE TEXT OBJECT         | 73 |
| 5.4.          | 2.3. CREATING / EDITING A DATE/TIME-TYPE TEXT OBJECT           | 73 |
| 5.4.          | 2.4. Creating / Editing a Counter-type Text Object             | 77 |
| 5.4.          | 2.5. CREATING / EDITING A COMMUNICATIONS PORT-TYPE TEXT OBJECT | 79 |
| 5.4.          | 2.6. CREATING / EDITING A TEXT FILE-TYPE TEXT OBJECT           | 83 |
| 5.4.3.        | CREATING / EDITING A SHAPE                                     | 84 |
| 5.4.          | 3.1. Creating / Editing a Line-type Shape                      | 84 |
| 5.4.          | 3.2. Creating / Editing a Rectangle-type Shape                 | 84 |
| 5.4.          | 3.3. Creating / Editing a Ellipse-Shape                        | 85 |
| 5.4.4.        | CREATING / EDITING THE OTHER OBJECTS                           | 86 |
| 5.4.          | 4.1. Creating / Editing a Barcode-type Object                  | 86 |
| 5.4.          | 4.2. Creating / Editing an Image-type Object                   | 88 |
| 5.4.          | 4.3. Creating / Editing a Line divider-type Object             | 88 |
| 5.5. 9        | Saving a Project                                               | 89 |
| 5.6. F        | PROJECT RECOVERY                                               | 90 |
| 5.7. 0        | Changing a Project Name                                        | 90 |
| 5.8.          | Deleting a Project                                             | 91 |

**EBS-260A User Manual** 

N E N

| 5.9. | Managing Projects                                                   | 92 |
|------|---------------------------------------------------------------------|----|
| 6.   | INFORMATION                                                         | 94 |
| 6.1. | Message History                                                     | 94 |
| 6.2. | STATISTICS                                                          | 95 |
| 6.3. | Printer Information                                                 | 95 |
| 6.4. | INK BOTTLE INFORMATION                                              | 96 |
| 6.5. | Adjusting Print Resolution to the Length of a Surface to be Labeled | 96 |

# **PART 2 OF 2**

| 7. P  | RINTER CONFIGURATION                             | 99  |
|-------|--------------------------------------------------|-----|
| 7.1.  | General Settings                                 | 99  |
| 7.2.  | Local Settings                                   | 100 |
| 7.3.  | Setting the Current Date and Time                | 100 |
| 7.4.  | CONFIGURING THE DISPLAY                          | 101 |
| 7.5.  | Sound Signal Settings                            | 102 |
| 7.6.  | CONFIGURING COMMUNICATION INTERFACES             | 103 |
| 7.6.1 | CONFIGURING THE WIFI INTERFACE                   | 103 |
| 7.6.2 | CONFIGURING THE BLUETOOTH <sup>®</sup> INTERFACE | 105 |
| 7.7.  | Configuring Users                                | 106 |
| 7.7.1 | CHANGING THE USER PASSWORD                       | 106 |
| 7.7.2 | . Adding a User                                  | 106 |
| 7.7.3 | . Deleting a User                                | 107 |
| 7.7.4 | CHANGING AN ACCESS LEVEL                         | 107 |
| 7.7.5 | CHANGING THE USER NAME                           | 108 |
| 7.7.6 | . SELECTING A USER FOR AUTOMATIC LOGGING IN      | 108 |
| 7.8.  | GLOBAL DATA                                      | 109 |
| 7.8.1 | . Images                                         | 109 |
| 7.8.2 | . Text Files                                     | 109 |
| 7.8.3 | . Scripts                                        | 109 |
| 7.8.4 | . Fonts                                          | 110 |

| 7.9.                      | Exc         | hanging Data via a USB Port                        | 111 |
|---------------------------|-------------|----------------------------------------------------|-----|
| 7.9.1. Exporting / Import |             | EXPORTING / IMPORTING PROJECTS                     | 112 |
| 7.9.2. Upd                |             | Updating Software                                  | 114 |
| 7.10.                     | Scri        | een Lock                                           | 115 |
| 8.                        | Perio       | dic Maintenance                                    | 117 |
| 8.1.                      |             | ANING THE NOZZLE PLATE                             | 117 |
| 8.2.                      | Pur         | ging / Venting the Printhead                       | 118 |
| 8.3.                      | Rep         | lacing the Ink Filter                              | 119 |
| 8.4.                      | <b>S</b> то | ring and Transporting                              | 120 |
| 8.4                       | .1.         | Storing the Printer                                | 120 |
| 8.4                       | .2.         | STORING CONSUMABLES                                | 122 |
| 8.4                       | .3.         | TRANSPORTING THE PRINTER                           | 122 |
| 9.                        | Trou        | BLESHOOTING                                        | 124 |
| 9.1.                      | Mes         | ssage Handling                                     | 124 |
| 9.1                       | .1.         | Error Messages                                     | 124 |
| 9.1                       | .2.         | WARNING MESSAGES                                   | 125 |
| 9.1                       | .3.         | Informational Messages                             | 126 |
| 9.2.                      | DIA         | GNOSTIC                                            | 127 |
| 9.2                       | .1.         | PRELIMINARY CHECKS                                 | 127 |
| (                         | 9.2.1.1.    | VISUAL INSPECTION                                  | 127 |
| (                         | 9.2.1.2.    | Verification of Messages, Information and Settings | 127 |
| 9.2                       | .2.         | PROBLEM SOLVING DIAGRAM                            | 128 |
| 9.3.                      | SERV        | VICING                                             | 130 |
| 9.3                       | .1.         | Releasing Protections                              | 130 |
|                           | 9.3.1.1.    | Entering Service Mode                              | 131 |
|                           | 9.3.1.2.    | Using Ink of Another Color                         | 131 |
| 9.3                       | .2.         | RESTORING THE DEFAULT SETTINGS                     | 132 |
| 9.3                       | .3.         | TUNING THE PRINTING UNIT                           | 133 |
| 10.                       | Тесни       | NICAL SPECIFICATIONS                               | 137 |
| <b>11</b> . Y             | Versi       | ON CONTROL                                         | 143 |

# **CHAPTER 1** GENERAL INFORMATION

Dear User,

Before using the Handjet<sup>®</sup> EBS-260A printer, please read carefully the documents attached to the printer, especially the Safety Manual and the material safety data sheets (MSDSs) of consumables in use.

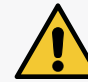

The document, entitled **Safety and Important Information** (signature G2023/08/13\_2EN) is an integral part of this User's Manual. The above-mentioned documents constitute a set of user documentation.

#### This User Manual should be easily accessible and ready to use whenever the need to do so arises.

This version of the document includes most of the modifications implemented to the EBS printers (manufactured by **EBS Ink Jet Systeme GmbH**) up to software version **1.04.06**, and the descriptions contained herein correspond to the printers on which this software version is installed.

The scope of delivery depends on the order, therefore it may happen that the actual equipment and functions of your printing system differ slightly from some descriptions or illustrations. As we need to keep pace with continual technical advancement and our customers' individual requirements we have to reserve the right to introduce changes in the design, version and technical solutions. Therefore, no data, illustrations and descriptions contained in this User Manual shall make grounds for any claims. Should your printer be provided with the details of the equipment or software that are not illustrated or described in this User Manual or should you have additional queries after having read this Manual, please contact an authorized representative of **EBS Ink Jet Systeme GmbH** for more information.

The manufacturer shall not be liable for any damage caused to the printer by improper handling or operation, that is the failure to follow this User Manual, and by the consequences of editorial or publishing errors in the Manual.

The application and use of products are beyond our control and thus you apply and use the products exclusively on your own responsibility.

#### **Original Instructions.**

The User Manual in the English language is the original instructions. In case of disputes, this language version shall prevail. The instructions in other languages are translation of the original instructions.

#### © 2024 EBS Ink Jet Systeme GmbH. All rights reserved.

This Manual is protected by copyright. No part of this Manual can be reproduced, translated into another language or transferred in any form without the copyright owner's written consent.

# 1. GENERAL INFORMATION

The following symbols are used in the manual:

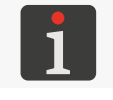

Additional information on a given subject. A supplement or a reference to the text where more details can be found.

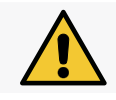

An important note, tip, piece of information on safety. It is advisable to strictly follow the tips.

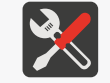

A list of tools, accessories and spare parts necessary for carrying out a given maintenance or service procedure.

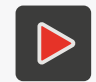

Additional information on a given subject in the form of a multimedia file. Redirection to the site where more details are available and whose address is given with the QR code.

This User Manual applies to the Handjet<sup>®</sup> EBS-260A printer.

Regardless of the language version of the Manual, examples of printer screen dumps are presented in English.

Additional characteristics (bold face, italics, changed color) are applied to the document to highlight such items as:

- the printer name, access level or any other important information (e.g. Handjet<sup>®</sup> EBS-260A),
- a part number in drawings (e.g. **3**),
- a message available in the printer interface (e.g. a **message**),
- a reference to another section or drawing (e.g. see "1.2. Application"),
- $\langle h \rangle$  to press an icon or a function key,
- to wait before a successive operation can be carried out.

# 1.1. TRADEMARKS

Windows<sup>®</sup> is a registered trademark of Microsoft Corporation.

**Bluetooth**<sup>®</sup> is a registered trademark of Bluetooth SIG, Inc.

Wi-Fi<sup>®</sup> is a registered trademark of Wi-Fi Alliance.

Other product names or marks referred to in this document can be the trademarks or registered trademarks of other firms and are the property of their owners.

# **1.2. APPLICATION**

The Handjet<sup>®</sup> EBS-260A printers make firm and clear prints on:

- paper and cardboard,
- plastics,
- fabric,
- leather and leatherette,
- wood and wood-like products,
- glass and ceramic products,
- metal surfaces of any type.

The **Handjet**<sup>®</sup> EBS-260A printers print with inks that are based on ethanol, acetone, methyl ethyl ketone (**MEK**) and water.

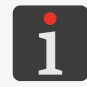

For detailed information about inks available for the **Handjet**<sup>®</sup> EBS-260A printers contact an authorized representative of **EBS Ink Jet Systeme GmbH**.

# **CHAPTER 2** DESCRIPTION

# 2. **DESCRIPTION**

# 2.1. OVERVIEW

The **Handjet**<sup>®</sup> EBS-260A printer is an industrial ink-jet Drop-on-Demand (DOD) printer intended for manual, contactless labeling of objects (see *Fig. 2 on page 14*).

Fig. 1 shows how to make prints with a DOD printer:

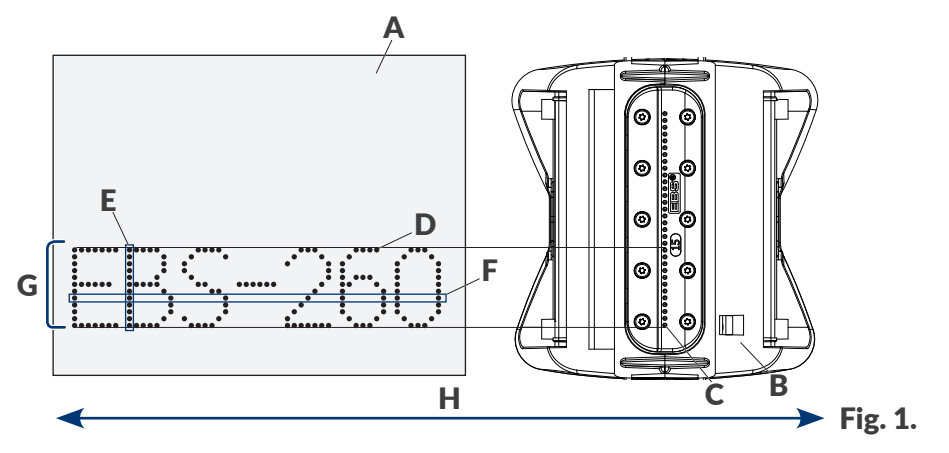

- A Object to be labeled.
- **B** Printhead.
- **C** Nozzle.
- **D** Print dot.
- **E** Vertical row (column) of print.
- **F** Horizontal row of print.
- **G** Line of text.
- **H** Direction in which the printer moves across an object to be labeled.

The printhead is equipped with **32 nozzles** which generate drops.

A maximum print height is about 58 mm (2.28 inch).

# 2.2. BASIC EQUIPMENT

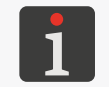

Certain pieces of the equipment may not be included in a typical set-up or other pieces that are not listed below can be included, depending on your order.

The basic equipment of the Handjet® EBS-260A printer comprises:

| Component part Qua    |                                                                                       |                 |              |                | Quantity |
|-----------------------|---------------------------------------------------------------------------------------|-----------------|--------------|----------------|----------|
| 1                     | Printer                                                                               |                 |              |                | 1        |
| 2                     | Power pack 24 V / 1.25 A                                                              |                 |              |                | 1        |
| 3                     | Disconnectable power cord, its version dep tined for.                                 | ends on the co  | untry the pr | inter is des-  | 1        |
| 4                     | Guide rolls, standard (set)                                                           |                 |              |                | 1        |
| 5                     | Guide rolls, large (set)                                                              |                 |              |                | 1        |
| 6                     | Ink container.                                                                        |                 |              |                | 1        |
| 7                     | Sprayer with cleaner.                                                                 |                 |              |                | 1        |
| 8                     | USB memory device containing user docum                                               | entation in ele | ctronic form | nat.           | 1        |
| 9                     | Safety manual in paper version.                                                       |                 |              |                | 1        |
| 10                    | Carrying case.                                                                        |                 |              |                | 1        |
| Rolls                 |                                                                                       | Upper roll (Pa  | rt No.)      | Lower roll (Pa | rt No.)  |
| Guide<br>Gene         | e rolls, standard (set, Part No. P920055)<br>ral-application rolls.                   |                 | P512364      |                | P512365  |
| Guide<br>Rolls<br>es. | e rolls, large (set, Part No. P920050)<br>intended for labeling soft, bending surfac- |                 | P512068      |                | P512069  |

#### **PRINTER STRUCTURE** 2.3.

This printer is designed to be user-friendly and to provide the user with easy access to the parts that are needed for daily use and routine maintenance. The other parts, to which access is necessary for carrying out maintenance operations, are protected and are accessible only by instructed or skilled persons.

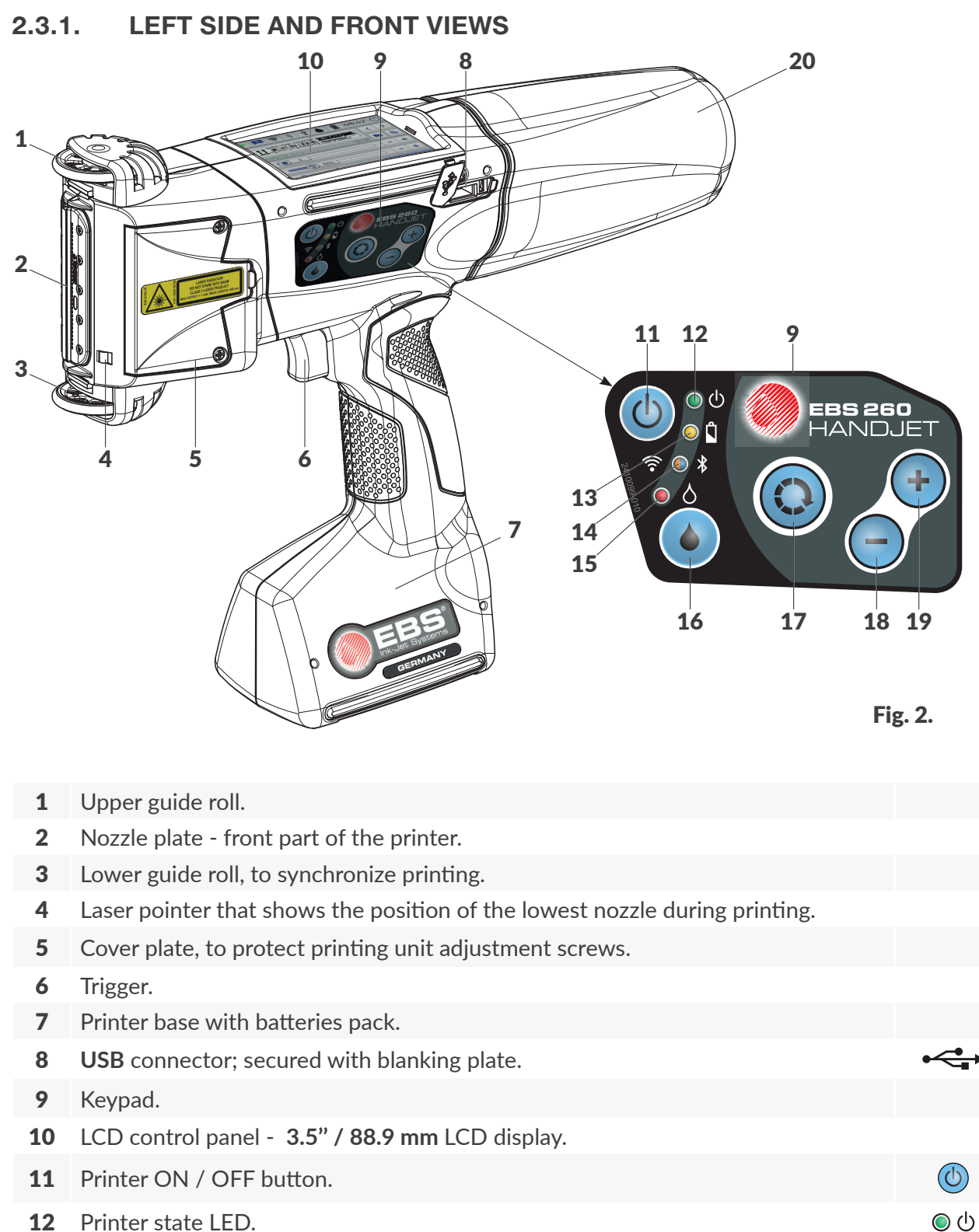

0

? ● \*

- 12 Printer state LED.
- 13 Batteries state LED.
- Radio communication LED. 14

- 15Printing status LED.● ▲16Printing start/pause button.●17Function button.●18,+" button.●19,-" button.●
  - 20 Ink container.

#### 2.3.2. RIGHT SIDE AND BACK VIEWS

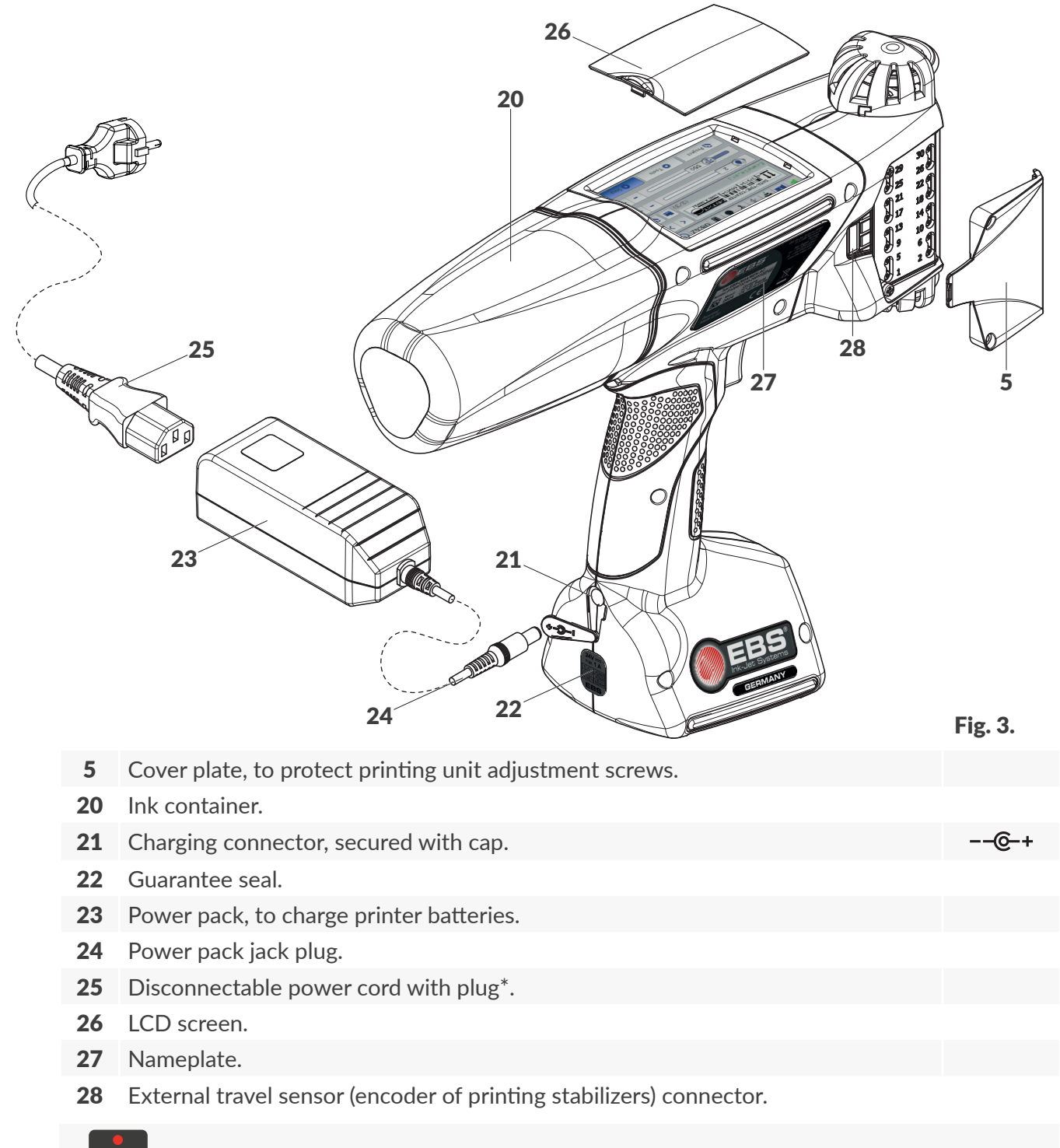

Depending on a given country, power plug may differ from that shown in Fig. 3.

**EBS-260A User Manual** 

## 2.3.3. EXTERNAL CONNECTIONS

#### USB connector

An appropriate **USB** memory device connected to the **USB** port (**8**; see *Fig. 2 on page 14*) can be used to:

- Import / export data to / from the printer,
- Update the printer software.

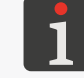

For more information see "7.9. Exchanging Data via a USB Port".

The current efficiency of the **USB** connector is **500 mA**. The printer may not recognize a **USB** memory device whose power consumption is higher.

A **USB** memory device connected to the **USB** port will be recognized by the printer if the memory is formatted with the **FAT** or **FAT32** file system.

#### External travel sensor (encoder of printing stabilizers) connector

Printing stabilizers that require removal of the lower guide roll, which synchronizes printing, are connected to the connector.

The connector (**28**; see *Fig. 3 on page 15*) is accessible from the right or left side of the printer after removing cover plate **5** that protect printing unit adjustment screws.

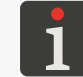

For more details about printing stabilizers see **"2.4.1. Optional Equipment of the Handjet® EBS-260A Printer"**.

#### Wireless Interfaces

The Handjet<sup>®</sup> EBS-260A printer is provided with wireless communication interfaces:

- WIFI.

The **WIFI** interface is used for linking the printer into a user network wirelessly. Owing to it, you can use the functions that are available on the printer's LCD remotely via **EBS Web User Interface**. **WIFI** can also be used for transferring wirelessly the data that can be printed via a **Communications port**-type object .

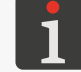

For a description of how to set up the WIFI interface see "7.6.1. Configuring the WIFI Interface"

- Bluetooth<sup>®</sup>.

The **Bluetooth**<sup>®</sup> interface is used for connecting external devices to the printer wirelessly. It can also be used for transferring wirelessly the data that can be printed via a **Communications port**-type object .

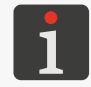

For a description on how to set up **Bluetooth**<sup>®</sup> see **"7.6.2. Configuring the Bluetooth® Interface"**.

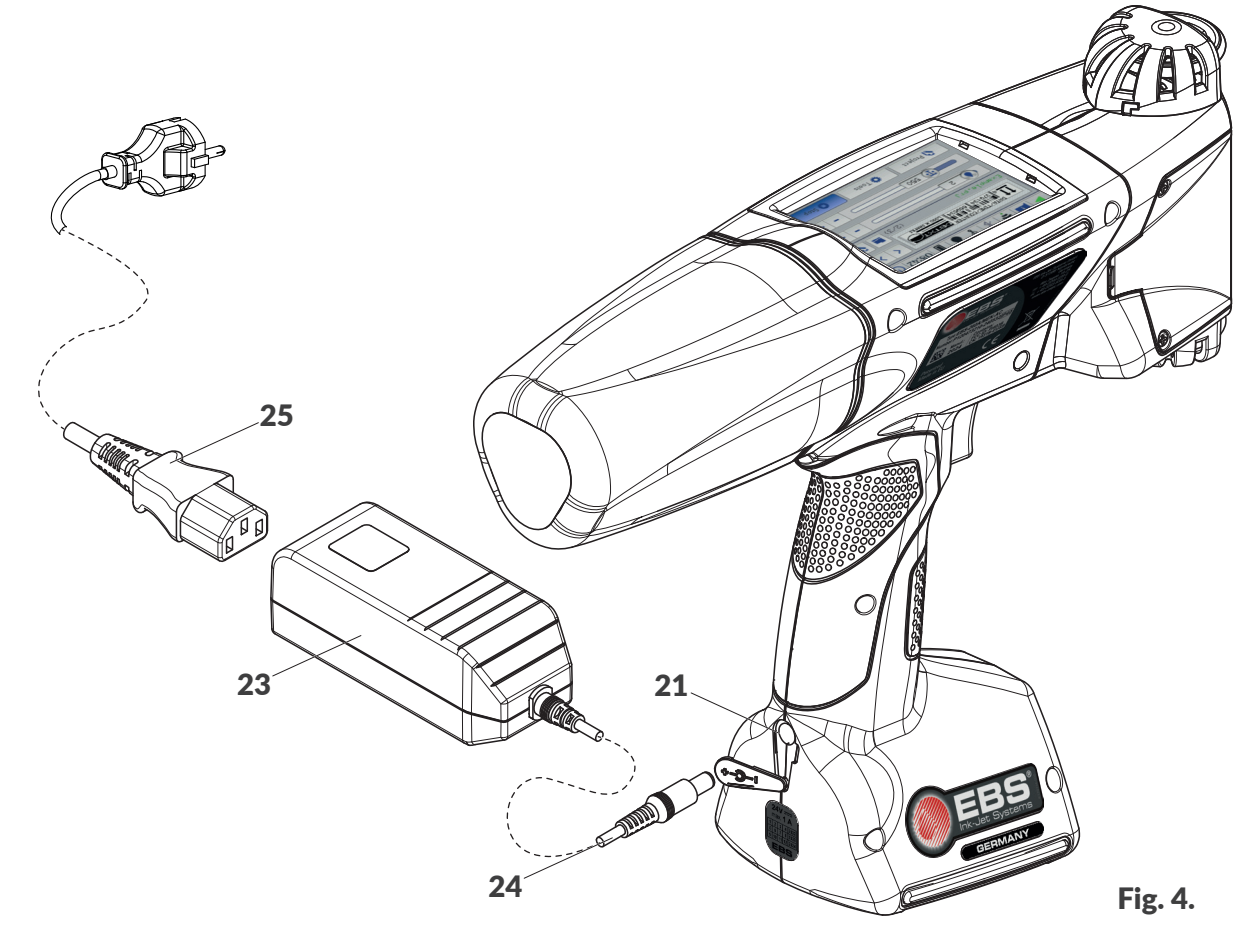

#### Cable / Component

- **21** Charging connector, secured with cap.
- **23** Power pack, to charge printer batteries.
- 24 Power pack jack plug.
- **25** Disconnectable power cord with plug\*.

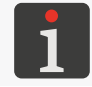

\* Depending on a given country, power plug may differ from that shown in **Fig. 3 on page 15**.

# 2.3.5. CONNECTING AN INK / CLEANER CONTAINER

Use the dedicated connection to connect an ink / cleaner container **20** to the printer. The construction of the connection ensures easy container replacement. The Ink Monitoring System (**IMS**), which is part of the connection, prevents a container of unsuitable ink / cleaner or of ink / cleaner whose expiration date has passed from getting connected.

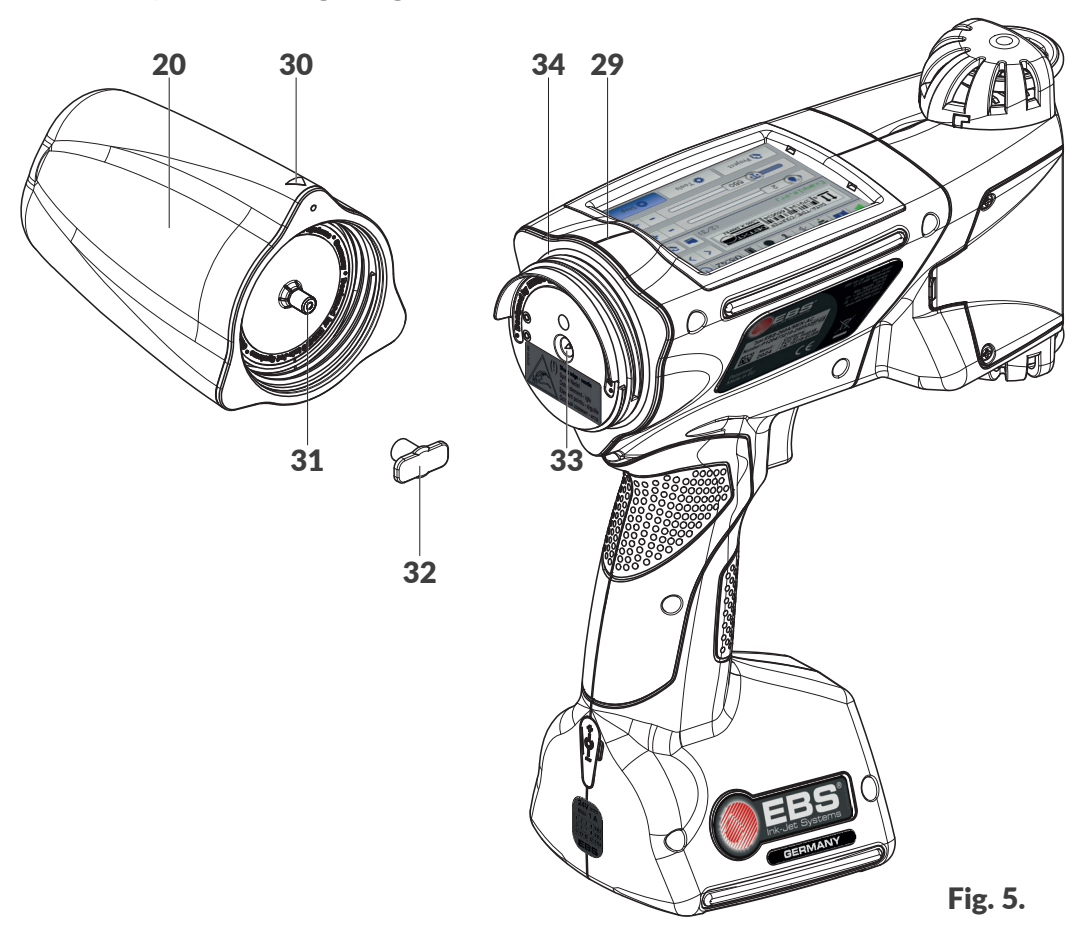

- **20** Ink / cleaner container.
- **29** Printer middle line.
- **30** OPEN-CLOSED indicator for container.
- 31 Container valve.
- **32** Transportation plug for container.
- **33** Ink system needle.
- 34 Connection gasket.

There is a connection needle among the connection elements. The connection is provided with

a warning sticker as the risk of skin cutting exists.

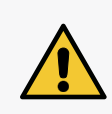

#### **CAUTION: Sharp Elements!**

While replacing the container be careful not to get wounded with the needle **33**, which is part of the connection. **Do not touch the needle!** Avoid manipulations near the needle.

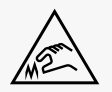

#### 2.3.6. CONSUMABLES

#### 2.3.6.1. INK / CLEANER CONTAINER.

The **Handjet**<sup>®</sup> EBS-260A printers are fed with the ink / cleaner container **20** (see *Fig. 6*) whose capacity is **0.2 liter**.

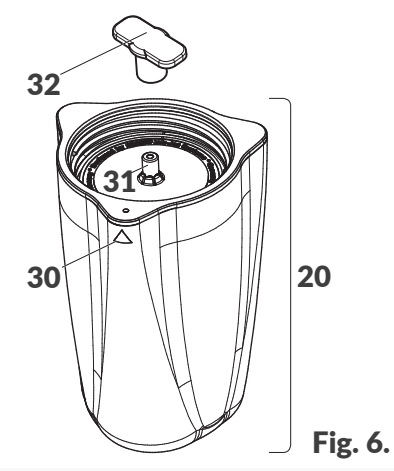

- **20** Ink / cleaner container.
- **30** OPEN-CLOSED indicator for container.
- **31** Container valve.
- **32** Transportation plug for container.

Every container is provided with a valve that is secured with a transportation plug **32**. The plug must be removed before the container is installed in the printer.

Weight of a 0.2 l ink / cleaner container: about 0.27 kg (0.6 lbs).

ΕN

# 2.4. ADDITIONAL INFORMATION

# 2.4.1. OPTIONAL EQUIPMENT OF THE Handjet® EBS-260A PRINTER

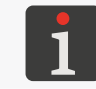

For detailed information on optional equipment contact an authorized representative of **EBS Ink Jet Systeme GmbH**.

# Optional rollsUpper roll (Part No.)Lower roll (Part No.)Guide rolls, small (set, Part No. P920049)<br/>The rolls are intended for labeling flat, even<br/>surfaces.P512006Image: Comparison of the point of the point of the

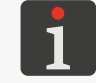

For more details on how to install rolls see "2.4.2.1. Replacing Guide Rolls".

#### Stabilizers

#### Rectilinear printing stabilizer It supports printing on flat surfaces along a straight line.

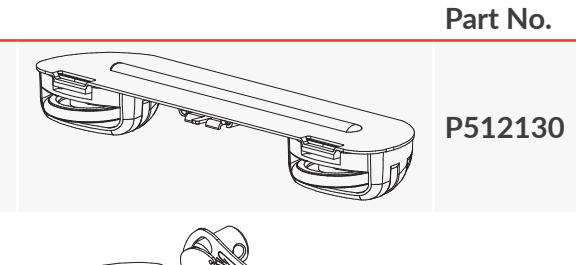

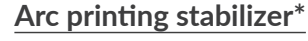

It supports printing on flat surfaces along an arc.

#### Cylindrical printing stabilizer I\*

It supports axial and radial printing on cylindrical surfaces.

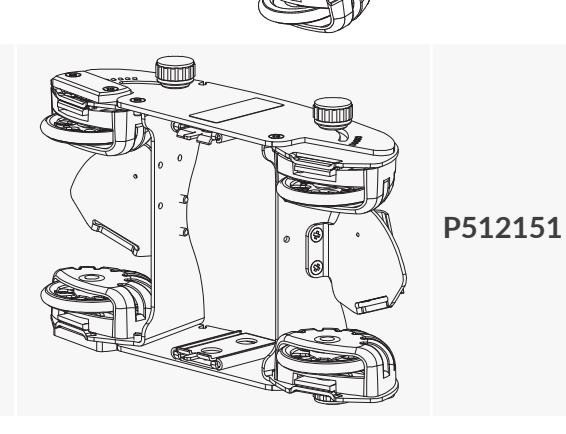

P512163

#### Cylindrical printing stabilizer II\*

Edge printing stabilizer\*

It supports printing along an edge.

It supports axial and radial printing on cylindrical surfaces.

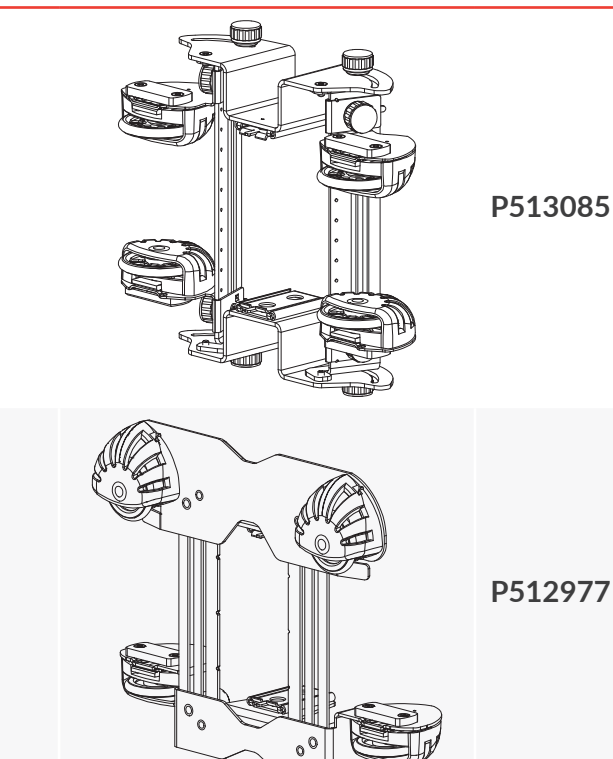

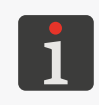

\* The installation of the stabilizer involves the replacement of the cover plate that protect printing unit adjustment screws. For more details on how to install a stabilizer see **"2.4.2. Installing Accessories"**.

#### Cover plate with cutout to protect printing unit adjustment screw

The cover plate enables you to connect the plug of the external travel sensor (encoder of the printing stabilizer) to the printer.

Part No.

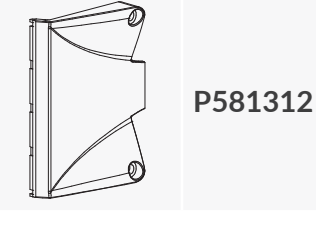

#### Holster with hip belt

The holster is designed to keep and carry the printer during operation.

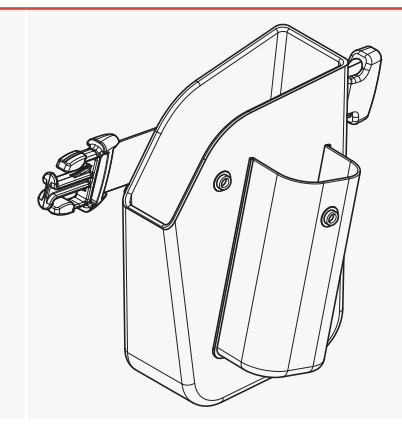

ΕN

# 2.4.2. INSTALLING ACCESSORIES

# 2.4.2.1. REPLACING GUIDE ROLLS

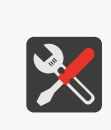

Tools required: - standard guide rolls (Part No. **P920055**) or

- large guide rolls (Part No. **P920050**) or
  - small guide rolls (an accessory; Part No. **P920049**) or
  - metal guide rolls (an accessory; Part No. **P920051**).

#### To replace guide rolls:

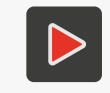

For more details on how to install rolls and use them in practice see the training video whose address is available in the QR code.

- 1. Press the catch **35** on the upper roll toward the roll wheel and remove the roll from the printer body guide toward the nozzle plate. Remove the lower roll **3** in a similar way.
- 2. Put a new roll without a magnet onto the upper guide.
- 3. Put a new roll, which has a magnet **36** built into it near the catch, onto the lower guide.

The replacement of the rolls is complete.

#### 2.4.2.2. INSTALLING A RECTILINEAR PRINTING STABILIZER

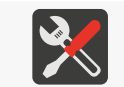

Tools required: - a rectilinear printing stabilizer (an accessory; Part No. **P512130**).

#### To install a rectilinear printing stabilizer:

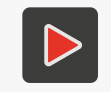

For more details on how to install a stabilizer and use it in practice see the training video whose address is available in the QR code.

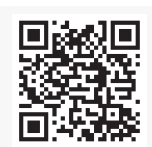

- Press the catch **35** on the upper roll (see *Fig. 7*) toward the roll wheel and remove the roll from the printer body guide toward the nozzle plate. Leave the lower roll **3** in place.
- 2. Put the rectilinear printing stabilizer onto the upper guide. The installation of the stabilizer is complete.

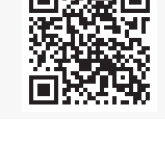

Fig. 7.

35

36

#### 2.4.2.3. INSTALLING AN ARC PRINTING STABILIZER

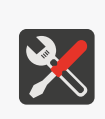

Tools required: - an arc printing stabilizer (an accessory; Part No. **P512163**), - a #PH1 cross head screwdriver, - a cover plate with cutout, that protect printing unit adjustment screws (an accessory; Part No. **P581312**).

To install an arc printing stabilizer:

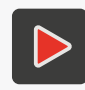

For more details on how to install a stabilizer and use it in practice see the training video whose address is available in the QR code.

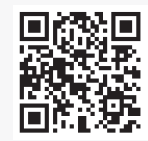

- 1. Press the catch **35** on the upper roll (see *Fig. 7 on page 22*) toward the roll wheel and remove the roll from the printer body guide toward the nozzle plate.
- 2. Use the cross head screwdriver to unscrew two screws that fasten the adjustment screws cover plate **5** situated on the right or left side of the printer.
- 3. Remove the cover plate.
- 4. Screw a cover plate with cutout using the previously removed screws.
- 5. Put the arc printing stabilizer onto the upper body guide.
- 6. Plug the stabilizer travel sensor (encoder) into socket **28**.
- Press the catch on the lower roll toward the roll wheel and remove the roll from the printer body guide toward the nozzle plate.
- 8. Put the roll that you have earlier removed from the upper guide (the roll without the magnet) onto the lower guide.

The installation of the stabilizer is complete.

## 2.4.2.4. INSTALLING CYLINDRICAL AND EDGE PRINTING STABILIZERS

#### Tools required:

- a cylindrical printing stabilizer I (an accessory; Part No. **P512151**) or
- a cylindrical printing stabilizer II (an accessory; Part No. **P513085**) or
- an edge printing stabilizer (an accessory; Part No. P512977),
- a #PH1 cross head screwdriver,

- a cover plate with cutout, that protect printing unit adjustment screws (an accessory; Part No. **P581312**),

To install a printing stabilizer:

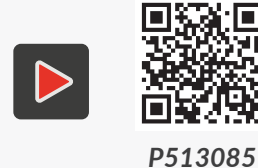

For more details on how to install a stabilizer and use it in practice see the training video whose address is available in the QR code.

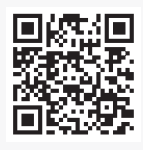

P512977

- Press the catch **35** on the upper roll (see *Fig. 7 on page 22*) toward the roll wheel and remove the roll from the printer body guide toward the nozzle plate. Remove the lower roll **3** in a similar way.
- 2. Use the cross head screwdriver to unscrew two screws that fasten the adjustment screws cover plate **5** situated on the right or left side of the printer.
- 3. Remove the cover plate.
- 4. Screw a cover plate with cutout using the previously removed screws.
- 5. Put the printing stabilizer onto the upper and lower printer body guides.

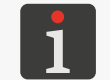

The cylindrical printing stabilizers I (an accessory; Part No. **P512151**) and II (an accessory; Part No. **P513085**) are symmetrical and can be installed in any direction.

6. Plug the stabilizer travel sensor (encoder) into socket 28.

The installation of the stabilizer is complete.

# 2.5. STARTING THE PRINTER UP FOR THE FIRST TIME

The Handjet<sup>®</sup> EBS-260A printer is delivered in ready to be used condition.

Before you make a target print, make a few test prints.

#### 2.5.1. TEST PRINTS

To make the first print:

1. Create / import a text project; it is advisable to create a very simple project which contains *e.g.* 

one Normal text-type text object T.

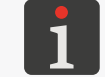

For more details on how to create projects see **"5.4. Creating a Project"**. For more details about importing projects see **"7.9.1. Exporting / Importing Projects"**.

2. Open a project you have created / imported in order to print it.

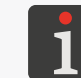

For more details see "4.3.1. Opening a Project for Printing".

3. Start printing.

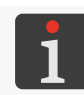

For more details see "4.3.2. Starting Printing".

- 4. Put a sheet of paper to the face of the printer, making sure that the rolls touch the surface to be labeled, then press the trigger and move the printer to make a print.
- 5. Assess print quality. If the quality is unsatisfactory, carry out the purging / venting procedure for the printhead.

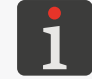

For more details see "8.2. Purging / Venting the Printhead".

# 2.6. USER TRAINING

Many operations described in this Manual can be carried out by **instructed persons** only. Therefore, a local representative of **EBS Ink Jet Systeme GmbH** is obliged to deliver relevant training. Such training shall include at least the following topics:

- Safety requirements, potential risks,
- Operating the printer,
- Replacing consumables,
- Basis of printer configuration,
- Basic maintenance, diagnostic and service operations,
- Transporting and storing the printer.

# **CHAPTER 3** USER INTERFACE

# 3. USER INTERFACE

The user interface enables the user to operate the printer easily and intuitively. This applies to both project management (editing, setting project parameters, starting / pausing printing) and printer maintenance and servicing.

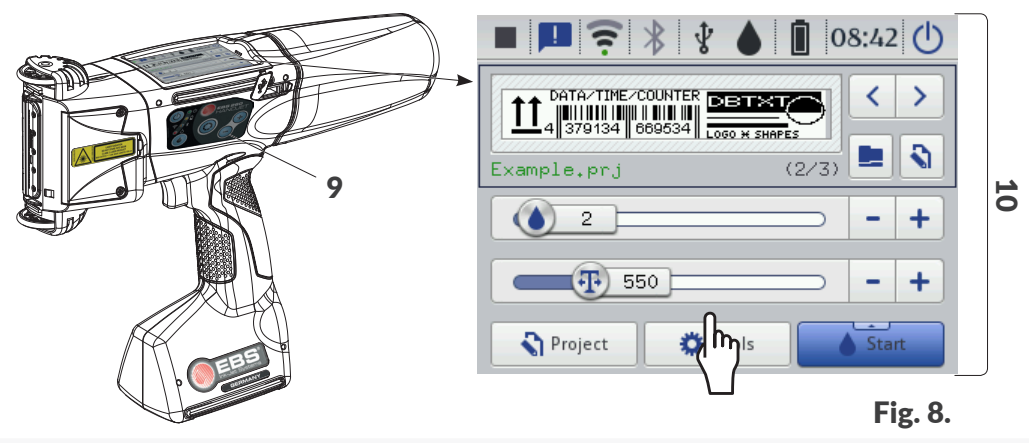

9 Printer keyboard.

**10** Graphic LCD display with touch panel.

# 3.1. FUNCTION BUTTONS AND LED INDICATORS

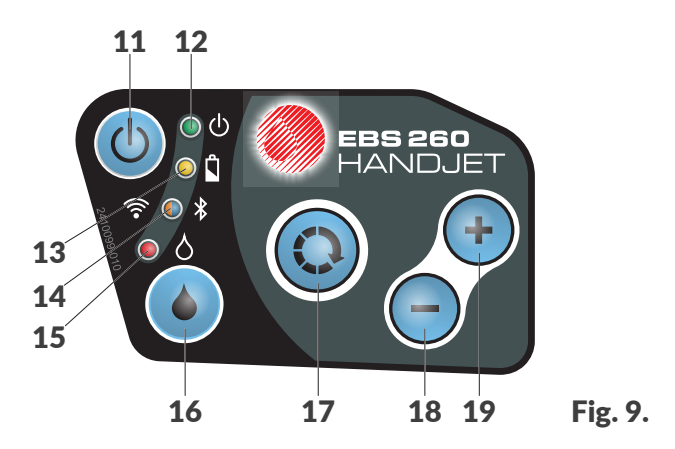

## Button Function

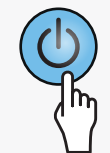

Start / Shut down the printer.

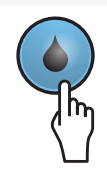

Start / pause printing.

Switch between the project window **B** (see **Fig. 10** on page 29) and basic printing parameter windows **C** on the main screen. The active window is framed in black.

Lock the LCD screen (by holding the button for a long time).

#### Button Function

- Select the next project to be printed, within a single folder in the project window **B** (see *Fig. 10 on page 29*).
- Increase the values of the basic printing parameters **C** by 1 on the main screen.

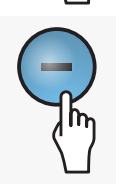

- Select the previous project to be printed, within a single folder in the project window **B** (see *Fig. 10 on page 29*).
- Decrease the values of the basic printing parameters  ${f C}$  by 1 on the main screen.

| LED        | Function                                           | LED<br>State | Meaning                                                                                                    |
|------------|----------------------------------------------------|--------------|----------------------------------------------------------------------------------------------------|
|            |                                                    |              | Off.<br>Printer off.                                                                                                    |
| © ∪        | Printer status.                                    |              | Solid green.<br>Printer on.                                                                                                    |
|            |                                                    |              | Blinking green.<br>Printer initialization.                                                                                                    |
|            |                                                    | $\bigcirc$   | Off.<br>Batteries charged (during operation).                                                                                                    |
| 🔘 ពំ       | Charging / Level of                                | *            | Solid yellow.<br>Batteries fully charged (while charging).                                                                                                    |
|            | charge.                                            |              | <ul> <li>Blinking yellow (while charging).</li> <li>4x per second - batteries charged below 5%,</li> <li>2x per second - level of charge ≥5%,</li> <li>every second - level of charge ≥75%.</li> </ul> |
|            | <b>WIFI</b> communica-<br>tions status.            |              | Off.<br>WIFI not connected.                                                                                                    |
| <b>?</b> 0 |                                                    |              | Solid orange.<br>WIFI connected.                                                                                                    |
|            |                                                    |              | Blinking orange.<br>Establishing <b>WIFI</b> connection.                                                                                                    |
|            |                                                    | $\bigcirc$   | Off.<br>Bluetooth <sup>®</sup> not connected.                                                                                                    |
| ◎ ¥        | Bluetooth <sup>®</sup> commu-<br>nications status. |              | Solid blue.<br>Active connection of <b>Bluetooth</b> <sup>®</sup> with external device.                                                                                                    |
|            |                                                    |              | Blinking blue.<br>Establishing <b>Bluetooth</b> ® connection.                                                                                                    |
|            | <b>.</b>                                           | $\bigcirc$   | Off.<br>Printing paused.                                                                                                    |
|            | Start / pause printing.                            |              | Solid red.<br>Printing enabled.                                                                                                    |

# 3.2. MAIN SCREEN

The main screen on the LCD display is used for:

- Monitoring printer state,
- Starting / pausing / monitoring printing,
- Signaling warnings and errors,
- Displaying basic information such as the current time,
- Previewing the project that is open to be printed / being printed,
- Moving to the printer menu,
- Getting additional information or carrying out functions via icons.

Sounds may be generated while the touchscreen is being used. The sounds can be enabled / disabled by pressing  $\textcircled{\begin{subarray}{c} \begin{subarray}{c} \begin{subar$ 

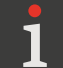

The screen can be additionally configured (e.g. brightness can be modified) by pressing  $\textcircled{\baselinetwidth} \baselinetwidth \baselinetwidth \$ 

Be careful not to touch the edge of the housing while pressing buttons on the LCD display – not to interfere with touch sensing.

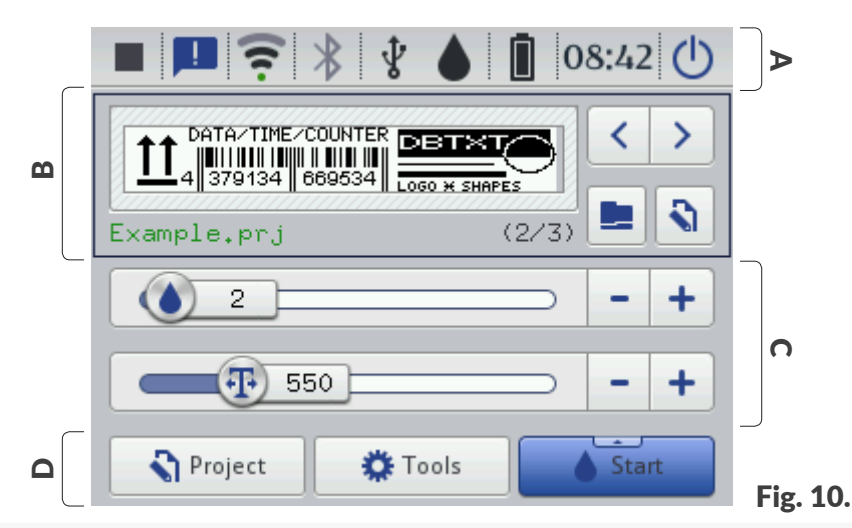

- A Status bar.
- **B** Project window.
- **C** Basic printing parameters of project.
- D Menu bar.

#### 3.2.1. STATUS BAR

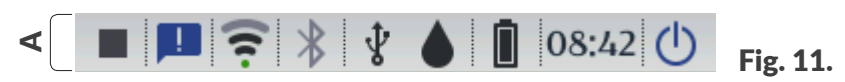

Status bar **A** is displayed at the top of the screen.

#### Items available on status bar A

| ltem | Meaning                                                                                                    |
|------|----------------------------------------------------------------------------------------------------|
|      | <ul> <li>Printing status:</li> <li>- printing is OFF,</li> <li>- printing is ON (waiting for trigger to be pressed as the source of the trigger signal),</li> <li>- printing is ON (making a print on an object).</li> </ul>                                                                                                    |
|      | Messages:<br>- informative,<br>- warning,<br>- error,<br>no icon - all messages have been read.                                                                                                    |
| \.   | <ul> <li>WIFI status:</li> <li>♥ Provide the status of the status of th</li></ul>                                                                                                    |
| ***  | Bluetooth <sup>®</sup> status:                                                                                                    |
| ţ    | Status of connection of memory device to USB port in the printer:<br>no icon - no memory device connected to USB port,<br>• <u>appropriate</u> memory device connected to <u>USB</u> port.<br>Carry out USB memory operations: import files , export files , upgrade<br>the printer software .<br>• <u>upgrade</u> <u>upgrade</u> <u>uppgrade</u> <u>upprade</u> <u>uppgrade</u> <u>uppgrade</u> <u>upprade</u> <u>uppgrade</u> <u>uppgrade</u> <u>upprade</u> <u>uppra</u> |

| Item                                             | Meaning                                                                                                    |                       |                                       |                             |                        |               |  |
|--------------------------------------------------|----------------------------------------------------------------------------------------------------|-----------------------|---------------------------------------|-----------------------------|------------------------|---------------|--|
|                                                  | Estimated* ink level in container [%]:                                                                                                    |                       |                                       |                             |                        |               |  |
|                                                  | Δ                                                                                                    | $\diamond$            | Δ                                     | 4                           |                        |               |  |
|                                                  | 0                                                                                                    | 1 to 9                | 10 to 30                              | 31 to 60                    | 61 to 80               | 81 to 100     |  |
| <ul> <li>△ △ △ △ ▲ ▲</li> <li>④ ④ ④ ④</li> </ul> | <ul> <li>The (a) and (b) icons are displayed alternately if there is:</li> <li>No container,</li> <li>An ink problem, e.g. the expiration date of the ink has passed. The information about the problem is displayed when the container icon (b) is pressed, and it is also shown in text form when the message icon (c) is pressed.</li> <li>No communication with the container controller - in that case restart the printer, and when the problem remains, contact a serviceman.</li> <li>The (c) icon in the status bar means that the printer is in service mode (it can print over a period of 50 hours).</li> <li>* The real level of the ink in a container may differ from the indicated one. The real ink level is affected by actual ink consumption which varies depending</li> </ul> |                       |                                       |                             |                        |               |  |
|                                                  |                                                                                                    | printer operates      | or print paramet                      | ters, e.g. <b>Dot siz</b> e | e or <b>Pressure</b> . | ent where the |  |
|                                                  | Batteries cha                                                                                                    | arge indicator        | [%]:                                  |                             |                        |               |  |
|                                                  | 0,                                                                                                    | / 🗍                   | Ū                                     |                             | Ň                      | Ī             |  |
|                                                  | 0 t                                                                                                    | o 4                   | 5 to 24                               | 25 to 49                    | 50 to 74               | 75 to 100     |  |
| 000002<br>0+0+0+0+0+0                            | While the batteries are being charged, the battery icon with a lightning bolt symbol $(\Box^{\dagger}, \Box^{\dagger}, \Box^{\dagger}, D^{\dagger})$ is displayed.<br>When the batteries are fully charged, the $\Box$ icon is displayed.                                                                                                    |                       |                                       |                             |                        |               |  |
|                                                  | The $\mathbf{Z}$ icon in the status bar indicates that there is no communication will batteries controller or the batteries are damaged - in that case restart the er, and when the problem remains, contact a serviceman.                                                                                                    |                       |                                       |                             |                        |               |  |
| 00:00                                            | Current Time<br>Set the curre                                                                                                    | e.<br>ent date and ti | me.                                   |                             |                        |               |  |
| ٢                                                | Shut down 🕢                                                                                                    | ) / restart (         | b the printer;<br>b v<br>down Restart | log the user o              | ut <b>L</b> ock screen | ne screen     |  |

#### 3.2.2. PROJECT WINDOW

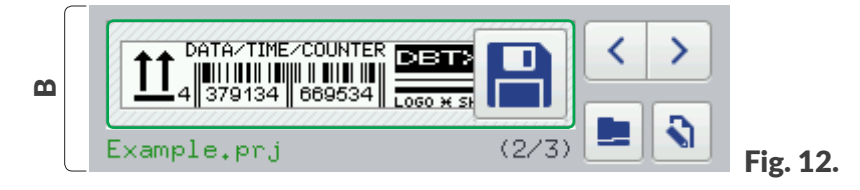

#### Items available in the project window **B**

| Item        | Meaning                                                                                                    |  |
|-------------|----------------------------------------------------------------------------------------------------|--|
|             | Open a project to be printed.                                                                                                    |  |
| <b>\</b>    | Edit the project 🔊 and edit parameters 🔊 of the project that is open to be printed.                                                                           |  |
|             | Name of the project that is open to be printed.                                                                                                    |  |
| Example.prj | If the name of a project is displayed in green, the project is ready to be printed.                                                                           |  |
| <>          | Select the previous $\checkmark$ / next $>$ project to print within a folder.                                                                                 |  |
| (2/3)       | Project number within the folder / project count within the folder.                                                                                           |  |
|             | Preview of the project that is open to be printed.                                                                                                    |  |
|             | Save modified parameters of the project.                                                                                                    |  |
|             | If a modification is not saved, you can print the project with the modified parameter as long as the project is not modified or the printer is not shut down. |  |

#### 3.2.3. BASIC PRINTING PARAMETERS

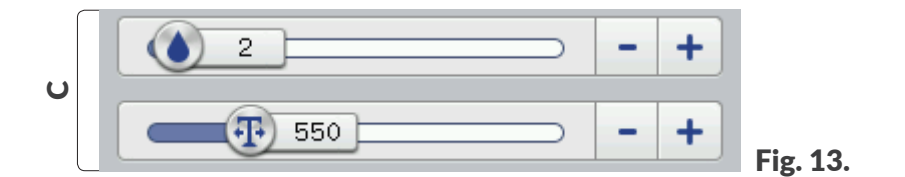

#### Items available in basic printing parameters window C

| ltem             | Meaning                                                                                                    |
|------------------|----------------------------------------------------------------------------------------------------|
|                  | Slider to control the <b>Dot size</b> parameter.                                                                                                    |
| <b>T</b>         | Slider to control the <b>Resolution</b> print parameter.                                                                                                    |
| -+               | Decrease — / increase 🕂 the value of parameter.                                                                                                    |
| Value<br>1 modiț | s of the <b>Resolution</b> parameter are modified with the slider or the — and + buttons by 50. To fy the parameter by 1, use the — and + buttons on the keyboard. |

For more information about printing parameters see "5.4.1. Project Parameters".

# 3.2.4. MENU BAR

|             | Project | 🔅 Tools | Start | Fig 14   |
|-------------|---------|---------|-------|----------|
| $\subseteq$ |         |         |       | FIG. 14. |

Items available in the menu bar **D** 

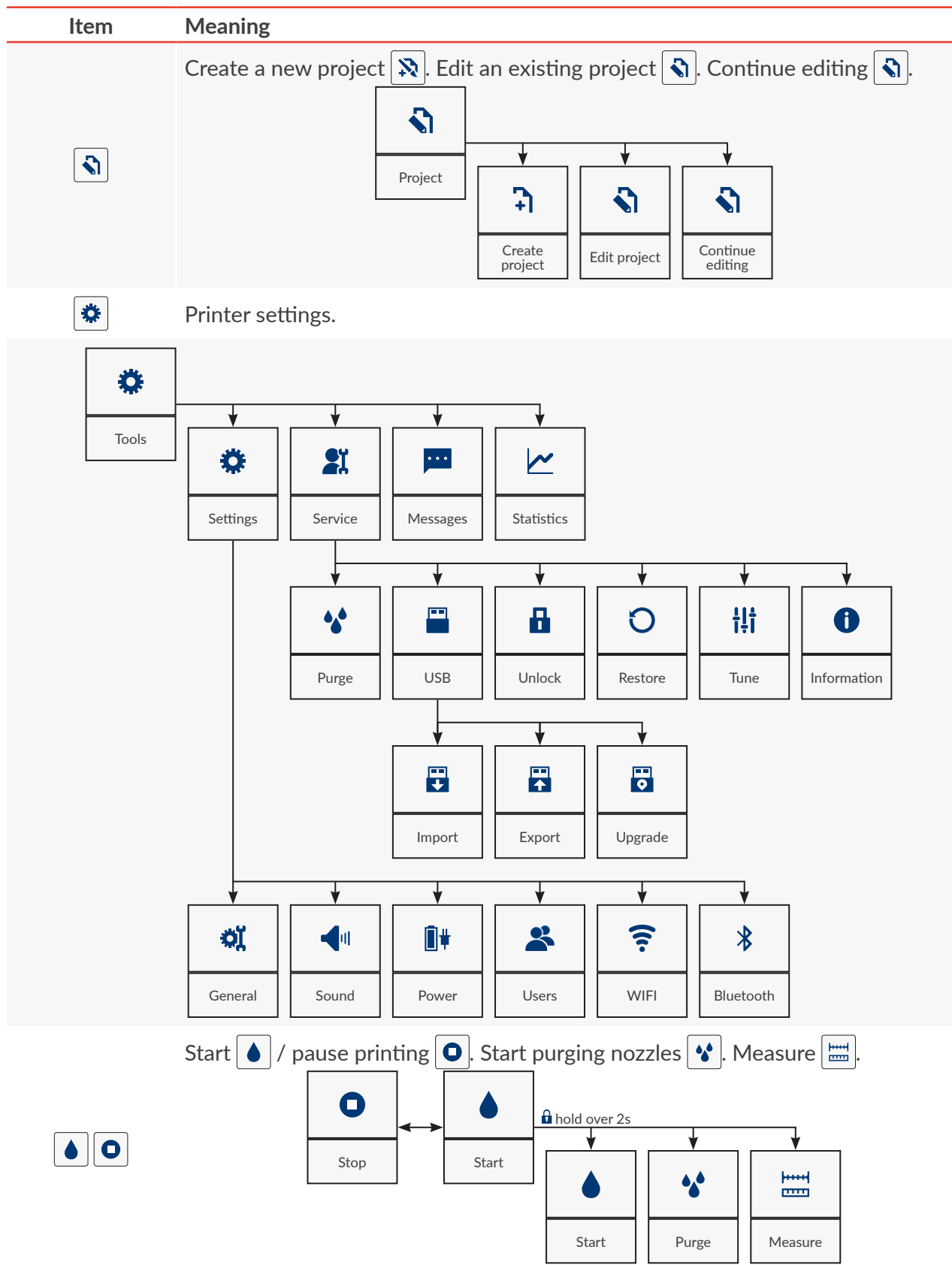

#### 3.2.5. SIMPLE MENU

You can have the main screen displayed in simplified form. A simplified menu is useful when you use projects that are ready to be printed and no modification of parameters is required. On the simplified main screen, you have access to the status bar **A**, project window **B** and menu bar **D**. The basic printing parameters window **C** is not available from the main screen level. The buttons available on the main screen are displayed in a size larger than the standard one, which may be useful when you operate the printer wearing protective gloves, for example.

 Image: Second system
 Image: Second system
 Image: Second system
 Image: Second system
 Image: Second system
 Image: Second system
 Image: Second system
 Image: Second system
 Image: Second system
 Image: Second system
 Image: Second system
 Image: Second system
 Image: Second system
 Image: Second system
 Image: Second system
 Image: Second system
 Image: Second system
 Image: Second system
 Image: Second system
 Image: Second system
 Image: Second system
 Image: Second system
 Image: Second system
 Image: Second system
 Image: Second system
 Image: Second system
 Image: Second system
 Image: Second system
 Image: Second system
 Image: Second system
 Image: Second system
 Image: Second system
 Image: Second system
 Image: Second system
 Image: Second system
 Image: Second system
 Image: Second system
 Image: Second system
 Image: Second system
 Image: Second system
 Image: Second system
 Image: Second system
 Image: Second system
 Image: Second system
 Image: Second system
 Image: Second system
 Image: Second system
 Image: Second system
 Image: Second system
 Image: Second system
 Image: Second system
 Image: Second system
 Image: Second system
 Image: Second system
 Image: Second system
 Image: Second system
 <td

To activate a simplified menu:

- 1. Press 🌣 🕨 🌣 🕨 🔍 🕨 | 🔍 |.
- 2. Change the setting of the **Simple menu** parameter to **\_\_\_**.
- 3. Press 🗸 to acknowledge.

The simplified display of the main screen is active.

# 3.3. RULES FOR USING THE USER INTERFACE

#### 3.3.1. NAVIGATION

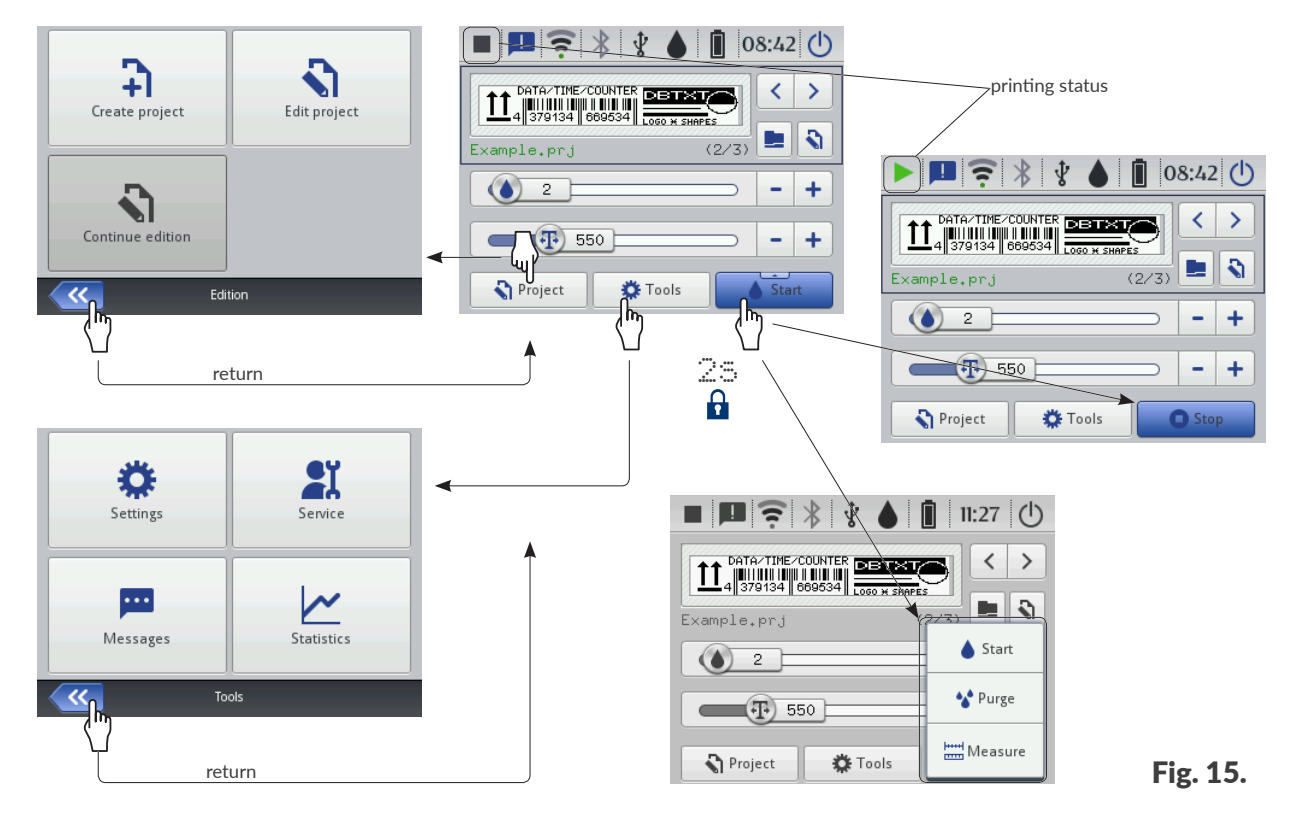

Most of printer functions are accessible with the **Project** / **D Tools** icons in menu bar **D** on the main screen, *e.g.* 

| ♦ | • | $\triangleright$ | ŎĬ |  | 97 |  |
|---|---|------------------|----|--|----|--|
|---|---|------------------|----|--|----|--|

Additionally, the *(* icon, which is used for returning to the previously displayed screen, is available in the menu.

Certain icons such as the **Start** icon on the main screen can be held over 2 seconds to display a drop-down list box with additional functions (see *Fig. 15*).

In certain windows, the parameters / functions are divided into groups marked with sheet tabs. If you select a sheet tab, the tab will be enclosed in the characters "|", *e.g.* 

- | 🚟 Geometry|,
- |¶¶|.

The tab marking described above is used further in this document.

|                 | Лa | ain         |           |   | Geometry        |
|-----------------|----|-------------|-----------|---|-----------------|
| Object name     | ;  | Image 1     |           | _ |                 |
| Position        | ;  | 0           |           | х | 0               |
| Size            | ;  | 500         |           | х | 16              |
| Scaling         | ;  | Fit frame t | o content | : | $\overline{}$   |
| Object rotation | ;  | 0           |           | V | Transparent : 🔽 |
|                 |    |             |           |   |                 |
| ~~              |    | In          | nage 1    |   |                 |

## 3.3.2. DIALOG BOXES

Dialog boxes are displayed on the screen to provide the user with information or to request that a given operation be acknowledged (see *Fig. 16*).

What a dialog box (the icon, the background color) looks like depends on the type of message (an informative message, a warning or an error message) displayed in the dialog box.

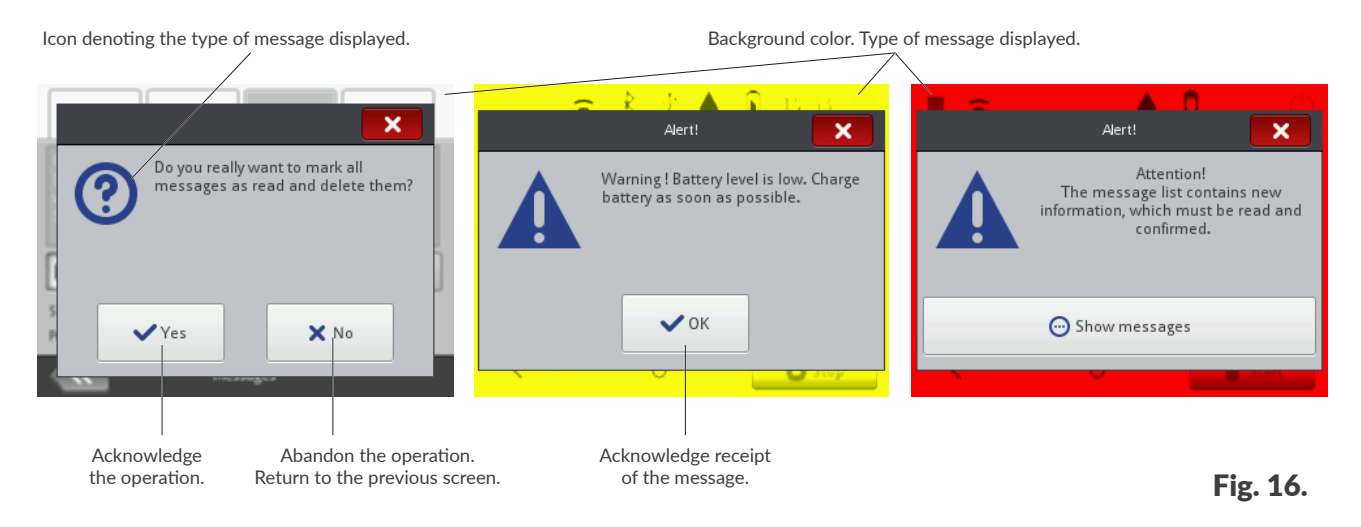

## 3.3.3. VIRTUAL KEYBOARD

Use the virtual keyboard to modify the values of parameters and to enter texts at the level of the printer's LCD touch screen. It is displayed on the LCD when the value box for a given parameter is selected, the password is to be entered for logging in, or a text is to be entered to a project. It is used to enter capital and small letters, national characters, digits, symbols and special characters.

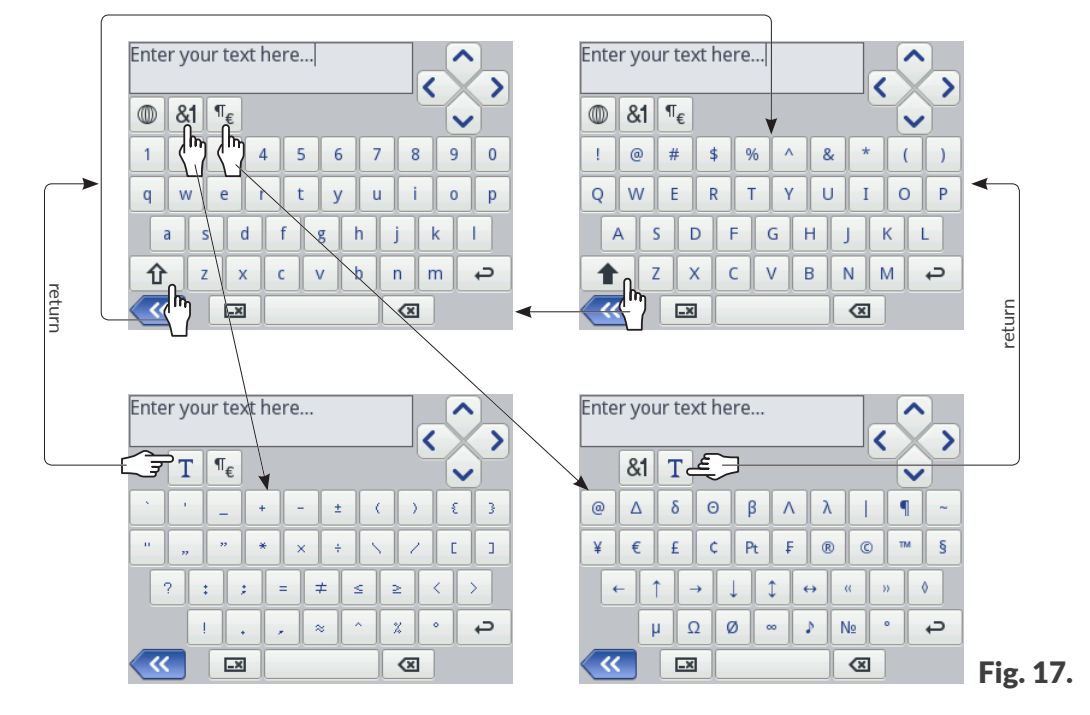

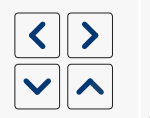

企

Move the cursor. The  $\checkmark$  /  $\checkmark$  icons are available in the keyboards displayed while multi-line text objects are edited.

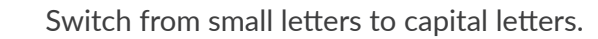
|                                                                                                    | Switch from capital letters to small letters.                                                                             |
|----------------------------------------------------------------------------------------------------|----------------------------------------------------------------------------------------------------|
| <b>&amp;1</b>                                                                                                    | Switch from letters to punctuation marks.                                                                                 |
| ¶€                                                                                                    | Switch from letters to special symbols.                                                                                   |
| Τ                                                                                                    | Return to Latin or Cyrillic display.                                                                                      |
|                                                                                                    | Change the language of the keyboard.                                                                                      |
| また                                                                                                    | Shift from Latin alphabet to Chinese characters (using pinyin).<br>The icon is available after pressing the 🔘 icon.       |
| Ц                                                                                                    | Shift from Latin letters to Cyrillic letters.<br>The icon is available after pressing the 🔘 icon.                         |
| <b>P</b>                                                                                                    | Move to the beginning of the next line.                                                                                   |
| ×                                                                                                    | Delete the character that is on the left of the cursor position.                                                          |
|                                                                                                    | Delete the whole text (clear the edit area).                                                                              |
| 8                                                                                                    | Reverse (undo) the deletion of the whole text.<br>The icon is available after pressing the 🖼 icon.                        |
| <b>«</b>                                                                                                    | Return to the previous screen.                                                                                            |
| <ul> <li>Image: A start of the start of the start of</li></ul> | Save the text contained in the text box and close the keyboard.<br>The icon is available after text entering has started. |
| ×                                                                                                    | Close the keyboard without making any text changes.<br>The icon is available after text entering has started.             |
|                                                                                                    |                                                                                                    |

If a selected Latin character (*e.g.* e, r, t, y, u, i, o, a, s, d, g, l, z, c, n) is pressed and held, the list of diacritical characters (accents) associated with the selected Latin character becomes available.

| q v | v | e   1 | r t | з | ( l | i | C | p  |
|-----|---|-------|-----|---|-----|---|---|----|
| a   | ä | ā     | ă   | ą | h   | j | k | I  |
| Û   | m | x     | с   | v | b   | n | m | с, |

If numeric values (*e.g.* values of selected parameters) are entered, the numeric keypad is displayed (see *Fig. 18*).

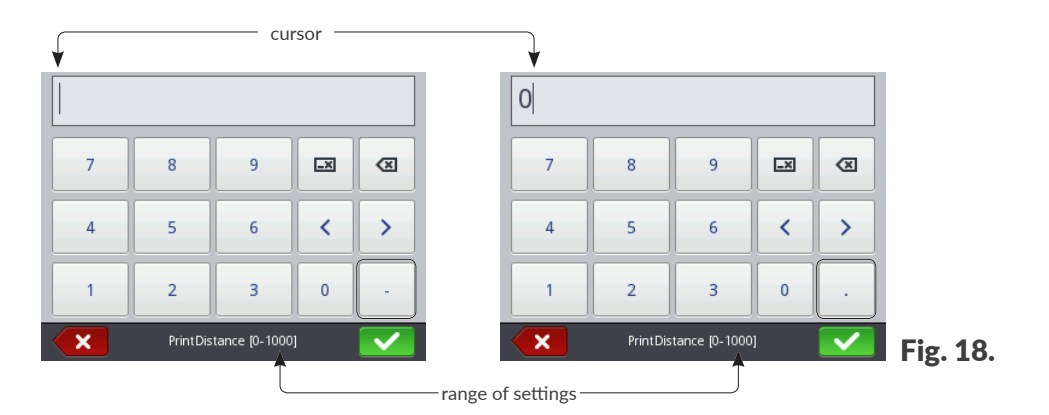

When a value is entered via the numeric keypad, a check is made to see whether it is within the setting range of a given parameter.

The -/ keys (or no key) are displayed depending on the position of the cursor in the edit area.

# 3.4. TYPES OF PRIVILEGES / USERS

Every user can have an individual access account that offers them access to project editor and printer settings; the access level varies according to the type of privilege.

In the printer, there are three different types of privileges (groups of users):

- operator,
- administrator,
- serviceman.

The Handjet<sup>®</sup> EBS-260A printer can be operated in two ways at the same time:

- locally: via the built-in LCD display,
- remotely: with the EBS Web User Interface (WUI) editor.

If local control and remote control take place at the same time, the type of privileges (access level) is used for establish which should take priority. The user who is at a higher level will take priority.

The accounts of **operator**-type users are protected with passwords.

Any number of **operator**-type user accounts can be defined, named and protected with passwords.

Every **operator**-type user account can be deleted.

The **administrator**-type users have full access to the printer except specialist service commands available to **serviceman**-type users only.

The accounts of **administrator**-type users are protected with passwords.

Any number of **administrator**-type user accounts can be defined, named and protected with passwords.

All **administrator**-type user accounts can be deleted except one.

The accounts of **serviceman**-type users are designed for use by **skilled persons** only.

Two **serviceman**-type users named "**EBS**" and "**Service**" are defined in the printer. These users must not be deleted, modified or marked with  $\bigstar$ .

#### 3.4.1. CHANGING A USER

The printer is started up with a logged-in user by default. The user is marked with  $\bigstar$  in the user manager.

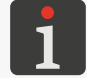

For more details see "7.7. Configuring Users".

To change the logged-in user:

1. Press 🕐 ▶ 😫 .

The currently logged-in user is logged out.

A list of users defined in the printer is displayed on the screen.

- 2. Select a user to be logged in.
- 3. Enter the user password.

The password of the **administrator**-type user named "**Administrator**" is "1" by default.

Passwords can be modified by pressing  $\diamond$   $\triangleright$   $\diamond$   $\triangleright$   $\clubsuit$  .

4. Press **v** to acknowledge.

The selected user is logged in.

ΕN

# 3.5. REMOTE CONTROL

The Handjet<sup>®</sup> EBS-260A printer can be operated via a Web browser in two ways:

- by connecting with the printer directly or via an WIFI network and using the EBS Web User Interface (WUI) editor,
- using the Offline EBS Web User Interface (Offline WUI) editor, which shall be installed on a PC with the Windows<sup>®</sup> operating system in advance.

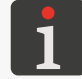

Operation of the **EBS Web User Interface** editor is not described in this document. For information about available options contact an authorized representative of **EBS Ink Jet Systeme GmbH**.

#### 3.5.1. EBS WEB USER INTERFACE (WUI)

The **Handjet**<sup>®</sup> EBS-260A printer can be operated via the **EBS Web User Interface (WUI)** editor. With it the printer can be conveniently operated without the necessity of using the printer's built-in LCD display. This is particularly important when direct access to the printer at the workstation is restricted.

Operation of the printer via the **EBS Web User Interface** (**WUI**) editor creates the same possibilities as operation via the built-in LCD display described in this Manual, but it opens up additional possibilities such as:

- Transferring projects between the printer and a PC,
- Creating / editing bar / matrix codes with dynamic contents, which are graphic interpretation of text objects such as Date/Time , Counter , Communications port and Text file ,
- Managing images in the printer via the Image Manager,
- Managing fonts in the printer via the Font Manager,
- Managing text files in the printer via the **Text File Manager**,
- Estimating costs of printout,
- Operating a network of printers.

To run the EBS Web User Interface (WUI) editor in the Web browser window on a PC:

1. Start the printer up.

#### For more details see "4.1. Starting the Printer up".

2. Set up a network connection.

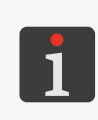

For more details see **"7.6.1. Configuring the WIFI** Interface".

For the information on how to set up your network connection contact your network administrator.

- Read the IP address of the printer by pressing ♥ ▶ ♥ ...
   (the IP address parameter in the figure on the right).
- 4. Enter the following address in the Web browser on the **PC**: **http://IP address**, where **IP address** is the printer's **IP** address read at the previous point.

| On                                                                         | Off                                                                                                    | <b>X</b><br>Manage |
|----------------------------------------------------------------------------|----------------------------------------------------------------------------------------------------|--------------------|
| SSID<br>BSSID<br>Channel<br>Security<br>IP address<br>MAC addres<br>Status | : ECR24G<br>: b0:4e:26:ae:a9:4c<br>: -66 dBm (58)<br>: 6 (2:437 Mhz)<br>: WPA2-PSK<br>:(192.168.1.164)<br>:: 34:C9:94:86:5C:F0<br>: Connected (72.2Mb/: |                    |
| ~~                                                                         | Wireless network stat                                                                                                    | us                 |

Ш

The EBS Web User Interface (WUI) editor runs in Web browser window (see Fig. 19).

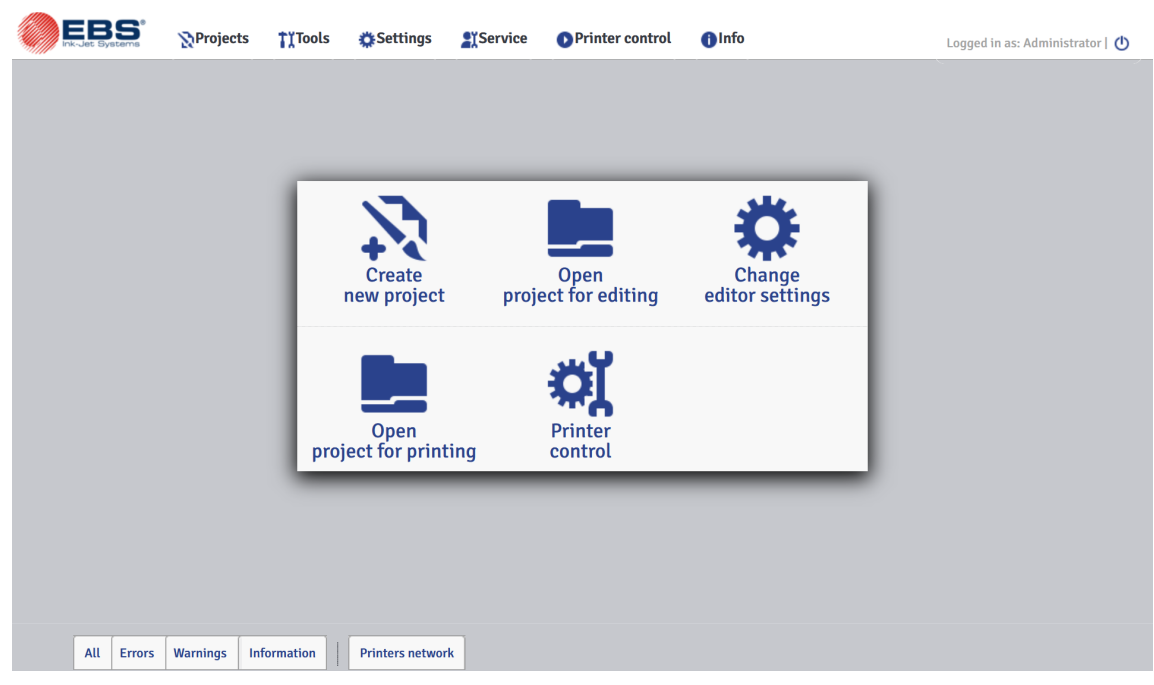

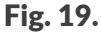

#### 3.5.2. OFFLINE EBS WEB USER INTERFACE (OFFLINE WUI)

Projects for the **Hi-Res** EBS-2600 printers can be prepared with the **Offline EBS Web User Interface** (**Offline WUI**) editor installed on a **PC** in the Windows<sup>®</sup> environment in advance. Owing to it, projects can be conveniently edited without the necessity of using the printer's built-in LCD display. There is also no need for connecting a **PC** with the printer (directly or via an **Ethernet** network).

Projects prepared with the **Offline EBS Web User Interface** (**Offline WUI**) editor can be imported to the printer:

- remotely, with the **EBS Web User Interface** (**WUI**) editor after prior connection of a **PC** with the printer (directly or via an **Ethernet** network),
- via a **USB** memory device.

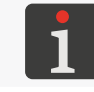

For more details see "7.9. Exchanging Data via a USB Port".

# **CHAPTER 4** OPERATION

# 4. **OPERATION**

## 4.1. STARTING THE PRINTER UP

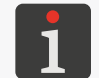

The batteries in your printer must be charged. For more details on how to charge batteries see **"4.5. Charging Printer Batteries"**.

To start the printer up:

1. Press the 0 button on the printer keyboard.

The LED  $\bigcirc$   $\bigcirc$  glows.

The welcome screen is displayed on the LCD.

A series of sound signals are heard.

2. X Wait several dozen seconds.

The main screen is displayed on the LCD.

The printer is started up and ready to print an open project.

The user that is marked with  $\star$  in the user manager is logged in by default.

For more details on how to change the logged in user see "3.4.1. Changing a User".

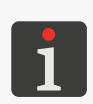

Depending on the value of the parameter  $\textcircled{0} \\ \textcircled{0} \\ \end{array}$ 

- printing has to be started manually.

# 4.2. SHUTTING THE PRINTER DOWN

The printer can be shut down regardless of the state it is in, e.g. during printing. In such a case, printing

pauses.

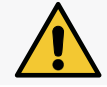

When filled with ink, the printer can remain in the OFF state over a period **not longer than 3 weeks** (2 weeks, if pigment ink is used).

#### 4.2.1. SHUTTING DOWN IN REGULAR MODE

To shut down the printer in regular mode:

1. Press  $\bigcirc \triangleright \bigcirc$  on the LCD display.

or

press the 0 button on the printer keyboard and then 0 on the LCD.

The LED  $\bigcirc$   $\bigcirc$  does not glow.

The goodbye screen is displayed on the LCD display.

A series of sound signals are heard.

2. X Wait a few seconds.

The LCD display is blank.

Z

The printer is shut down.

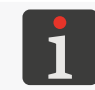

A sound signal can also be used to signal that the printer is shut down. The sound can be turned on / off by pressing  $\bigotimes \bowtie \bigotimes \bowtie \bowtie \bowtie \bowtie \bowtie$ 

#### 4.2.2. SHUTTING DOWN IN EMERGENCY SHUTDOWN MODE

The printer can be shut down in emergency shutdown mode only if a printer failure occurs, when shutting down in regular mode, which lasts longer, could cause further damage, *e.g.* ink spilling.

The printer can be shut down in emergency shutdown mode in two ways. Press the 🕑 button on the printer keyboard and hold it for 4 seconds or

press and hold the 0 button and the trigger at the same time.

If the printer is shut down in emergency mode, the values of the counters and unsaved projects are lost. Shutting down the printer in emergency mode too often may lead to printer damage (e.g. a file system may get damaged).

#### 4.2.3. **RESTARTING THE PRINTER**

The printer can be restarted (*i.e.* shut down and started up again) regardless of the state it is in, *e.g.* during printing. In such a case, printing pauses.

To restart the printer:

1. Press ① ▶ **し**.

The goodbye screen is displayed on the LCD.

2.  $\mathbf{X}$  Wait a few seconds.

The LCD display is blank.

3. Wait a few seconds.

The welcome screen is displayed on the LCD.

A sound signal is heard.

4. XWait several dozen seconds.

The main screen is displayed on the LCD.

The printer is restarted and ready to print the open project.

The user that is marked with  $\star$  in the user manager is logged in by default.

For more details on how to change the logged in user see <u>"3.4.1. Changing a User"</u>.

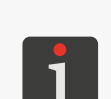

Depending on the value of the parameter  $\textcircled{a} \models \textcircled{a} \models \textcircled{a} \blacksquare \textcircled{a} \models \textcircled{a} \models \textcircled{a} \models \textcircled{a} \blacksquare \textcircled{a} \models \textcircled{a} \models \textcircled{a} \blacksquare \textcircled{a} \models \textcircled{a} \blacksquare \textcircled{a} \models \textcircled{a} \blacksquare \textcircled{a} \models \textcircled{a} \blacksquare \textcircled{a} \blacksquare \textcircled{$ 

- printing of the open project is enabled immediately after printer startup, the printer waits for the trigger to be pressed, and when a move of the lower roll (travel of the printer across an object to be labeled) is detected, the printer starts making a print or

- printing has to be started manually.

N N N

# 4.3. PRINTING

The printer is ready for printing when an appropriate project is open for printing.

#### 4.3.1. OPENING A PROJECT FOR PRINTING

The name and preview of the project currently open for printing (the so called active project) are displayed on the main screen.

To open a project for printing:

1. Press 📃 on the main screen.

The project library is displayed.

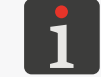

For more details about the project library see "5.9. Managing Projects".

Select a project that you wish to print or enter the name of such a project in the white text box at the top of the window.

The selected project is highlighted in a lighter color, its name is displayed at the top of the window while its preview is displayed in the lower part of the window.

| Example.prj    |                       |   |
|----------------|-----------------------|---|
| /              |                       | _ |
| Example.prj    |                       | ▲ |
| ■ Images ()    |                       |   |
| MultiObject.pr | rj                    |   |
|                |                       |   |
| <b>~~</b>      | Please select project |   |

3. Press **v** to acknowledge.

The selected project is open for printing.

The main screen is displayed and it shows the preview of the project that is open for printing.

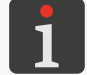

If the project open for printing is correct, the project name is displayed on the main screen in green.

The project that is open for printing (within one folder only) can be modified by means of the  $\checkmark$  / **i** icons on the main screen, too.

#### 4.3.2. STARTING PRINTING

To start printing the open project:

1. Press the 🕑 button on the keyboard or the 💧 icon in the menu bar **D** (see **Fig. 14 on page** 

**33**) on the main screen.

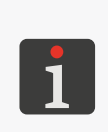

The printer enters printing mode in which:

- the LED  $\bigcirc \blacklozenge$  glows,
- the icon in the status bar on the main screen is replaced with the ricon,

the printer waits for the trigger to be pressed as the source of the trigger signal,

- when a move of the lower roll (travel of the printer across an object to be labeled) is detected,
   the printer starts making a print, and the > icon is replaced with the > icon,
- when printing finishes, the <a> icon is replaced with the</a> icon.

#### 4.3.3. PAUSING PRINTING

To pause printing:

- 1. Press the 🕑 button on the keyboard or the 🖸 icon in the menu bar **D** (see **Fig. 14 on page** 
  - **33**) on the main screen.

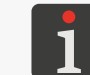

A sound signal can be used to signal that printing has paused, too. The sound can be turned on / off by pressing  $\textcircled{3} \Join \textcircled{3} \trianglerighteq \textcircled{4} \trianglerighteq \trianglerighteq \textcircled{1} \trianglerighteq \textcircled{1}$ 

The / / icon in the status bar on the main screen is replaced with the icon.

The LED O  $\blacklozenge$  does not glow.

The printer stops printing the project.

The printer enters printing pause mode.

## 4.4. PREVIEWING A PROJECT

The preview of the project that is open for printing / being printed is displayed on the main screen. If the width of a project exceeds the width of the preview window, the project can be shifted within the preview window (see *Fig. 20*).

| ■ 🖪 🛜 ∦ 😵 🍐 🗎 08:42 🕛 |                |
|-----------------------|----------------|
|                       |                |
| Example.prj (2/3)     |                |
| 2 - +                 |                |
| <b>550</b> - +        |                |
| Start                 | <b>Fig. 20</b> |

# 4.5. CHARGING PRINTER BATTERIES

A LI–ION battery pack of top quality is applied to the printer. Detailed information about the batteries (battery status, voltage, current, charge level, temperature) is available after pressing the **1** indicator in the status bar **A** (see *Fig. 11 on page 30*) on the main screen.

| Image: Constraint of the second state of the second state of the second sta | Battery status<br>Voltage<br>► Current<br>Capacity | : Discharging<br>: 12.4V<br>: -0.3A<br>: 100% | Î |          |
|----------------------------------------------------------------------------------------------------|----------------------------------------------------|-----------------------------------------------|---|----------|
| 2 - +                                                                                                    | Temperature                                        | : 39°C                                        |   |          |
| <b>550</b> - +                                                                                                    |                                                    |                                               |   |          |
| Project Tools                                                                                                    | ~~                                                 | Battery status                                |   | Fig. 21. |

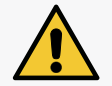

The **Handjet**<sup>®</sup> EBS-260A printer is not equipped with a disconnecting mechanism (a power switch), therefore the power outlet to which it is connected to charge the batteries should be easily accessible.

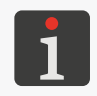

Charge the batteries using only the power pack that comes together with the printer. The printer is not designed for use while the batteries are being charged. It is advisable to charge the batteries at ambient temperatures of below +40°C (+104°F) to avoid undesirable effects of battery overheating.

To charge the printer batteries:

- 1. Pull the cap out of the charging connector **21** (see *Fig. 3 on page 15*) and turn it aside.
- 2. Connect the power pack jack plug **24** into the connector **21**, and the power plug **25** of the power pack to a power outlet.
- 3. While the batteries are being charged, the LED \$ flickers, and the battery icon with a lightning bolt symbol \$ f is displayed on the printer panel 10. Do not turn the power off or take the jack plug out of the connector 21 while the batteries are being charged. Wait until the batteries are fully charged, i.e. until the LED \$ starts glowing steadily and the \$ icon is displayed.
- 4. Take the jack plug **24** out of the connector **21** and cap the connector. Take the power plug **25** out of the power outlet, and put the power pack and the cable into the carrying case.
- 5. Recharge the batteries when the charge level drops to about 15-20% to ensure they operate efficiently for a long time. Do not get the batteries completely discharged.

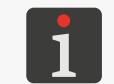

When the printer is stored, the batteries should be charged to about 75%. For more details on how to store the printer see **"8.4.1. Storing the Printer"**.

Signaling while the batteries are being charged [%]:

| 0 0                                  |          | 0 0               |          |                                     |                           |
|--------------------------------------|----------|-------------------|----------|-------------------------------------|---------------------------|
| Ūf                                   | <b>5</b> | ۶                 | <b>F</b> | <b>•</b>                            | ٥                         |
| 0 to 4                               | 5 to 24  | 25 to 49          | 50 to 74 | 75 to 99                            | 100                       |
| LED O S<br>flickers 4x per<br>second | LED O    | l flickers 2x per | second   | LED 으 🕯<br>flickers every<br>second | LED O 🕽 glows<br>steadily |

47 of 144

The battery is not replaceable as standard.

EBS-260A User Manual

Z

# 4.6. USING AN INK CONTAINER

Every container of ink is provided with a transponder, which stores the information on the type of ink and the date of manufacture. The Ink Monitoring System (**IMS**) that is built into the printer reads the transponder-stored data and checks for correctness of the ink in use.

The indicator in the status bar **A** (see *Fig.* 22) on the main screen offers access to the following information:

- An estimate\* of the amount of the ink remaining in the ink container [%],

| $\diamond$ | ٥      | ۵        | 4        | ۵        | ٢         |
|------------|--------|----------|----------|----------|-----------|
| 0          | 1 to 9 | 10 to 30 | 31 to 60 | 61 to 80 | 81 to 100 |

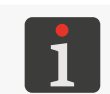

\* The real level of the ink in a container may differ from the indicated one. The real ink level is affected by actual ink consumption which varies depending on, among other things, the weather conditions of the environment where the printer operates or print parameters, e.g. **Dot size** or **Pressure**.

- A problem with the ink (*e.g.* the ink has passed its expiration date, the number of printouts exceeded a limit, an incorrect container or no container is installed) or with the **IMS** system the icons (a) and (b) are displayed alternately,
- Service mode is activated (printing is enabled over a period of 50 hours) the 🖄 icon is displayed.

For detailed information about the container of ink installed in the printer press indicator in status bar **A** on the main screen.

| ■ ■ * * 0 08:42<br>Deta-THE-COUNTER ■ | Status<br>Ink level<br>Ink colour<br>Solvent type<br>Colour type<br>Expiration date<br>Acceptance date<br>Deactivation date | : Active<br>: 86<br>: Black<br>: Acetone<br>: Nonpigment<br>: 23.07.24 00:00:00<br>: 23.06.23 10:43:25<br>:- |          |
|---------------------------------------|----------------------------------------------------------------------------------------------------|----------------------------------------------------------------------------------------------------|----------|
| Project Tools                         | <b>~~</b>                                                                                                    | Ink cartridge status                                                                                         | Fig. 22. |

The time needed to use up the ink contained in an ink container depends on parameters such as the number of dots in the projects printed, ink pressure, intensity, *etc*.

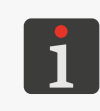

\* If a <u>correct</u> container of ink is installed but the printer cannot recognize it successfully, you can contact an authorized representative of **EBS Ink Jet Systeme GmbH** to activate service mode. In this mode printing can continue over another 50 hours until a new bottle of ink is installed or a service intervention is made. For more information see **"9.3.1. Releasing Protections"**.

# Handjet

#### 4.6.1. REPLACING THE INK CONTAINER

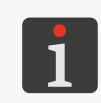

Contact an authorized representative of **EBS Ink Jet Systeme GmbH** to order a new container of ink of an appropriate type. The necessary information is available on the label of the container installed in the printer or by pressing the indicator in the status bar **A** on the main screen.

If parts of printouts are missing, and the carrying out of the venting procedure does not improve print quality and the ink level indicator on the main screen takes the form of  $\diamond$  or  $\diamond$ , the ink container needs to be replaced with a new one.

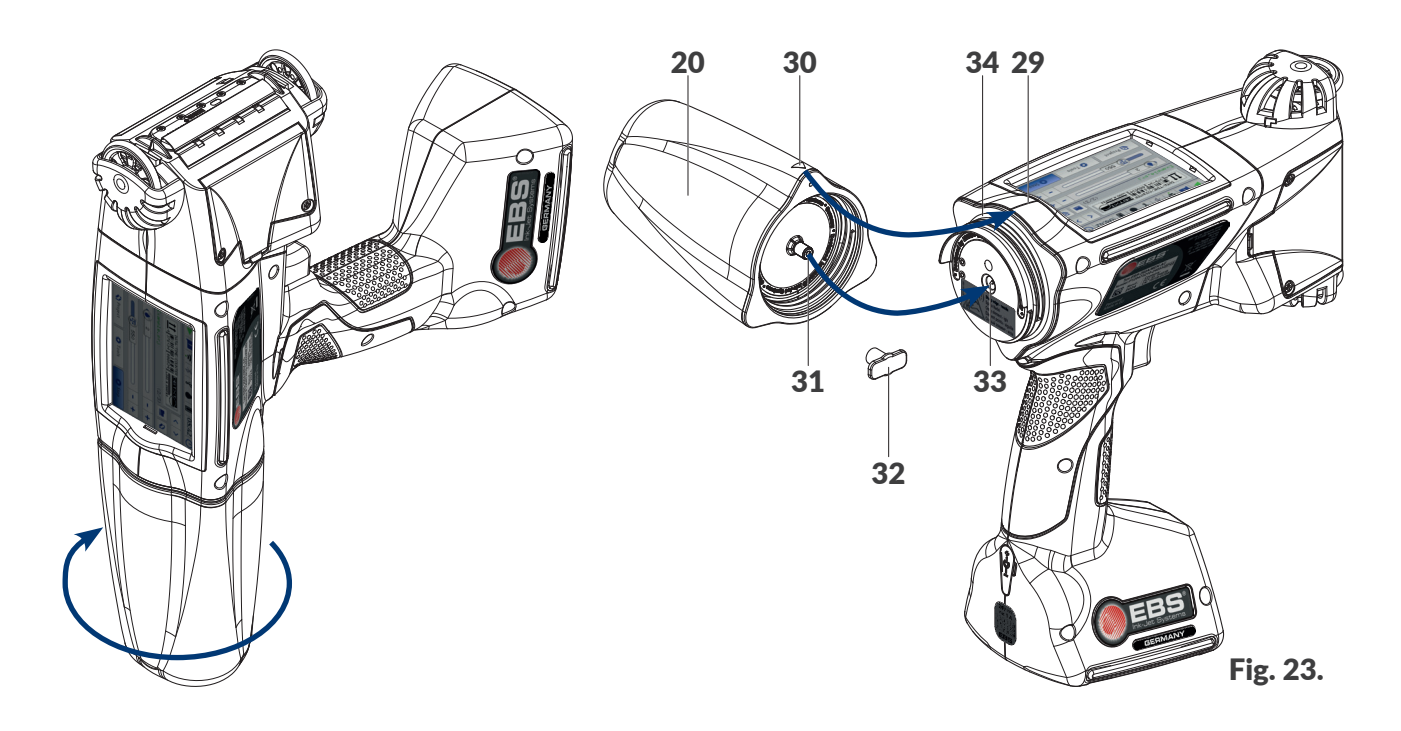

To replace the container:

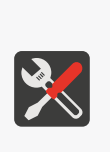

- Tools required:
- a container of ink of an appropriate type,
- protective gloves that are resistant to ink / cleaner,
- a sprayer with cleaner whose type is compatible with the type of ink in use (optionally),
   safety goggles.
- 1. If the printer is printing, press the 🕑 button on the keyboard or the 💽 icon in the menu bar D

(see Fig. 14 on page 33) on the main screen to pause printing.

The LED O  $\blacklozenge$  does not glow.

- 2. To remove the container, place the printer with the container facing downward.
- 3. Turn the container **20** left and keep it in place for about 3 seconds to balance the pressure in the container.

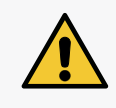

#### CAUTION: Sharp Elements!

While replacing the container be careful not to get wounded with the needle **33**, which is part of the connection. **Do not touch the needle!** Avoid manipulations near the needle.

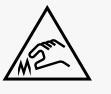

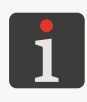

Replace the container in dust-free conditions, as far as possible, to minimize the penetration of contaminants and dirt into the printer's ink system. Do not leave the printer with an ink container removed for longer than it is necessary to replace the container. Dispose of the empty container following the selective waste collection principles.

2024.09.16

- 4. Remove the container carefully.
- 5. If the gasket **34** is dirty, use a cleaner to remove ink remains from it.
- 6. Remove a new container of ink from the packaging.
- 7. Remove the transportation plug **32** from the valve **31** of the new container and use it to secure the valve in the container you have just removed to avoid ink remains flowing out in and of itself.
- Position the container relative to the back part of the printer so that the triangular mark **30** is in front of the printer middle line **29** and the hole in the non-return valve **31** can be pulled over the printer needle **33**.
- 9. Press the container to the printer and turn it right through 270 degrees.

The new container is installed.

When a new container of ink is accepted, the relevant icon and the message (199000) New ink

container successfully accepted. are displayed on the LCD.

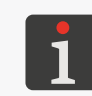

- 10.  $\langle h \rangle$  Acknowledge the message saying that the ink container has been accepted.
- 11. Press the button on the keyboard or the icon in the menu bar D (see Fig. 14 on page 33) on the main screen to start printing.

The LED  $\bigcirc \blacklozenge$  glows.

- 12. Make a test print.
- 13. If print quality is poor, follow the purging / venting procedure.

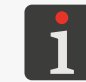

For more details about the printhead purging / venting procedure see **"8.2. Purging / Venting the Printhead"**.

### 4.6.2. USING INK OF ANOTHER COLOR

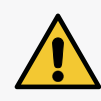

Your **Handjet**<sup>®</sup> EBS-260A printer is designed to print in ink of a specific type of ink base and therefore you can use ink of a different color only when the base of the new ink is the same as that of the ink you wish to replace. The **Solvent type** and **Ink colour** are available in the ink status window after

pressing the indicator in the status bar **A** on the main screen.

If a container is reinstalled in the printer several times, it can start leaking in the printer as the rubber gasket of the container valve **31** is subject to wear and tear. Avoid reinstalling a given container too frequently.

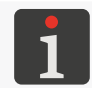

Instructed persons are authorized to replace the ink container with a container of ink of a different color.

You can change the color of the ink in use in the **Handjet**<sup>®</sup> EBS-260A printer by replacing the ink container and purging remains of the ink to be replaced out of the ink system components.

To use ink of a different color:

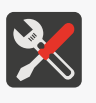

Tools required: - a container of ink of an appropriate type,

- a container of cleaner of an appropriate type,
- protective gloves that are resistant to ink / cleaner,
- safety goggles,
- a metal vessel for collecting waste or absorbent material.
- If the printer is printing, press the local button on the keyboard or the local icon in the menu bar D (see Fig. 14 on page 33) on the main screen to pause printing.

The LED O  $\blacklozenge$  does not glow.

2. Remove the ink container.

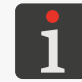

For more details see "4.6.1. Replacing the Ink Container".

- 3. In place of the ink container install a container of cleaner to clean the printer's ink system.
- 4. Start nozzle purging. Continue the purging until the ink is completely superseded by the cleaner.

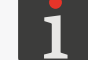

For more details see "8.2. Purging / Venting the Printhead".

- 5. Remove the cleaner container.
- 6. Move to the option unlock setting and enable ink color to be changed.

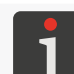

For more details see "9.3.1. Releasing Protections".

7. Install a container of ink of the color you require. If the new container is correct, the following message is displayed: **(I99000) New ink container successfully accepted.** 

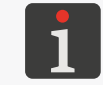

A sound signal may also be heard after a container has been accepted. The sound can be enabled / disabled by pressing  $\textcircled{} \models \textcircled{} \models \textcircled{} \models$ 

- 8. Press the button on the keyboard or the icon in the menu bar D (see Fig. 14 on page 33) on the main screen to start printing.
  The LED slows.
- 9. Make a test print.

#### 10. If print quality is poor, follow the purging / venting procedure.

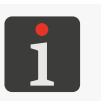

After ink of a new color has been applied, the first several or a dozen or so printouts can be of low quality. This depends on how precisely the previous ink has been washed out of, and the cleaner removed from, the printer's ink system.

# 4.7. OPERATING THE PRINTER THAT PRINTS IN PIGMENT INK

The pigment inks are characterized by the fact that the pigment, or their coloring matter, deposits on the bottom or the walls of the ink container always when the ink is not subject to movement that could stir the pigment into the ink.

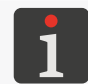

If the printer prints in pigment ink, it is advisable to set the **Pressure** parameter at its maximum value and the value the **Dot size** parameter should be as high as possible.

In the **Handjet**<sup>®</sup> EBS-260A printer that prints in pigment ink, this phenomenon can cause the following effects:

- The pigment settles on the bottom of the container from which the ink is pumped to the printhead.
   If the ink in the container is not homogeneous, then depending on the position the printer has
   been in before, the ink supplied to the printhead may:
  - contain a dense pigment, which may make the printing unit malfunction or may intensify the effects described below,
  - be highly diluted, with little or no pigment.
- The pigment settles on the bottom of the nozzle chamber in the printing unit, which at first, when the printer is switched on after a prolonged idle period, the color of printouts is of low intensity. The nozzles eject the ink that contains less pigment.
- In the long term, the pigment settles on the walls of ink tubes and the filter inside the printing unit, thereby causing a reduction in the tubes' internal diameter and in consequence, a reduced ink flow. The effects are similar to reduced ink pressure no ink drops are ejected from the nozzles, the ink flows down the nozzle plate, the ink is ejected from some of the nozzles only, printouts are unclear. The effects can occur after a dozen or so or even after several months of operation when the ink is seldom stirred before the printer is used and during printer operation.

#### 4.7.1. EVERYDAY OPERATION OF THE PIGMENT INK PRINTER

Before starting using the printer, you should shake it intensively several times while holding it in your hands, in order to stir the ink in the ink chamber and in the container.

During operation, it is advisable to tilt the printer in various directions periodically, so that the ink pigment mixes with the ink base.

When you finish you work, clean the printer following the instructions given in **"8.1. Cleaning** *the Nozzle Plate"*.

If the printer is not used for a period longer than 2 weeks, secure it in an appropriate way - see **"8.4.1. Storing the Printer"**.

Ш

# 4.7.2. WHEN REGULAR INK STIRRING IN THE PIGMENT INK PRINTER IS NEGLECTED

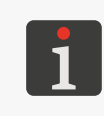

Any service operations that require that protective covers in the printer be opened or removed should be carried out by **skilled persons** only. For more information on how to service the printer contact an authorized representative of **EBS Ink Jet Systeme GmbH**.

If everyday shaking of the printer to stir the pigment ink is neglected and additionally the following occurs:

- no drops jet from the nozzles,
- the ink flows down the nozzle plate,
- the ink jets from some of the nozzles only

and if tilting and shaking of the printer bring no improvement, you should take the printer in for a service, because the ink tubes need detaching and removing obstructions or replacing. In addition, it may be necessary to replace the ink filter through which ink is supplied to the printing unit.

# **CHAPTER 5** EDITING

2024.09.16

# 5. EDITING PROJECTS AND PROJECT PARAMETERS

The **Handjet**<sup>®</sup> EBS-260A printers can process dedicated projects. Project contents as well as project parameters can be modified in the printer and with the **EBS Web User Interface** (**WUI**) editor.

# 5.1. PROJECT EDITOR

The project editor starts when any function designed to create / edit projects is selected:

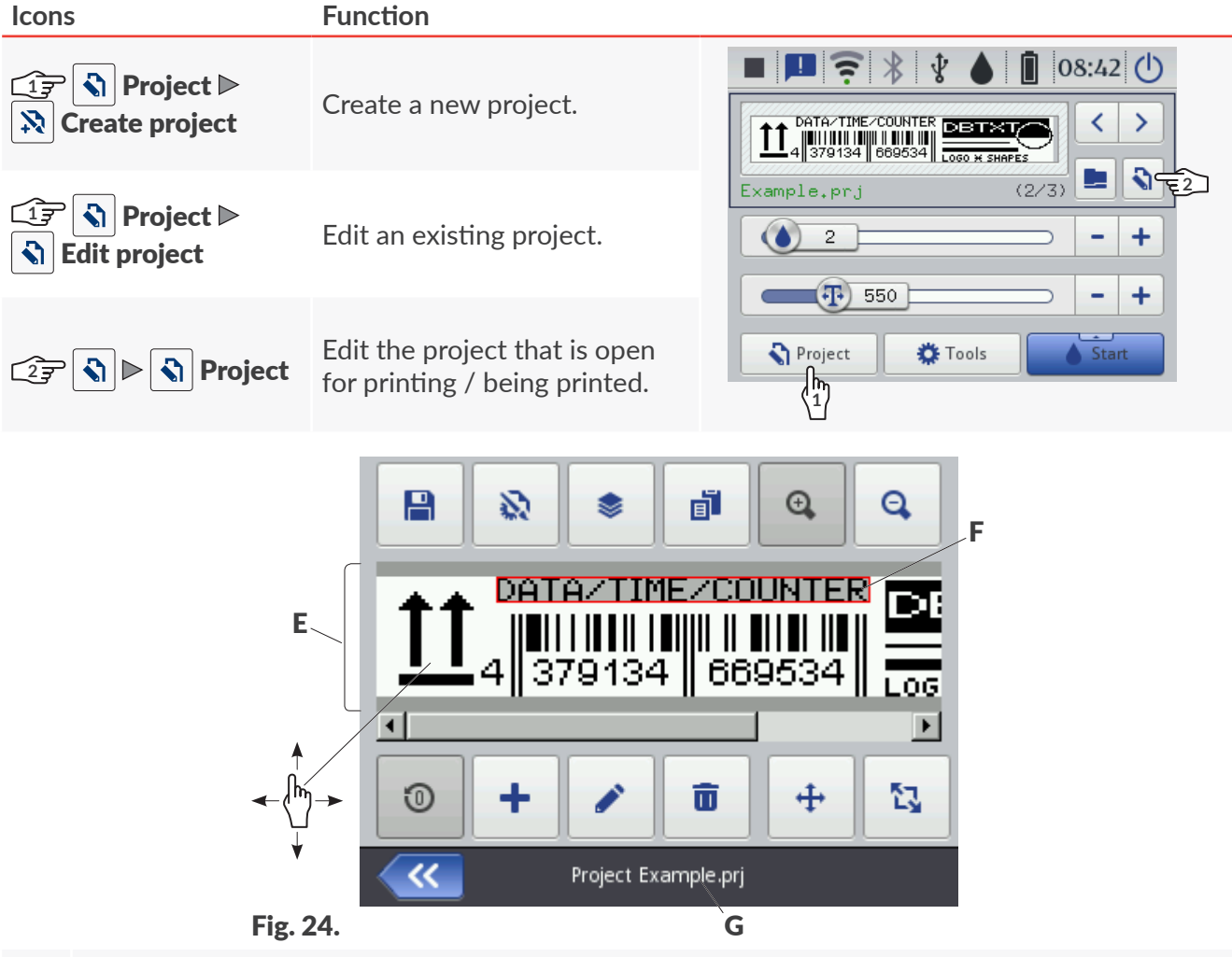

- **E** Project preview.
- **F** Object. The currently selected object is displayed on a gray background and framed in red.
- **G** Project name.

The following functions are available in the project editor window:

| lcon | Function                                                                                                    |
|------|----------------------------------------------------------------------------------------------------|
|      | Save the project with its existing name or a different name.                                                             |
|      | Edit parameters of the project that is being edited.                                                                     |
|      | Object manager.                                                                                                    |
| F    | Copy the selected object to the clipboard (the icon is visible when an object is selected in the project editor window). |

# Icon Function

- Paste the object from the clipboard (the icon is visible only when objects are stored in the clipboard and none of the objects in the project editor window is selected).
- Increase the scale of the project preview.
- Q Decrease the scale of the project preview.
- Restore initial values of Counter-type objects and Text file-type objects .
- + Add an object.
- Edit contents and parameters of the selected object.
- Delete the selected object.
- Restore an object from the project trashcan (the icon is visible only when there are objects in the trashcan and none of the objects in the project editor window is selected).
- $\Phi$  Change the position of an object in a project.
- Change the size of an object.
- Exit the project editor without saving the project that has been edited.
- Save the project with its exiting name and exit the project editor.
- Move to the previous screen when no modifications have been made.

#### Color-coding in the project editor window

- The currently selected object is displayed on a gray background and framed in red (see *Fig. 24 on page 55*).
- Project name G (see Fig. 24 on page 55) changes its color to yellow if project contents have been modified in any way. When the project is saved, its name changes back to white.
- Communications port-type text objects and bar / matrix\* codes are displayed on multi-colored backgrounds.

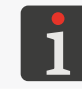

\* **Communications port**-type bar / matrix codes an be created by means of the **EBS Web User Interface** editor only.

#### Basic notions and rules applied to project editing and printing

- A **project** is created / edited by the user with the **project editor**; it consists of **objects**.
- When printing of a prepared **project** is enabled, a **printout** is made on an object.
- The appearance of a printout on an object depends on project parameters and parameters of the objects included in the project.
- A print is made of dots.
- **Printed dots** form **columns** and horizontal **rows**.
- **Print** resolution in the vertical direction is defined as a number of **rows** (or **dots**) per unit of height.
- Print resolution in a horizontal direction is defined as a number of columns (or dots) per unit of length.
- For adequate legibility and proportionality of prints, it is recommended that resolution in a horizontal direction be equal to resolution in the vertical direction of 550 dots/meter.

Ш

#### 5.1.1. ADDING AN OBJECT

To add an object to the project:

- 1. Press 🕇
- 2. Select the object group that contains a required type of object:
  - |T|-text objects,
  - | <sup>6</sup><sup>□</sup> | shapes,
  - | **▶** | the other objects.
- 3. Select a type of object.

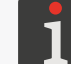

For more details about objects see "5.2. Types and Parameters of Objects".

- 4. Set the parameters that are relevant to a given type of object.
- 5. Press 🔽 to acknowledge.

The object is created in the left top corner of the project.

#### 5.1.2. EDITING THE SELECTED OBJECT

To edit an object in the project:

- 1. Select an object you wish to edit in the project editor window.
- 2. Press 🖍 .
- 3. Modify contents or parameters of the object.

4. Press **v** to acknowledge.

The project editor is displayed.

#### 5.1.3. CHANGING THE POSITION OF AN OBJECT IN A PROJECT

The position of an object in a project can be changed in two ways:

- by using the  $\clubsuit$  function.

The position of an object in a project can be changed with the  $\bigoplus$  function within the project area only. No project can be extended beyond the project area.

An object can be extended beyond the project area if elements of the parameter |  $\square$  |  $\triangleright$  **Position** are modified.

To change the position of an object in a project:

1. Select an object whose position you wish to change in the project editor window.

2. Press 💠.

The color of the frame of the object changes to green.

Navigation icons are displayed:

- to move the object by one pixel to the left,
- to move the object by one pixel to the right,
- $\blacksquare$  to move the object by one pixel down.
- 3. Use navigation icons or indicate the position of the object directly in the project area.
- 4. Press  $\checkmark$  to acknowledge the position of the object.

The position of the object is changed.

### 5.1.4. CHANGING THE SIZE OF THE OBJECT FRAME

The size of the frame of text objects  $| \mathbf{T} |$  and of **Image**-type objects  $| \mathbf{C} |$  can be changed only when the value of the parameter  $| \mathbf{E} | \mathbf{E} | \mathbf{Scaling}$  is different from **Fit frame to content**. Otherwise, the object frame will not change its size.

You can change the size of the object frame in two ways:

- by modifying elements of the object parameter |  $\blacksquare$  |  $\triangleright$  Size,

The object cannot be shifted beyond the project area while the size of the object frame is being changed.

To change the size of the object frame:

- 1. Select an object whose size you wish to change in the project editor window.
- 2. Press 🔁.

The color of the frame of the object changes to violet.

Navigation icons are displayed:

- $\boxed{\exists}$  /  $\boxed{=}$  to move the left edge of the frame by one pixel to the left / right,
- $\boxdot$  /  $\boxdot$  to move the right edge of the frame by one pixel to the left / right,
- $|\Pi| / |\Pi|$  to move the top edge of the frame by one pixel up / down,
- $\boxed{1}$  /  $\boxed{1}$  to move the bottom edge of the frame by one pixel up / down.
- 3. Use navigation icons or indicate the position of the right bottom corner of the object frame directly in the project area.
- 4. Press to acknowledge the size of the object frame.The size of the object frame is changed.

#### 5.1.5. USING THE OBJECT MANAGER

The object manager consists of three parts (sheet tabs):

- | ♥ |: List of all objects in the project,
- 🛛 📕 🛛 : Clipboard,
- | 💼 |: Trashcan.

Press sin the project editor window to start the object manager.

#### 📚 Objects 📕 Clipboard 前 Trash Ellipse 1 $\circ \bigcirc$ Û ~ DBTXT Text 2 ı. V Rectangle 1 Ì Text 8 LOGO ¥ SHAPES Text 9 ۰I ~ Objects / Clipboard / Trash

#### List of objects

Press | ♥ | in the object manager window to display the list of objects.

The list contains all objects used in the project, including the objects that are invisible in the editor window because:

- Their position in the project expands beyond the editor window,
- They are veiled by objects that are not set to be transparent.

The position of an object on the list relative to other objects defines whether the object is "on top" or "beneath".

The following functions are available on the list of objects in the object manager:

| lcon | Function                                                      |
|------|---------------------------------------------------------------|
| ٦    | Delete the selected object (move the object to the trashcan). |
| F    | Copy the selected object to the clipboard.                    |
|      | Edit contents or parameters of the selected object.           |
|      | Move the selected object on the list by one position up.      |
|      | Move the selected object on the list by one position down.    |
|      |                                                               |

#### Clipboard

Press |  $\blacksquare$  | in the object manager to display the clipboard.

The clipboard contains all objects that have been copied to it with the function in the project editor. The clipboard has global reach, that is, it shows objects copied to any project. Owing to that, the clipboard can be used for copying objects from one project to another. The clipboard is emptied automatically each time the printer is shut down.

The following functions are available in the clipboard:

| lcon | Function                                       |
|------|------------------------------------------------|
|      | Delete the selected object from the clipboard. |
|      | Paste the selected object into the project.    |

#### **Trashcan**

Press |  $\mathbf{\overline{n}}$  | in the object manager window to display the trashcan.

The trashcan contains all objects that have been deleted <u>from the currently edited project</u>. The trashcan is automatically emptied when the project editor closes.

The following functions are available in the trashcan:

| lcon | Function                                                      |
|------|---------------------------------------------------------------|
|      | Permanently delete the selected object from the trashcan.     |
| 8    | Restore the selected object from the trashcan to the project. |

#### 5.1.6. DELETING AN OBJECT

When an object is deleted, it is moved to the trashcan. This means that deletion is reversible; an object can be restored only by the time that the project editor closes, the object is removed from the trashcan or the trashcan is emptied.

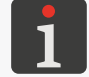

For more details about trashcan management see "5.1.5. Using the Object Manager".

To delete an object from a given project:

- 1. Select an object you wish to delete in the project editor window.
- 2. Press <u> </u>.

A dialog box with the request to acknowledge the operation is displayed.

3. Press 🗸 to acknowledge.

The selected object is deleted (moved to the trashcan).

The project editor is displayed.

#### 5.1.6.1. RESTORING A DELETED OBJECT

The objects deleted while the project is being edited are stored in the trashcan. Therefore objects can be restored back to the project. An object can be restored only by time that the project editor closes, the object is removed from the trashcan or the trashcan is emptied.

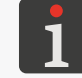

For more details about trashcan management see "5.1.5. Using the Object Manager".

To restore a deleted object:

- 2. Select an object you wish to restore to the project.
- 3. Press 🕲 .

The selected object is restored to the project and thereby deleted from the trashcan.

4. Press *(* to exit the trashcan and return to the project editor.

Ш

#### 5.1.7. COPYING OBJECTS

Owing to the clipboard, every object included in a project can be copied and pasted into the given or another project. Objects are stored in the clipboard until the printer shuts down. Therefore an object can be pasted from the clipboard by the time that the printer shuts down or the object is removed from the clipboard.

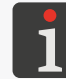

For more details about clipboard management see "5.1.5. Using the Object Manager".

To copy an object:

- 1. Select an object you wish to copy in the project editor window.
- 2. Press 🗗 .

The object is copied to the clipboard.

3. Press 🖪 to paste the object that has been copied to the clipboard. The icon is visible only when there are objects in the clipboard and none of the objects in the project editor window is selected.

You can paste objects from the clipboard into the project also using the function | | | | | | | |in the object manager.

The list of the objects that are in the clipboard is displayed.

- 4. Select an object you wish to paste to the project.
- 5. Press 🖪 .

The selected object is pasted into the project but it remains in the clipboard and can be pasted again to the same or another project.

6. Press 🕊 to exit the clipboard and return to the project editor.

Ш

# 5.2. TYPES AND PARAMETERS OF OBJECTS

The objects that are available while projects are being edited via the built-in LCD display belong to three groups:

| Group |        | Object   |                     |
|-------|--------|----------|---------------------|
| T     | Text   | Τ        | Normal text         |
|       |        | <b>O</b> | Date/Time           |
|       |        | \$       | Counter             |
|       |        |          | Communications port |
|       |        |          | Text file           |
| 🖓     | Shapes |          | Line                |
|       |        |          | Rectangle           |
|       |        | Q        | Ellipse             |
| 🗅     | Other  |          | Barcode             |
|       |        |          | Image               |
|       |        | Ι        | Line divider        |

The use of the **EBS Web User Interface** (**WUI**) editor to operate the printer allows the user to create / edit bar / matrix codes whose contents are dynamic and which are graphic interpretation of text objects such as **Date/Time**, **Counter**, **Communications port** and **Text file**.

#### 5.2.1. COMMON PARAMETERS OF ALL OBJECTS

After pressing the  $\checkmark$  icon, the parameters of the selected object are available in the project editor window. The list of the parameters available depends on the type of object.

The following parameters are common to all types of objects:

| Parameter                                                                                                    | Range of settings                                                |  |
|----------------------------------------------------------------------------------------------------|------------------------------------------------------------------|--|
| ॑॑॑॑॑॑   ▶ Object name                                                                                                    |                                                                  |  |
| Name of an object, given automatically while the                                                                                            | he object is being created.                                      |  |
| It can be modified but it must be unique within                                                                                             | the project.                                                     |  |
| ॑॑॑॑॑॑॑   ▶ Position                                                                                                    |                                                                  |  |
| Coordinates (X, Y) of the left top corner of the frame of an object.                                                                        |                                                                  |  |
| They can be modified manually or by means of the $[]$ function in the project editor.                                                       |                                                                  |  |
| For <b>Line divider</b> -type objects <b>I</b> only the hori                                                                                | zontal coordinate (X) can be modified.                           |  |
| ॑॑॑॑॑॑॑   ▶ Size                                                                                                    |                                                                  |  |
| Size (width, height) of the frame of an object.                                                                                             |                                                                  |  |
| The values can be modified manually or by mea                                                                                               | ans of the 🛐 function in the project editor.                     |  |
| The size of the frame of text objects $\mid T \mid$ and                                                                                     | of <b>Image</b> -type objects 🔳 can be changed only              |  |
| when the value of the parameter $ $ $H$ $\triangleright$ <b>Scaling</b> is different from <b>Fit frame to content</b> .                     |                                                                  |  |
| The parameter is not available for <b>Line divider</b>                                                                                      | -type objects I.                                                 |  |
| ॑॑॑॑॑॑॑ │ ▶ Scaling                                                                                                    | Without scaling, Fit frame to content, Fit con-<br>tent to frame |  |
| Mode of adjusting the size of the frame of an o                                                                                             | bject to the frame contents.                                     |  |
| The list of settings available for the parameter the selected font.                                                                         | depends on other settings, <i>e.g.</i> the type of object or     |  |
| The parameter is not available for shapes   $\overleftarrow{\circ}^{\!\!\!\!\!\!\!\!\!\!\!\!\!\!\!\!\!\!\!\!\!\!\!\!\!\!\!\!\!\!\!\!\!\!\!$ | as well as for <b>Line divider</b> -type objects <b>I</b> .      |  |
| ॑॑॑॑॑॑   ▶ Object rotation                                                                                                    | 0, 90, 180, 270                                                  |  |
| Rotation of an object through 90°.                                                                                                    |                                                                  |  |
| The parameter is not available for shapes   ${{\left\langle {}^{\!\!\!\!\!\!\!\!\!\!\!\!\!\!\!\!\!\!\!\!\!\!\!\!\!\!\!\!\!\!\!\!\!\!\!$     | as well as for <b>Line divider</b> -type objects I.              |  |
| ॑॑॑॑॑॑॑   ▶ Transparent                                                                                                    |                                                                  |  |
| When this option is enabled for an object, the are under it can be seen.                                                                    | object becomes transparent, <i>i.e.</i> the objects that         |  |
| The parameter is not available for <b>Line divider</b> -type objects 🚺.                                                                     |                                                                  |  |
| The sequence of objects in a project can be characterised by $                                     $                                        | anged with the object manager                                    |  |
| For more details see <b>"5.1.5. Using the O</b>                                                                                             | bject Manager".                                                  |  |
|                                                                                                    |                                                                  |  |

#### **EDITING A PROJECT** 5.3.

To edit any project stored in the project library:

A Press Project ► S Edit project. 1.

The project library is displayed.

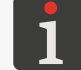

For more details about the project library see "5.9. Managing Projects".

2.  $\binom{h}{2}$  Select a project that you wish to edit or enter the name of such a project in the white text box at the top of the window.

The selected project is highlighted in a lighter color, its name is displayed at the top of the window while its preview is displayed in the lower part of the window.

3. Press V to acknowledge.

<u>T</u>T ∖ि∉ (2/3) Example.pr; 2 -+ 550 + \_ 🌣 Tools Start 🔪 Project  $\left< \frac{h}{1} \right>$ Example.prj  $\nabla$ 

08:42 (<sup>1</sup>)

< >

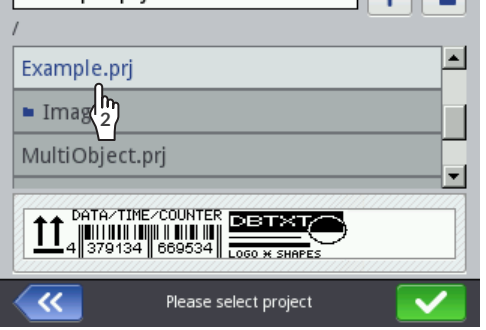

The project editor window is displayed; the selected project is open and can be edited.

h Press the 🕥 icon on the main screen to start editing either the project that is open for printing / being printed ( 🔊 **Project**) or project parameters ( 💸 **Parameters**).

If you save the project open for printing / being printed, this may mean that the project is reloaded and if that is so a relevant message is displayed in the dialog box.

The projects that are in the printer's project library can also be edited using

the EBS Web User Interface editor.

(1) Press 🔇 Project 🕨 🔇 Continue editing to continue editing the project open for editing using the EBS Web User Interface.

# 5.4. CREATING A PROJECT

To create a new project:

1. Press 🔊 Project 🕨 💸 Create project.

The project library is displayed.

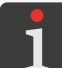

For more details about the project library see "5.9. Managing Projects".

- 2. Enter the name of a new project in the white text box in the upper part of the window.
- 3. Press 🔽 to acknowledge.

The project editor window is displayed; the new (empty) project is open and can be edited.

- 4. Create project contents and define project parameters.
- 5. Save the project.

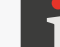

For more details see "5.5. Saving a Project".

The project is created.

#### 5.4.1. PROJECT PARAMETERS

The project parameters can be accessed in two ways:

printed,

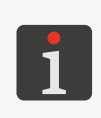

If parameters of the project open for printing / being printed have been modified, the icon is displayed on the main screen to allow the user to save the temporarily modified parameters as project parameters.

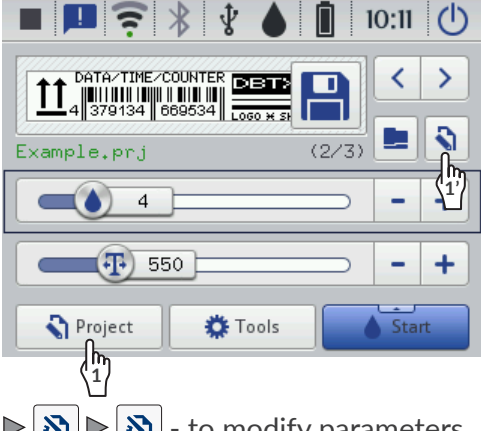

- (h) S Project ▷ S Edit project ▷ Project name ▷ ▷ ▷ ▷ ○ □ - to modify parameters of the project that is being edited.

| 🖏 Dot settings      | Position |  |
|---------------------|----------|--|
| Dot size            | - +      |  |
| Resolution P        | ressure  |  |
| 550                 | 35       |  |
| Printout repetition |          |  |
| <u> </u>            |          |  |
| Printing parameters |          |  |

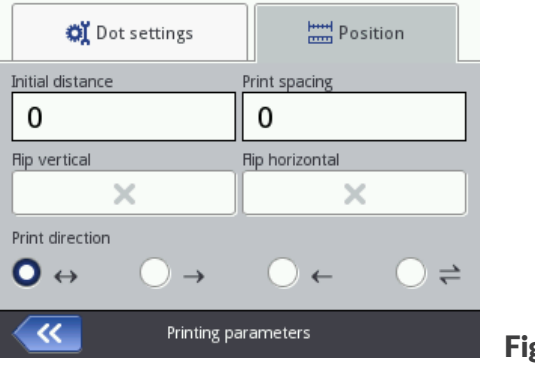

Fig. 25.

Ш

The values of project parameters are modified as follows:

#### Numerical parameters

Parameter values can be modified using:

- the numeric keypad available when you click on a value,
- the / + icons to increment / decrement the values,
- a slider.

#### Binary (bistable) parameters

Values can be modified by means of icons:

- **X** the parameter is inactive; press to activate,
- - the parameter is active; press to deactivate.

#### Parameters whose values are included in a list

Values can be modified:

- by selecting an item from the parameter setting list available when you click on a value.

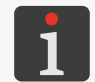

If the value of a given parameter is incorrect, it is highlighted on a red background and must be corrected before the parameter is saved.

| Project parameter       | Range of settings                                                                 |
|-------------------------|-----------------------------------------------------------------------------------|
| Project width [cm / px] | max. about 727 cm (for ऒ ▶  थ  <br>▶ Resolution = 550 dots/meter)<br>max. 4000 px |

The parameter is available only after the  $|\mathbf{x}|$  icon has been pressed in the project editor window. The width of a project is given in the unit defined in the **Size unit** parameter.

The real width of a project may differ from that set with the **Project width** parameter because it is limited to the last column containing at least one dot. The blank space after the last column is removed.

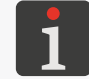

Example of the use of the **Project width** parameter is given further in this chapter.

#### Size unit

[cm], [px]

The parameter is available only after the 🔊 icon has been pressed in the project editor window. A unit of width for a project.

Ш

#### 🔉 🕨 | 💐 | 🕨 Dot size

Print intensity level.

Adjust print quality to the type (hygroscopicity) of surface to be printed on.

If you raise the value of the parameter, the intensity of prints increases as the volume of the ink drops jetted from the printhead increases. An increase in intensity involves higher ink consumption.

A maximum achievable print intensity is dependent on print resolution. If an intensity level is too high for given print resolution, the printer signals an error by generating a sound signal (provided that a relevant warning is set – see **"7.5. Sound Signal Settings"**) and reduces the print resolution, too).

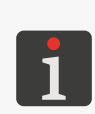

\* The range of values that guarantee an acceptable print quality depends on the type of ink, the type of surface to be labeled and the value of the **Pressure** parameter, among other things. Each time the value of the **Dot size** parameter is modified, test prints should be made to assess print quality.

**Range of settings** 

1 to 20 (recommended value: 4)\*

The **Dot size** parameter can be set from the main screen level, as well. See **"3.2.3. Basic Printing Parameters"**.

Image: Non-StateImage: Non-StateImage: Non-St

Resolution in a horizontal direction given as a number of dots or vertical rows (columns) per meter.

A modification to the parameter **Resolution** visually results in a change in the width of the printed characters and in the width of the entire print.

To get equal width and height of objects such as a circle, a square or a two-dimensional (**2D**) code set print resolution in a horizontal direction (the parameter **Resolution**) at the same value as resolution in the vertical direction. The print resolution in the vertical direction is **550 dots/meter**.

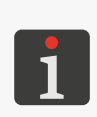

The **Resolution** parameter can be set from the main screen level, as well. See **"3.2.3. Basic Printing Parameters"**.

The printer is equipped with a practical tool, **Measure**, which is designed to adjust print resolution to the length of a surface to be labeled. For more details see **"6.5. Adjusting Print Resolution to the Length of a Surface to be Labeled"**.

#### 💸 🕨 | 🗱 | 🕨 Pressure [kPa]

15 to 45 (recommended value: 35)\*

Ink-drop ejection force.

The **Pressure** parameter is used for adjusting ink ejection force to the type of surface to be labeled. Lower values of pressure are recommended for smooth, non-absorbing surfaces, and higher values should be used for porous, absorbing materials. If a pressure setting is too low, ink may congeal on nozzles. If a pressure setting is too high, irregular splashes of ink (so called satellites) may occur.

Detach the container from the printer to reduce the pressure of the ink in the container to print a project that has the pressure setting lower than the project previously printed.

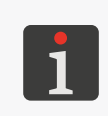

\* The range of values that guarantee an acceptable print quality depends on the type of ink, the type of surface to be labeled and the value of the **Dot size** parameter, among other things. Each time the value of the **Pressure** parameter is modified, test prints should be made to assess print quality.

### $\mathbf{X} > | \mathbf{X} | > \mathsf{Printout}$ repetition

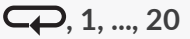

Number of project repetitions which form a single printout.

All repeated printouts of a project have always the same contents, even if the project contains objects that provide dynamic contents.

If **Printout repetition** > 1, the distance between the beginnings of consecutive reprints is defined with the parameter  $|\blacksquare| \triangleright$  **Print spacing**.

Continuous objects (*e.g.* pipes) can be labeled in <u>continuous printing mode</u> (**Printout repetition** =

| Project parameter               | Range of settings |
|---------------------------------|-------------------|
| ▶   =   ► Initial distance [mm] | 0 to 1000 mm      |

Initial distance for a printout.

Space between the point where the trigger is pressed and the printer moves and the point where printing is to start. The distance is given in millimeters. It is used for positioning a print relative to the beginning of an object to be labeled.

The initial distance is part of a print and consists of empty columns added at the beginning of the print.

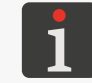

Example of the use of the **Initial distance** parameter is given further in this chapter.

#### 

0 to 1000 mm

X

Space (in millimeters) between the beginnings of consecutive reprints (of a project) that form one printout.

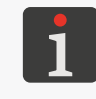

Example of the use of the **Print spacing** parameter is given further in this chapter. If the space set with the parameter | = | Print spacing is smaller than the print length, the repeated prints will be made one after another.

Vertical direction of printing: normal (🔀) or upside down (🔽):

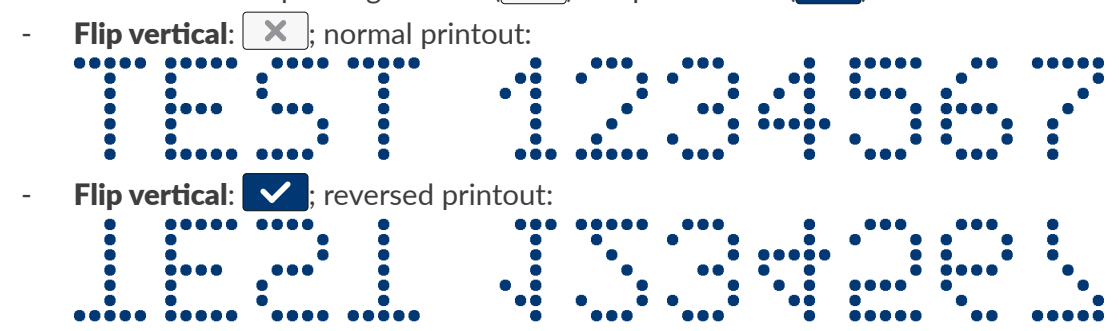

The parameter can be useful when an object to be labeled is upside down.

🔉 🕨 | 🚟 | 🕨 Flip horizontal

 $| \mathbf{X} | | | = | \mathbf{X} | | \mathbf{Y} | \mathbf{Y} | \mathbf{Y} | \mathbf{Y} | \mathbf{Y} | \mathbf{Y} | \mathbf{Y} | \mathbf{Y} | \mathbf{Y} | \mathbf{Y} | \mathbf{Y} | \mathbf{Y} | \mathbf{Y} | \mathbf{Y} | \mathbf{Y} | \mathbf{Y} | \mathbf{Y} | \mathbf{Y} | \mathbf{Y} | \mathbf{Y} | \mathbf{Y} | \mathbf{Y} | \mathbf{Y} | \mathbf{Y} | \mathbf{Y} | \mathbf{Y} | \mathbf{Y} | \mathbf{Y} | \mathbf{Y} | \mathbf{Y} | \mathbf{Y} | \mathbf{Y} | \mathbf{Y} | \mathbf{Y} | \mathbf{Y} | \mathbf{Y} | \mathbf{Y} | \mathbf{Y} | \mathbf{Y} | \mathbf{Y} | \mathbf{Y} | \mathbf{Y} | \mathbf{Y} | \mathbf{Y} | \mathbf{Y} | \mathbf{Y} | \mathbf{Y} | \mathbf{Y} | \mathbf{Y} | \mathbf{Y} | \mathbf{Y} | \mathbf{Y} | \mathbf{Y} | \mathbf{Y} | \mathbf{Y} | \mathbf{Y} | \mathbf{Y} | \mathbf{Y} | \mathbf{Y} | \mathbf{Y} | \mathbf{Y} | \mathbf{Y} | \mathbf{Y} | \mathbf{Y} | \mathbf{Y} | \mathbf{Y} | \mathbf{Y} | \mathbf{Y} | \mathbf{Y} | \mathbf{Y} | \mathbf{Y} | \mathbf{Y} | \mathbf{Y} | \mathbf{Y} | \mathbf{Y} | \mathbf{Y} | \mathbf{Y} | \mathbf{Y} | \mathbf{Y} | \mathbf{Y} | \mathbf{Y} | \mathbf{Y} | \mathbf{Y} | \mathbf{Y} | \mathbf{Y} | \mathbf{Y} | \mathbf{Y} | \mathbf{Y} | \mathbf{Y} | \mathbf{Y} | \mathbf{Y} | \mathbf{Y} | \mathbf{Y} | \mathbf{Y} | \mathbf{Y} | \mathbf{Y} | \mathbf{Y} | \mathbf{Y} | \mathbf{Y} | \mathbf{Y} | \mathbf{Y} | \mathbf{Y} | \mathbf{Y} | \mathbf{Y} | \mathbf{Y} | \mathbf{Y} | \mathbf{Y} | \mathbf{Y} | \mathbf{Y} | \mathbf{Y} | \mathbf{Y} | \mathbf{Y} | \mathbf{Y} | \mathbf{Y} | \mathbf{Y} | \mathbf{Y} | \mathbf{Y} | \mathbf{Y} | \mathbf{Y} | \mathbf{Y} | \mathbf{Y} | \mathbf{Y} | \mathbf{Y} | \mathbf{Y} | \mathbf{Y} | \mathbf{Y} | \mathbf{Y} | \mathbf{Y} | \mathbf{Y} | \mathbf{Y} | \mathbf{Y} | \mathbf{Y} | \mathbf{Y} | \mathbf{Y} | \mathbf{Y} | \mathbf{Y} | \mathbf{Y} | \mathbf{Y} | \mathbf{Y} | \mathbf{Y} | \mathbf{Y} | \mathbf{Y} | \mathbf{Y} | \mathbf{Y} | \mathbf{Y} | \mathbf{Y} | \mathbf{Y} | \mathbf{Y} | \mathbf{Y} | \mathbf{Y} | \mathbf{Y} | \mathbf{Y} | \mathbf{Y} | \mathbf{Y} | \mathbf{Y} | \mathbf{Y} | \mathbf{Y} | \mathbf{Y} | \mathbf{Y} | \mathbf{Y} | \mathbf{Y} | \mathbf{Y} | \mathbf{Y} | \mathbf{Y} | \mathbf{Y} | \mathbf{Y} | \mathbf{Y} | \mathbf{Y} | \mathbf{Y} | \mathbf{Y} | \mathbf{Y} | \mathbf{Y} | \mathbf{Y} | \mathbf{Y} | \mathbf{Y} | \mathbf{Y} | \mathbf{Y} | \mathbf{Y} | \mathbf{Y} | \mathbf{Y} | \mathbf{Y} | \mathbf{Y} | \mathbf{Y} | \mathbf{Y} | \mathbf{Y} | \mathbf{Y} | \mathbf{Y} | \mathbf{Y} | \mathbf{Y} | \mathbf{Y} | \mathbf{Y} | \mathbf{Y} | \mathbf{Y} | \mathbf{Y} | \mathbf{Y} | \mathbf{Y} | \mathbf{Y} | \mathbf{Y} | \mathbf{Y} | \mathbf{Y} | \mathbf{Y} | \mathbf{Y} | \mathbf{Y} | \mathbf{Y} | \mathbf{Y} | \mathbf{Y} | \mathbf{Y} | \mathbf{Y} | \mathbf{Y} | \mathbf{Y} | \mathbf{Y} | \mathbf{Y} | \mathbf{Y} | \mathbf{Y} | \mathbf{Y} | \mathbf{Y} | \mathbf{Y} | \mathbf{Y} | \mathbf{Y} | \mathbf{Y} | \mathbf{Y} | \mathbf{Y} | \mathbf{Y} | \mathbf{Y} | \mathbf{Y} | \mathbf{Y} | \mathbf{Y} | \mathbf{Y} | \mathbf{Y} | \mathbf{Y} | \mathbf{Y} | \mathbf{Y} | \mathbf{Y} | \mathbf{Y} | \mathbf{Y} | \mathbf{Y} | \mathbf{Y} | \mathbf{Y} | \mathbf{Y} | \mathbf{Y} | \mathbf{Y} | \mathbf{Y} | \mathbf{Y} | \mathbf{Y} | \mathbf{Y} | \mathbf{Y} | \mathbf{Y} | \mathbf{Y} | \mathbf{Y} | \mathbf{Y} | \mathbf{Y} | \mathbf{Y} | \mathbf{Y} | \mathbf{Y} | \mathbf{Y} | \mathbf{Y} | \mathbf{Y} | \mathbf{Y} | \mathbf{Y} | \mathbf{Y} | \mathbf{Y} | \mathbf{Y} | \mathbf{Y} | \mathbf{Y} | \mathbf{Y} | \mathbf{Y} | \mathbf{Y} | \mathbf{Y} | \mathbf{Y} | \mathbf{Y} | \mathbf{Y} | \mathbf{Y} | \mathbf{Y} | \mathbf{Y} | \mathbf{Y} | \mathbf{Y} | \mathbf{Y} | \mathbf{Y} | \mathbf{Y} | \mathbf{Y} | \mathbf{Y} | \mathbf{Y} | \mathbf{Y} | \mathbf{Y} | \mathbf{Y} | \mathbf{Y} | \mathbf{Y} | \mathbf{Y} | \mathbf{$ 

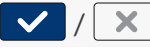

Horizontal direction of printing: normal (🔀) or "opposite" (🔽

Flip horizontal: ; normal printout:
Flip horizontal: ; printout flipped along the x-axis (a mirror image):

The parameter can be useful when you have to label objects from right to left, *e.g.* if prints are made on transparent materials and should be legible from the opposite side.

#### $| \ge | = | > Print direction$

The parameter defines the direction in which the printer should travel to make a print.

- $\leftrightarrow$  the printer prints when it moves left and right.
- $\rightarrow$  the printer prints when it moves right. The system automatically detects the printer's backward movement and interrupts printing. When the printer returns to the rightward movement, printing is resumed from where the backward move occurred.

 $\leftrightarrow, \rightarrow, \leftarrow, \Leftarrow$ 

- $\leftarrow$  the printer prints when it moves left only. The system automatically detects the printer's backward movement and interrupts printing. When the printer returns to the leftward movement, printing is resumed from where the backward move occurred.
- $\Leftrightarrow$  the printer prints when it moves left or right. The direction of printing is selected by the first move of a roll. Printing continues in the direction originally selected only. The system automatically detects the printer's backward movement and interrupts printing. When the printer returns to the original movement, printing is resumed from where the backward move occurred.

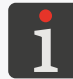

The lower roll in the printer must be permanently in contact with a surface to be labeled to ensure that ink is ejected precisely at the point where the backward move occurred and printing paused.

#### Examples of applications of selected project parameters:

- A width of a project in the project editor window (the project parameter **Project width**),
- A' real width of a project (when the blank space after the last column is removed),
- **B** initial distance for a print (the project parameter  $| \mathfrak{A} | > | = | | > |$  **Initial distance**),
- C space between the beginnings of consecutive project reprints (the project parameter 🔯 Þ 🗮  $| \triangleright$  Print spacing),
- The number of project reprints (the project parameter  $| \bigotimes | \triangleright | \ll | \triangleright Printout repetition$ ) is 3,
- Px project reprints (e.g. P1, P1, P1) of exactly identical contents.

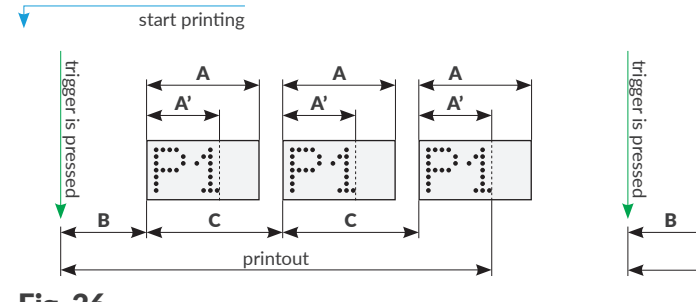

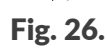

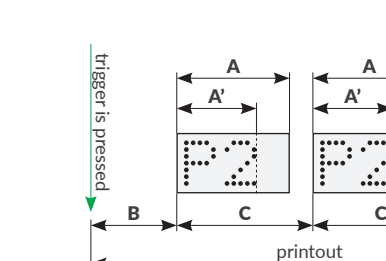

.....

#### 5.4.2. CREATING / EDITING A TEXT OBJECT

Text objects |T| are sets of alphabetic characters (including national characters), digits and additional characters.

#### 5.4.2.1. COMMON PARAMETERS OF TEXT OBJECTS

| The following parameters are common to text objects   ${f T}$  , including <b>Normal text <math>[{f T}]</math>, Date/</b>                                                                                                    |                                                                                                    |  |
|----------------------------------------------------------------------------------------------------|----------------------------------------------------------------------------------------------------|--|
| Fime 💁, Counter 🚯, Communications port 📫 and Text file 🖹 -type objects:                                                                                                    |                                                                                                    |  |
| Parameter                                                                                                    | Range of settings                                                                                                 |  |
| 🖹   ▶ Font name                                                                                                    | List of available fonts                                                                                           |  |
| The font that is used for generating a text object                                                                                                    | t   <b>T</b>  .                                                                                                   |  |
| Text objects $\mid T \mid$ can be generated using the following the following | llowing fonts:                                                                                                    |  |
| - matrix fonts (*.xml); marked with 🔝 on the                                                                                                    | e font list,                                                                                                    |  |
| - <b>TrueType (*.ttf)</b> ; marked with the sign <b>T</b> (de                                                                                                    | efault fonts ) or 💄 (user fonts) on the font list.                                                                |  |
| The fonts that are used most frequently can be marked as "favorite" $\bigstar$ . Owing to that they will be displayed at the beginning of the font list. Use the $\bigstar$ icon to add / delete the selected font to / from the "favorite" list.                                                                                                    |                                                                                                    |  |
| Additional fonts can be imported to the pathe the <b>EBS Web User Interface</b> .                                                                                                    | rinter using the <b>font manager</b> available in                                                                 |  |
| 🖹   ▶ Line spacing                                                                                                    | 0 to 20                                                                                                    |  |
| Space (a number of rows) between text lines wit                                                                                                    | hin one text object   ${f T}$  .                                                                                  |  |
|                                                                                                    | none, list of available scripts                                                                                   |  |
| Select a script to process contents of a text obje                                                                                                    | ct   ${f T}$   before a project is printed.                                                                       |  |
| Before it is used in a project, a script must <b>UserDisk\CustomData</b> in the printer's intertient the SMB protocol.                                                                                                    | t be saved to the folder at <b>\\printer's_IP_address\</b><br>ernal memory. The internal memory is accessible via |  |
| The <b>printer's_IP_address</b> is available when                                                                                                    | n you press 🏟 ▶ 🏟 ▶ 🛜.                                                                                            |  |
|                                                                                                    |                                                                                                    |  |
| For matrix fonts 🔝 only:                                                                                                    |                                                                                                    |  |
| Parameter                                                                                                    | Range of values                                                                                                   |  |
| 🖹   ▶ Letter spacing                                                                                                    |                                                                                                    |  |
| Number of empty columns between characters                                                                                                    | within one text object   ${f T}$  .                                                                               |  |
| 🖹   ▶ Row multiplicity                                                                                                    |                                                                                                    |  |
| The number that defines how many times every                                                                                                    | column in an object is to be repeated.                                                                            |  |
| The parameter is used for increasing intensity of prints on porous materials, which easily absorb                                                                                                    |                                                                                                    |  |

If matrix fonts are used for generating special characters (**Spec\_7**, **Spec\_16**, **Spec\_25**), the creation of a given character requires that the capital letter corresponding to that character be entered while object contents are added.

ink, on which printed signs are scarcely visible due to their granular structure.

ΕN

The following table contains the list of special characters and corresponding letters.

| Spec_7                                                                                                    |                                                                                                    |
|----------------------------------------------------------------------------------------------------|----------------------------------------------------------------------------------------------------|
| <b>λΩΣ∅回</b> (€ <del>`=`↑↑<b>↑↑↓↓↑↑↑↓↑</b><br/><b>↑ ↑ ↑ ↑ ↑ ↑ ↑ ↑ ↑ ↑</b> </del>                                                                                                    |                                                                                                    |
| Spec_16                                                                                                    |                                                                                                    |
| $\begin{array}{c} \mathbf{\Omega} \mathbf{\Sigma} \bigotimes \mathbf{\Box} \bigotimes \mathbf{\Omega} \bigotimes \mathbf{\Omega} \longleftrightarrow \mathbf{\Omega} \longleftrightarrow \mathbf{\Omega} \longleftrightarrow \mathbf{\Omega} \longleftrightarrow \mathbf{\Omega} $                                                                                                    |                                                                                                    |
| $\sum_{A} \sum_{B} \sum_{C} \sum_{D} \sum_{E} \sum_{F} \sum_{G} \sum_{A} \sum_{H} \sum_{G} \sum_{H} \sum_{A} \sum_{C} \sum_{D} \sum_{E} \sum_{F} \sum_{G} \sum_{G} \sum_{H} \sum_{H} \sum_{G} \sum_{H} \sum_{G} \sum_{G} \sum_{H} \sum_{G} \sum_{G} \sum_{H} \sum_{G} \sum_{G} \sum_{H} \sum_{G} \sum_{G} \sum_{H} \sum_{G} \sum_{G$ |                                                                                                    |
| For TrueType fonts T / S only:<br>Parameter                                                                                                    | Range of settings                                                                                          |
| 🖹   🖻 Font size                                                                                                    |                                                                                                    |
| If $ $ $ $ $ $ $ $ <b>Constrain font proportions:</b> $\checkmark$ th font height (or a number of horizontal rows). To width is determined automatically.                                                                                                    | ie parameter   🖹   🕨 <b>Font size</b> is used for setting<br>o keep the dimensions in proportion, the font |
| If $ $ $ $ $ $ $ $ $ $ <b>Constrain font proportions:</b> $ $ , the font height (a number of horizontal rows) a                                                                                                    | he font width (a number of vertical rows) and<br>are set separately.                                       |
| 🖹   Þ Constrain font proportions                                                                                                    |                                                                                                    |
| Proportional character scaling, <i>i.e.</i> keeping the                                                                                                    | character width and height in proportion.                                                                  |
| For <b>Normal text</b> -type objects <b>T</b> only:                                                                                                    | Dance of acttings                                                                                          |
|                                                                                                    |                                                                                                    |
| You can close the value of an object colocted a                                                                                                    | No, list of text objects 1 or Barcode                                                                      |
| Another text object or a barcode, which is created                                                                                                    | ated in a given project, can be an object linked.                                                          |
| ▶   ▶ Edit text before printing is started                                                                                                    |                                                                                                    |
| Data can be entered immediately before the p                                                                                                    | project is printed.                                                                                        |
| For <b>Counter-</b> type objects 🕐 only:                                                                                                    |                                                                                                    |
| Parameter                                                                                                    | Range of settings                                                                                          |
| $ \mathbb{P}  \geq Edit$ counter before starting printing                                                                                                    |                                                                                                    |
|                                                                                                    |                                                                                                    |
#### 5.4.2.2. CREATING / EDITING A **NORMAL TEXT**-TYPE TEXT OBJECT

Handiet

A **Normal text**-type text object T enables the user to add to a project an **ASCII** character text whose content is invariable.

To create a **Normal text**-type text object **T**:

- 1. Press + |T| | T
- 2. Enter contents of the object ( $|T| \ge Text$ ).
- 3. Set object parameters.

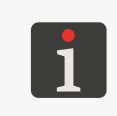

For more details about the parameters that are common to all objects see "5.2.1. Common Parameters of All Objects". For more details about the parameters that are common to text objects |T| see "5.4.2.1. Common Parameters of Text Objects".

4. Press 🔽 to acknowledge.

The **Normal text** T -type text object is created in the left top corner of the project.

#### 5.4.2.3. CREATING / EDITING A DATE/TIME-TYPE TEXT OBJECT

The following can be added to a project using a **Date/Time**-type text object

- The current date and / or time,
- A time that is set back or forward by a certain offset relative to the current time,
- A date that is shifted by a certain offset, or a so called **expiration date**.

#### To create a **Date/Time**-type text object

In the sheet tab  $| \bigcirc |$ , the following are displayed in sequence:

- The date and time currently set in the printer,
- A quick preview of the contents of the Date/
   Time-type object Q,
- The composition of the object and the sequence of object items (only date, only time, date and time, time and date).
- 2.  $\langle h \rangle$  Press  $\square$  to turn the date on / off.
- 3. (2) Press  $\bigcirc$  to turn the time on / off.

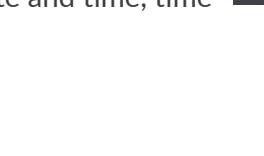

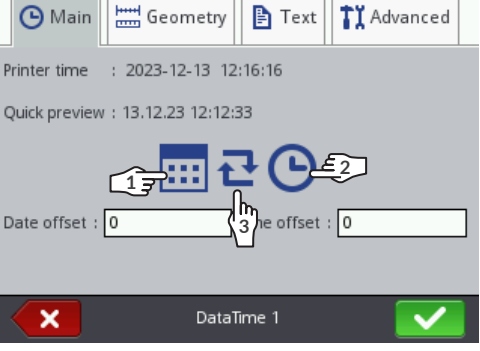

At least one of the above-mentioned items (date, time) must remain turned on.

4.  $\langle {}^{h}_{3} \rangle$  Press  $\mathbf{\overline{t}}$  to change the sequence of items.

5. Set the parameters that are specific to the **Date/Time**-type object **Q** 

#### Parameter Range of settings

#### | 🕒 | ▶ Date offset

Date offset relative to the current date (to define an expiration date).

If the value of 0 is entered, the current date is printed.

#### | 🕒 | ▶ Time offset

-24 to 24

/ X

-7300 to 7300

Time offset relative to the current time.

If the value of 0 is entered, the current time is printed.

A time offset can involve a date offset. If you move the time back or forward, the calendar day may change at a time different from 00:00 (*e.g.* at 6 am, when the shift changes in a factory).

#### | **1** | $\triangleright$ Allow formatting string editing

Advanced modification of date and time formats to customize the object using the | **11** | **Formatting string** parameter.

#### | **1**I | ▶ Date separator

The parameter is available only if | **T** |  $\triangleright$  **Allow formatting string editing**:  $\times$ 

Character that separates consecutive date items from each other.

#### | **1** I | ▶ Date format

DD:MM:YY, MM:DD:YY, DD:MM:YYYY, MM:DD:YYYY, YYYY:DD:MM, YYYY:MM:DD, YY:DD:MM, YY:MM:DD

The parameter is available only if | **11** |  $\triangleright$  **Allow formatting string editing**: | **X** 

Select one of predefined date formats.

The default date format for newly created **Date/Time**-type objects 💁 can be set by pressing 🏟 🔊 🏷 🕅 🍽 🕅 🕨 **Date format**.

ູ່າາ າາ າາ° ຳ າາ°

#### | **↓** I | ► Time separator

The parameter is available only if | **11** |  $\triangleright$  **Allow formatting string editing**:  $\square$ 

Character for separating successive time items from each other.

The default time separator for newly created **Date/Time**-type objects **Q** can be set by pressing **P P P I P I P I P Time separator**.

#### | **1**I | ▶ Time format

HH:MM:SS, HH:MM

The parameter is available only if |  $\Pi | \triangleright$  Allow formatting string editing:  $| \times |$ .

Select one of predefined date formats.

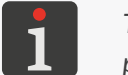

The default time format for newly created **Date/Time**-type objects 2 can be set by pressing  $\textcircled{2} \models \textcircled{2} \models \textcircled{3} \models \textcircled{3} \models \textcircled$ 

#### | **1** | $\triangleright$ Formatting string

The parameter is available only if |  $\square$  **Allow formatting string editing**:

With the  $|\uparrow\uparrow\rangle| \ge Date format$  and  $|\uparrow\uparrow\rangle| \ge Time format$  parameters, you can only select predefined date and / or time formats. A formatting string enables the user to precisely customize date and / or time formats using date and time items. The date and time items that can be used as part of formatting strings are described further in this chapter.

6. Set the other parameters of the text object  $\mid T \mid$ .

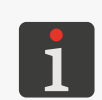

For more details about the parameters that are common to all objects see "5.2.1. Common Parameters of All Objects". For more details about the parameters that are common to toxt objects |T| = 1 and "5.4.2.1.

For more details about the parameters that are common to text objects  $\mid T \mid$  see "5.4.2.1. Common Parameters of Text Objects".

7. Press **v** to acknowledge.

The **Date/Time Q** -type text object is created in the left top corner of the project.

#### Formatting string: date and time items

A formatting string can consist of the date and time items described in the following table and of any other characters. The date and time items are replaced with relevant values during printing.

The other characters are printed unchanged.

The names of days of the week and the names of months are printed in English.

| Item | Meaning                                                                                                    |
|------|----------------------------------------------------------------------------------------------------|
| %a   | 3-letter abbreviation for the name of a day of the week (Mon,, Sun).                                                                                                    |
| %A   | Full name of a day of the week (Monday,, Sunday).                                                                                                    |
| %b   | 3-letter abbreviation for the name of a month (Jan,, Dec).                                                                                                    |
| %B   | Full name of a month (January,, December).                                                                                                    |
| %с   | Date and time in the format: 3-letter abbreviation for the name of a day of the week, 3-letter abbr. for the name of a month, number of a day of the month, hours, minutes, seconds, a year. |
| %C   | Number of a century.                                                                                                    |
| %d   | 2-digit number of a day of the month (01,, 31).                                                                                                    |
| %D   | Date in mm/dd/yy format.                                                                                                    |
| %e   | Number of a day of the month (1,, 31).                                                                                                    |
| %F   | Date in yyyy-mm-dd format.                                                                                                    |
| %g   | Last two digits of the year.                                                                                                    |
| %G   | 4-digit number of a year.                                                                                                    |
| %h   | 3-letter abbreviation for the name of a month (Jan,, Dec).                                                                                                    |
| %H   | 2-digit hour in 24-hour system (00 to 23).                                                                                                    |
| %    | 2-digit hour in 12-hour system (01 to 12).                                                                                                    |
| %ј   | 3-digit number of a day of the year (001,, 366).                                                                                                    |
| %k   | Hour in 24-hour system (0 to 23).                                                                                                    |
| %I   | Hour in 12-hour system (1 to 12).                                                                                                    |
| %m   | 2-digit number of a month (01 to 12).                                                                                                    |
| %-m  | Number of a month (1 to 12).                                                                                                    |

| Item | Meaning                                                                                |
|------|----------------------------------------------------------------------------------------|
| %M   | 2-digit minute (00 to 59).                                                             |
| %р   | Local equivalent to AM or PM (empty for many languages).                               |
| %P   | Local equivalent to am or pm (empty for many languages).                               |
| %r   | Time in 12-hour system in the format of hh:mm:ss [AM] or [PM].                         |
| %R   | Time in 24-hour system in hh:mm format.                                                |
| %s   | Unix timestamp, <i>i.e.</i> the number of seconds counted since the beginning of 1970. |
| %S   | 2-digit second (00,, 60); 60 means a leap second.                                      |
| %Т   | Time in 24-hour system in hh:mm:ss format.                                             |
| %u   | Number of a day of the week (1,, 7); 1 means Monday.                                   |
| %U   | 2-digit number of a week in the year (00,, 53); Sunday begins the week.                |
| %V   | 2-digit number of a week in the year (01,, 53); Monday begins the week.                |
| %w   | Number of a day of the week (0,, 6); 0 means Sunday.                                   |
| %W   | 2-digit number of a week in the year (00,, 53); Monday begins the week.                |
| %х   | Local representation of the date.                                                      |
| %X   | Local representation of the time.                                                      |
| %у   | Last two digits of the year; as for <b>%g</b> .                                        |
| %1y  | First digit of a 4-digit number of the year.                                           |
| %2y  | Second digit of a 4-digit number of the year.                                          |
| %Зу  | Third digit of a 4-digit number of the year.                                           |
| %4y  | Fourth digit of a 4-digit number of the year.                                          |
| %Y   | 4-digit number of a year; as for <b>%G</b> .                                           |
| %z   | Time zone in numerical format ( <i>e.g.</i> +0100).                                    |
| %Z   | Name of the time zone ( <i>e.g.</i> EDT).                                              |
|      |                                                                                        |

#### 5.4.2.4. CREATING / EDITING A COUNTER-TYPE TEXT OBJECT

With a **Counter**-type text object O you can provide a project with automatic customized numbering.

A counter may consist of up to three identical sections connected in cascade. Each of the sections may be visible or hidden. The sequence of section incrementation can be changed, that is you can define which section shall be timed first and in what sequence the following sections shall be timed.

#### To create a **Counter**-type text object 🗘 :

- 2. ( Press | () |  $\mathbb{D} \otimes \mathbb{O} \otimes \mathbb{O}$  /  $\mathbb{O} \otimes \mathbb{O} \otimes \mathbb{O}$  to select a sequence of incrementation of counter sections.
- 3. <a>2 In sheet tab | <a>C</a> |, select the counter sections that shall be visible (</a> / <a>N.

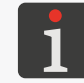

Although a given section is not displayed / printed, it is included in the count anyway.

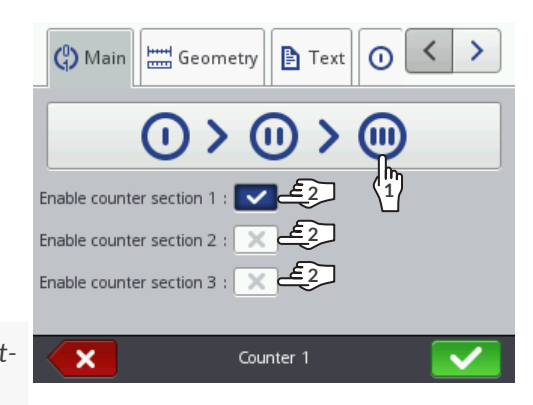

-2147483648 to 2147483647

4. Set parameters of each of the counter sections ( $| \bigcirc | \triangleright, | \odot | \triangleright, | \odot | \triangleright$ ).

A **Counter**-type object 🗘 consists of three sections. Each section has an identical set of

parameters which can be modified independently.

| Parameter                                 | Range of settings         |
|-------------------------------------------|---------------------------|
| Min                                       | -2147483648 to 2147483647 |
| The parameter has the following meanings: |                           |

Value from which the incremental country starts recording

- Value from which the incremental counter starts recounting (after an overflow),
- Value at which decremental counting finishes and the counter overflows,
- Value from which counting starts if **Start mode** = **Min**.

#### Max

The parameter has the following meanings:

- Value from which the decremental counter starts recounting (after an overflow),
- Value at which incremental counting finishes and the counter overflows,
- Value from which counting starts if **Start mode** = Max.

| Start mode | Min, Max, Start value, Last value |
|------------|-----------------------------------|
|------------|-----------------------------------|

Select a value to start counting from:

- **Min**: counting starts from the value given with the **Min** parameter both when project printing starts for the first time and when printing is resumed.
- **Max**: counting starts from the value given with the **Max** parameter both when project printing starts for the first time and when printing is resumed.
- **Start value**: counting starts from the value given with the **Start value** parameter both when project printing starts for the first time and when printing is resumed.
- **Last value**: when project printing starts for the first time, counting starts from the value given with the **Start value** parameter, and when printing is resumed, counting continues, *i.e.* it starts again from the sum of the values given with the **Last value** and **Step** parameters.

Z

| Parameter                                                                                                    | Range of settings                                                                    |  |
|----------------------------------------------------------------------------------------------------|--------------------------------------------------------------------------------------|--|
| Start value                                                                                                    | -2147483648 to 2147483647                                                            |  |
| <ul> <li>The parameter has the following meanings:</li> <li>Initial value of the counter if <b>Start mode</b></li> <li>Value from which counting starts when p mode = Last value.</li> </ul>                            | = <b>Start value</b> ,<br>project printing starts for the first time if <b>Start</b> |  |
| Last value                                                                                                    | information parameter                                                                |  |
| Last printed value of the counter.                                                                                                    |                                                                                      |  |
| The <b>Last value</b> parameter can be restored to the project editor window.                                                                                                    | its initial value by pressing the 💿 icon in                                          |  |
| Step                                                                                                    | -2147483648 to 2147483647                                                            |  |
| <ul> <li>Counter step; if</li> <li>A positive number is entered, counting up takes place (an incremental counter).</li> <li>A negative number is entered, counting down takes place (a decremental counter).</li> </ul> |                                                                                      |  |
| Length                                                                                                    | 1 to 9                                                                               |  |
| Number of counter positions, <i>e.g.</i> if <b>Length</b> = the counting (, 003, 004,, 999,).                                                                                                    | <b>3</b> , the counter uses three positions to do                                    |  |
| Fill in                                                                                                    | 0, Space                                                                             |  |
| Character that replaces meaningless counter means a space).                                                                                                    | digits, e.g. "002" or "2" (the character _                                           |  |
| Suffix                                                                                                    |                                                                                      |  |
| Any character string to be printed after the co                                                                                                    | ounter section.                                                                      |  |
| Set the other parameters of the text object   $ form 7$                                                                                                    | Γ  .                                                                                 |  |
| For more details shout the remainstance                                                                                                    | that we common to all chiests and "E 2.1 Common                                      |  |

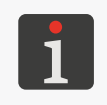

For more details about the parameters that are common to all objects see "5.2.1. Common Parameters of All Objects". For more details about the parameters that are common to text objects |T| see "5.4.2.1. Common Parameters of Text Objects".

6. Press **v** to acknowledge.

The **Counter** (c) -type text object is created in the left top corner of the project.

#### 5.4.2.5. CREATING / EDITING A COMMUNICATIONS PORT-TYPE TEXT OBJECT

Use a **Communications port**-type text object it to add the data received from an external de-

- vice (e.g. a computer, automatic scales, a bar code reader) to a project via:
- Bluetooth<sup>®</sup>,
- RS-232 (via a USB port). There is no physical RS-232 connector in the printer therefore to connect an external device you need to apply a USB to RS-232 converter,

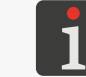

For detailed information about optional equipment contact an authorized representative of **EBS Ink Jet Systeme GmbH**.

- WIFI.

Data can be transferred from an external device to the printer when:

- The device is connected to the connector of an appropriate printer interface,
- The interface is correctly set up.

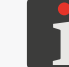

For more details on how to configure communications interfaces see **"7.6. Configuring Communication Interfaces"**.

To create a **Communications port**-type text object 📫 :

1. Press  $+ | \mathbf{P} | \mathbf{T} | \mathbf{P} | \mathbf{P}$ 

| 📫 | Þ Port

2. Set the parameters that are specific to the **Communications port**-type object

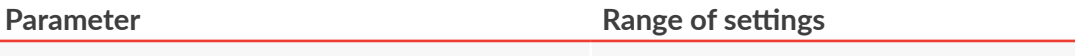

```
Bluetooth, COM, Socket1 to Socket9
```

The interface through which data is transferred from an external device:

- Bluetooth: data is transferred via Bluetooth®,
- COM: data is transferred by means of a USB to RS-232 converter (via a USB port),
- Socket1 to Socket9: data is transferred by means of a selected TCP/IP socket (via WIFI).

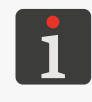

The printer offers 9 different sockets, for transferring data via **WIFI**. This means that up to 9 separate **Communications port**-type objects an be added to a project and the objects can be used for printing various data.

The information about **WIFI** (such as the **IP** address of the printer) that is necessary for correct transfer of data to the printer is available by pressing P = P.

| 📫   <b>⊳ Baud rate</b> [bps] | 1200 to 230400 |
|------------------------------|----------------|
|                              |                |

The parameter is available only if  $| \oplus | \triangleright Port = COM$ .

Rate at which data is transferred.

| 📫   ▶ Bit count | 7, | 8 |
|-----------------|----|---|
|-----------------|----|---|

The parameter is available only if  $| \Rightarrow Port = COM$ .

The number of data bits.

#### Range of settings

✓ / ×

#### | 📫 | ▶ Expert settings

Activate advanced settings for a **Communications port** object 🗰.

#### If | 🏟 | 🕨 Expert settings: 🔽 then:

- The additional sheet tabs | 🌣 Advanced | and | 🌣 Separators | are available,
- The parameters | | | >**Prefix** and | | | >**Suffix** are not available.

#### | 📫 | ▶ Prefix

The parameter is available only if  $| 
eq | \triangleright$  Expert settings:  $\square$ 

Any character string to be printed before the data received from an external device.

#### | 📫 | 🕨 Suffix

The parameter is available only if  $| 
eq | \triangleright$  **Expert settings**:  $[\times]$ .

Any character string to be printed after the data received from an external device.

#### **Communication** Messages format Normal, Hexadecimal

Format of data transferred from an external device:

- Normal: data is transferred as ASCII codes.
- Hexadecimal: data is transferred as hexadecimal codes.

#### Communication Data buffering Enabled, Disabled

Gather successive data portions received from an external device:

- Enabled: consecutive, complete data portions (see the description of the Ready to print after parameter) received from an external device are stored in printer buffer.
   The buffered data is printed in the order in which it is stored (the FIFO queue). When all buffered data is printed out, the printer responds according to the setting of the No-data action parameter.
- **Disabled**: every consecutive, complete data portion (see the description of the **Ready to print after** parameter) received from an external device overwrites the previous data portion that has not been printed yet.

If there are no successive data portions, the printer responds according to the setting of the **No-data action** parameter.

#### | The Communication | $\triangleright$ No-data action

Do nothing, Print blank object, Print last message

Response of the printer to triggering printing of a project that contains a **Communications port**-type object if no data has been received from an external device or the data received is incomplete (see the description of the **Ready to print after** parameter):

- **Do nothing**: the project is not printed; an error message is displayed.
- Print blank object: he project is printed; the Communications port-type object remains empty.
- Print last message: the project is printed; the Communications port-type object is filled with the last, correct data portion, or if the project is printed for the first time, the object remains empty.

| Parameter                                                                                                    | Range of settings                                                                                |  |  |
|----------------------------------------------------------------------------------------------------|--------------------------------------------------------------------------------------------------|--|--|
| � Communication  ▶ Ready to print after                                                                                                    | Time interval [ms], Data count, End charac-<br>ter, Separators data collected                    |  |  |
| Mode by which the printer confirms whether vice is complete or not:                                                                                                    | a data portion received from an external de-                                                     |  |  |
| - <b>Time interval [ms]</b> : the printer receives a other the <b>Time interval [ms]</b> parameter.                                                                                                    | data portion over a certain period defined in                                                    |  |  |
| - <b>Data count</b> : the printer receives a data point is given with the <b>Data count</b> parameter.                                                                                                    | rtion consisting of characters whose number                                                      |  |  |
| - <b>End character</b> : the printer receives a data the <b>End character</b> parameter is obtained.                                                                                                    | portion until the character given with                                                           |  |  |
| - <b>Separators data collected:</b> the printer rec<br>whose number is defined with the parame                                                                                                    | eives a data portion until it obtains separators<br>eter   🌣 Separators  Þ Separator data count. |  |  |
| 🌣 Communication  Þ ASCII code                                                                                                    |                                                                                                  |  |  |
| The parameter is available only if <b>Ready to pr</b>                                                                                                    | i <b>nt after</b> = End character.                                                               |  |  |
| Decide whether the end-of-data mark is defined by the code of an <b>ASCII</b> character or by the <b>ASCII</b> character.                                                                                                    |                                                                                                  |  |  |
| 🌣 Separators  Þ Separator data count                                                                                                    | 1 to 13                                                                                          |  |  |
| The parameter is available only if $   min   \triangleright Expert settings: \checkmark$ .                                                                                                    |                                                                                                  |  |  |
| Number of data separators to be expected.                                                                                                    |                                                                                                  |  |  |
| 🌣 Separators  🖻 Separator character                                                                                                    |                                                                                                  |  |  |
| The parameter is available only if $   min   \triangleright Expected as the second state of the second state of the se$ | ert settings: 🔽.                                                                                 |  |  |
| Character defining a data separator.                                                                                                    |                                                                                                  |  |  |
| 🌣 Separators  Þ ASCII code                                                                                                    |                                                                                                  |  |  |
| The parameter is available only if   📫   🕨 Expe                                                                                                    | ert settings: 🔽.                                                                                 |  |  |
| Decide whether the separator symbol is defin <b>ASCII</b> character.                                                                                                    | ed by the code of an <b>ASCII</b> character or the                                               |  |  |

| 🌣 Advanced  Þ On print start | none, string |
|------------------------------|--------------|
|                              |              |

The parameter is available only if  $| \Rightarrow$  **Expert settings**:  $\checkmark$ .

Data sent from the printer to an external device when you **start printing** a project that contains a **Communications port**-type object (1), i.e. immediately after you press the (1) icon in the menu bar **D** (see *Fig. 14 on page 33*) on the main screen:

- **none**: the printer sends no data,
- string: the printer sends the data that is in the box **On print start**.

ΕN

| Parameter                                                                                      | Range of settings                                                |
|------------------------------------------------------------------------------------------------|------------------------------------------------------------------|
| 🌣 Advanced∣ Þ On data process                                                                  | none, string                                                     |
| The parameter is available only if   🏟   Þ E                                                   | xpert settings: 🔽.                                               |
| Data sent from the printer to an external d<br>contains a <b>Communications port</b> -type obj | levice when you <b>trigger printing</b> of a project that ect 📦: |
| <b>none</b> : the printer sends no data,                                                       |                                                                  |
| <b>string:</b> the printer conde the data that i                                               | is in the box <b>On data process</b>                             |

| 🌣 Advanced| ▷ On print finish

none, string

| The parameter is available only if | ↓ ► Expert settings: | $\checkmark$ |
|------------------------------------|----------------------|--------------|
|------------------------------------|----------------------|--------------|

Data sent from the printer to an external device when you **pause printing** of a project that contains a **Communications port**-type object i.e. immediately after you press the **O** icon in the menu bar **D** (see *Fig. 14 on page 33*) on the main screen:

- none: the printer sends no data,
- string: the printer sends the data that is in the box On print finish.

#### | 🌣 Advanced| 🕨 Formatting string

The parameter is available only if  $| \oplus | \triangleright$  **Expert settings**:

Advanced way of formatting data transferred from an external device to the printer; the parameter defines how the transferred data shall be interpreted by the printer.

Marks used by a formatting string:

%d - number,

%s - character string.

| 🌣 Advanced  Þ Script name | none, list of available scripts |
|---------------------------|---------------------------------|
|---------------------------|---------------------------------|

The parameter is available only if  $| \oplus | \triangleright$  **Expert settings**:

Select a script to process data received by the communications interface.

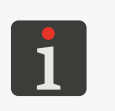

Before it is used in a project, a script must be saved to the folder at \\printer's\_IP\_address\ UserDisk\CustomData in the printer's internal memory. The internal memory is accessible via the SMB protocol.

The printer's\_IP\_address is available when you press  $| \diamondsuit |$ 

3. Set the other parameters of the text object |T|.

For more details about the parameters that are common to all objects see **"5.2.1. Common Parameters of All Objects"**.

For more details about the parameters that are common to text objects  $\mid T \mid$  see "5.4.2.1. Common Parameters of Text Objects".

4. Press **v** to acknowledge.

The **Communications port** -type text object is created in the left top corner of the project.

#### 5.4.2.6. CREATING / EDITING A **TEXT FILE**-TYPE TEXT OBJECT

With a **Text file**-type text object **b** you can add the contents of a text file to a project.

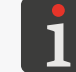

Before a text file is used in a project, it must be imported to the printer via the **text file manager** available in the **EBS Web User Interface**.

To create a **Text file**-type text object 🖹 :

- 1. Press  $+ \triangleright | T | \triangleright |$
- 2. Set the parameters that are specific to the **Text file**-type object

Range of settings

1 to 10, All

1 to 50

1 to 1000000

1 to 1000000

information parameter

Start value, Last value

#### | 🖹 | ▶ File path

Indicate the name of a text file from among those available in the printer.

#### | 🖹 | 🕨 Line count

Number of text lines to be added to an object from a text file.

If All is selected, all text lines limited with the values of the |  $\square$  |  $\blacktriangleright$  Line start value and |  $\square$  |  $\triangleright$  Line maximum value parameters are added to the object.

#### | 🖹 | 🕨 Line step

Number of lines, by which the text file data shifts each time a consecutive print is made. If the value of the **Line step** parameter is smaller than the value of the |  $\square$  |  $\blacktriangleright$  **Line count** parameter, the data shifts by the value of the |  $\square$  |  $\triangleright$  **Line count** parameter.

#### | 🖹 | Þ Line maximum value

Number of the last text-file line to be printed.

#### | 🖹 | 🕨 Start mode

Indicate which text-file line is read in after printing resumption:

- **Start value**: the line whose number is given with the | **I** | **Line start value** parameter is read in, *i.e.* printing starts from the beginning.
- Last value: the line whose number is the sum of the values given with the | ≧ | ▶ Line last value and | ≧ | ▶ Line step parameters is read in, *i.e.* printing continues.

#### | 🖹 | ▶ Line start value

The parameter has the following meanings:

- Number of a line to be read in from a text file when the end of the file is reached or when the value of the | E line maximum value parameter is reached if that value is smaller than the number of the lines in the file,
- Number of a line to be read in from a text file after printing resumption, if | 
   | > Start mode = Start value.

#### | 🖹 | ▶ Line last value

Number of a line printed as the last. The parameter is used when printing is resumed, if | **Start mode** = **Last value**.

The **Line last value** parameter can be restored to its initial value by pressing the **1** icon in the project editor window.

3. Set the other parameters of the text object |T|.

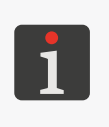

For more details about the parameters that are common to all objects see **"5.2.1. Common Parameters of All Objects"**. For more details about the parameters that are common to text objects |T| see **"5.4.2.1. Common Parameters of Text Objects"**.

4. Press **V** to acknowledge.

The **Text file** -type text object is created in the left top corner of the project.

#### 5.4.3. CREATING / EDITING A SHAPE

The group of shapes  $| \circ^{\square} |$  includes the following objects:

- Line 🖊,
- Rectangle 🔲,
- Ellipse 🗘.

#### 5.4.3.1. CREATING / EDITING A LINE-TYPE SHAPE

To create a **Line**-type shape

- 1. Press  $|+| \triangleright | \Leftrightarrow | \triangleright |$
- 2. Set the parameters that are specific to the **Line**-type object **/**.

| Parameter              | Range of settings |
|------------------------|-------------------|
| ॑॑॑॑॑॑॑ │ ▶ Line width | 1 to 30           |

Thickness of a line to be drawn; given as a number of dots.

3. Set the other parameters of the object.

For more details about the parameters that are common to all objects see **"5.2.1. Common Parameters of All Objects"**.

4. Press 🗸 to acknowledge.

The **Line** / -type shape is created in the left top corner of the project.

#### 5.4.3.2. CREATING / EDITING A **RECTANGLE**-TYPE SHAPE

#### To create a **Rectangle**-type shape 🛄:

- 1. Press  $+ | \triangleright | \diamond^{\perp} | \triangleright | \square$ .
- 2. Set the parameters that are specific to the **Rectangle**-type object

| Parameter                                       | Range of settings                  |
|-------------------------------------------------|------------------------------------|
| ॑॑॑॑॑॑                                          |                                    |
| Define whether the rectangle shall be filled or | only its outline shall be printed. |

#### | 🔚 | ▶ Invert

Define whether the common parts of the rectangle and the objects that are under the rectangle shall be printed or not.

✓ / ×

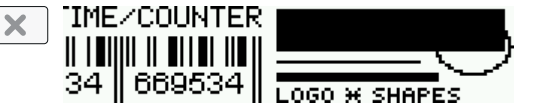

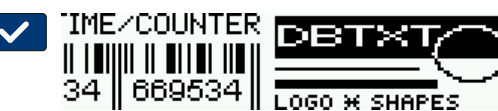

**EBS-260A User Manual** 

| Parameter                                                      | Range of settings |  |
|----------------------------------------------------------------|-------------------|--|
| 🚟   ▶ Line width                                               | 1 to 30           |  |
| Thickness of the rectangle outline; given as a number of dots. |                   |  |

- 3. Set the other parameters of the object.
  - For more details

For more details about the parameters that are common to all objects see **"5.2.1. Common Parameters of All Objects"**.

4. Press **v** to acknowledge.

The **Rectangle**  $\square$  -type shape is created in the left top corner of the project.

#### 5.4.3.3. CREATING / EDITING A ELLIPSE-SHAPE

#### To create an **Ellipse**-type shape 🔿:

- 2. Set the parameters that are specific to the **Ellipse**-type object  $\bigcirc$ .

| Parameter                                                             | Range of settings                             |
|-----------------------------------------------------------------------|-----------------------------------------------|
| 🚟   ▶ Filled                                                          |                                               |
| Define whether the ellipse shall be filled or on                      | nly its outline shall be printed.             |
| 🚟   ▶ Invert                                                          |                                               |
| Define whether the common parts of the ellip shall be printed or not. | se and the objects that are under the ellipse |
|                                                                       |                                               |

| / |           | DBTXT        |
|---|-----------|--------------|
|   | 34 669534 | LOGO * SWWES |

#### | 🔚 | ▶ Line width

**1** to **30** 

Thickness of the ellipse outline; given as a number of dots.

3. Set the other parameters of the object.

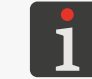

For more details about the parameters that are common to all objects see **"5.2.1. Common Parameters of All Objects"**.

4. Press 🗸 to acknowledge.

The **Ellipse**  $\bigcirc$  -type shape is created in the left top corner of the project.

#### 5.4.4. CREATING / EDITING THE OTHER OBJECTS

The other objects | 🕒 | are of the following types:

- Barcode 🚟 ,
- Image 🖾 ,
- Line divider I

#### 5.4.4.1. CREATING / EDITING A BARCODE-TYPE OBJECT

Use a **Barcode**-type object 🔡 to add to a project: a 1-dimensional (**1D**) bar code or a 2-dimensional (**2D**) matrix code whose content is static.

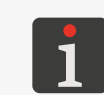

The **EBS Web User Interface** can also be used for creating bar / matrix codes whose content is dynamic and that are graphic interpretation of text objects such as **Date/Time**  $(\begin{tabular}{l}, \begin{tabular}{l} communications port \\ \hline \end{tabular}$  and **Text file**  $\begin{tabular}{l} \end{tabular}$ .

To get a 2-dimensional (**2D**) matrix code whose width and height are equal set resolution in a horizontal direction (the project parameter  $\bigotimes \mathbb{P} | \mathfrak{A} | \mathbb{P}$  **Resolution**) at the same value as resolution in the vertical direction *i.e.* at about **550 dots/meter**.

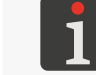

For more details see sections "5.4.1. Project Parameters".

To create a **Barcode**-type object 🔡 :

- 1. Press + ▷ | ▷ | ▷ 鼺.
- 2. Select a type of code (| **Barcode type**).

The following types of codes are available:

- 1D codes: EAN-13, EAN-8, EAN-8 + EAN-2, EAN-8 + EAN-5, EAN-13 + EAN-2, EAN-13 + EAN-5, Code25 Industrial, Code 25 Interleaved, GS1-128 (UCC/EAN-128), Code 128, ITF-14, EAN-2, EAN-5, EAN-5 + EAN-2, Code 11, Code 25 IATA, Code 25 Data Logic, Code 39, Code 39 Extended, Codabar, Leitcode, Identcode, Code 16k, Code 93, GS1 DataBar-14, GS1 DataBar Limited, GS1 DataBar Expanded, Telepen Alpha, UPC-A, UPC-E, PostNet, MSI Plessey, Pharmacode One-Track, Pharmacode Two-Track, PZN, Australia Post 4-State, Royal Mail 4-State (RM4SCC),
- 2D codes: 2D:Data Matrix, 2D:PDF417, 2D:PDF417 Truncated, 2D:QR Code,
   2D:MicroPDF417.

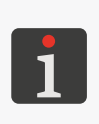

When a type of code is selected, an example of the code of the selected type is displayed in the sheet tab | | together with basic information such as:

- a set of characters / signs that can be used in the code of the selected type, - code length,

- basic description of the code.

3. Enter a content of the code (|  $\mathbb{W} | \triangleright$ **Text**).

The code content must meet the requirements of the selected type of code (characters / signs out of an applicable set, a required code length). If the entered code content

is unsuitable for the selected type of code, the background of the text box changes its color to red. In such a case, the code content must be corrected to allow you to create a **Barcode**-type object .

4. Set the parameters that are specific to a **Barcode**-type object

| Parameter                                                   | Range of settings |  |
|-------------------------------------------------------------|-------------------|--|
| ᠯĬ   ▶ Enable resizing                                      |                   |  |
| The parameter is available for selected bar / matrix codes. |                   |  |

Code scaling.

| <b>†</b> I   ⊳ Signature | $\checkmark$ | / | X | ļ |
|--------------------------|--------------|---|---|---|
|                          |              |   |   |   |

The parameter is available for selected bar codes.

Add a caption under a 1-dimensional bar code. The caption is part of the code contents.

| TI   ▶ Border type r | none, bind, box |
|----------------------|-----------------|
|----------------------|-----------------|

The parameter is available for selected bar / matrix codes.

Type of code frame; the parameter is available to selected codes:

- none: no frame,
- **bind**: frame lines on the top and bottom of the code only,
- **box**: frame lines around the code.

| **1** | **▶** Border size 0 to 10

The parameter is available only if  $| \uparrow | \triangleright$  **Border type** is different from **none**.

Thickness of the code frame lines; given as a number of dots.

#### 🖹 🕪 Edit text before printing is started

Possibility of entering data just before the project is printed.

5. Set the other parameters of the object.

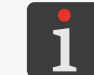

For more details about the parameters that are common to all objects see **"5.2.1. Common Parameters of All Objects"**.

✓ / ×

6. Press 🔽 to acknowledge.

The **Barcode**-type object 📓 is created in the left top corner of the project.

#### 5.4.4.2. CREATING / EDITING AN IMAGE-TYPE OBJECT

With an **Image**-type object vou can add a graphics file containing any graphics, drawing or logo to a project.

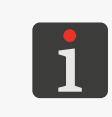

Before a graphics file is used in a project, it must be imported to the printer via the **image manager** available in the **EBS Web User Interface**.

Only a graphics file in \***.png** format can be added to a project. It is recommended that monochromatic (black and white) images be used.

To create an **Image**-type object

- 1. Press + ▶ | ▶ | ▶ | ▲ .

A preview of the selected graphics file is available in the graphics file manager window.

3. Press **v** to acknowledge the selection of the graphics file.

The preview of the selected graphics file is displayed in the sheet tab  $| \blacksquare |$ .

4. Set the other parameters of the object.

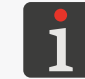

For more details about the parameters that are common to all objects see **"5.2.1. Common Parameters of All Objects"**.

5. Press to acknowledge.
The Image -type object is created in the left top corner of the project.

#### 5.4.4.3. CREATING / EDITING A LINE DIVIDER-TYPE OBJECT

A **Line divider**-type object I enables you to make prints of several texts in consecutive lines or in various places on a surface quickly. The project section that follows a line divider is printed after the trigger has been pressed.

#### To create a **Line divider**-type object

- 1. Press + ▶ | ⓑ | ▶ I
- 2. Set the parameters that are specific to the **Line divider**-type object **I**

#### Parameter

#### | I | ▶ Position

Position of an object in a project; the horizontal coordinate (**X**). Point at which printing pauses and then resumes when the trigger is pressed again.

3. Press **v** to acknowledge.

The **Line divider**-type object **I** is created in the project and its position is defined by

the parameter  $|I| \ge Position$ .

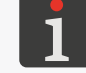

The **Line divider**-type object **I** is shown in the project editor window as a vertical, light blue line of maximum height.

**Range of settings** 

N N N

#### 5.5. SAVING A PROJECT

The currently edited project can be saved in the editor in two ways:

- save the project with its exiting name or a new name; the project editor is not exited,

- save the project with its exiting name and exit the project editor.

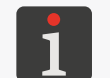

The **v** icon is available only when contents of the project being edited or project parameters have been modified. If modifications are made, the project name is displayed in yellow.

To save the project with a different name:

1. Press 💾 in the project editor window.

The project library is displayed. The project with the name currently displayed is selected by default.

- 2. Enter a new project name or leave the current name unchanged.
- 3. Press 🗸 to acknowledge.

If the current name is still to be used, a dialog box is displayed where you are requested to acknowledge that the project should be overwritten.

4. Press 🗸 to acknowledge.

The project editor window is displayed again.

The project is saved with the selected name.

To save the project with its current name and exit the project editor:

1. Press 🖌 in the project editor window.

The project editor is closed.

The window from which the project editor has been called is displayed.

The project is saved with its current name.

On saving the project open for printing / being printed, you are requested to acknowledge in the dialog box displayed whether the project open for printing / being printed shall be reloaded or not.

#### 5.6. PROJECT RECOVERY

Handjet

If the printer shuts down (*e.g.* in emergency shutdown mode) while an unsaved project is being edited, the recovery tool starts running after printer restart and opening of the project for editing. With the tool you can decide which version of the project shall be saved:

- original version,
- rescue copy.

If the original version is selected, the rescue copy is deleted and the original project remains unchanged.

If the rescue copy is selected, it can be saved as a project with any name.

#### 5.7. CHANGING A PROJECT NAME

To change a project name:

1. Press 📃 or 🖏 Project ▷ 💸 Create project or 🖏 Project ▷ 🖏 Edit project.

The project library is displayed.

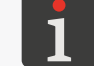

For more details about the project library see "5.9. Managing Projects".

- 2. Press 🕒 to move to the file and folder manager.
- 3. Select a project whose name you wish to change; a project can be selected in both the left and right manager windows.
- 4. Press 💷.

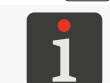

The name of the project that is open for printing / being printed cannot be changed, of which is the message in the dialog box informs.

The virtual keyboard and the current name of the project are displayed.

5. Enter a new project name.

If a new project name is the same as the name of an existing project, then the existing project is replaced with the current one.

6. Press **v** to acknowledge.

The file and folder manager is displayed again.

The name of the selected project is changed.

#### 5.8. DELETING A PROJECT

The function is used for deleting permanently a selected project (or selected projects) from printer memory.

To delete a project:

1. Press ■ or 🔊 Project ► 🔊 Create project or 🔊 Project ► 🕄 Edit project.

The project library is displayed.

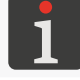

For more details about the project library see "5.9. Managing Projects".

- 2. Press 🕒 to move to the file and folder manager.
- 3. Select a project that you wish to delete; a project can be selected in both the left and right manager windows.
- 4. Press 🛅

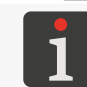

The project that is open for printing / being printed cannot be deleted, of which the message in the dialog box informs.

A dialog box with the request to acknowledge the operation is displayed.

5. Press 🗸 to acknowledge.

The file and folder manager is displayed again.

The selected project is deleted.

#### 5.9. MANAGING PROJECTS

Projects are managed via the project library, which is called by pressing:

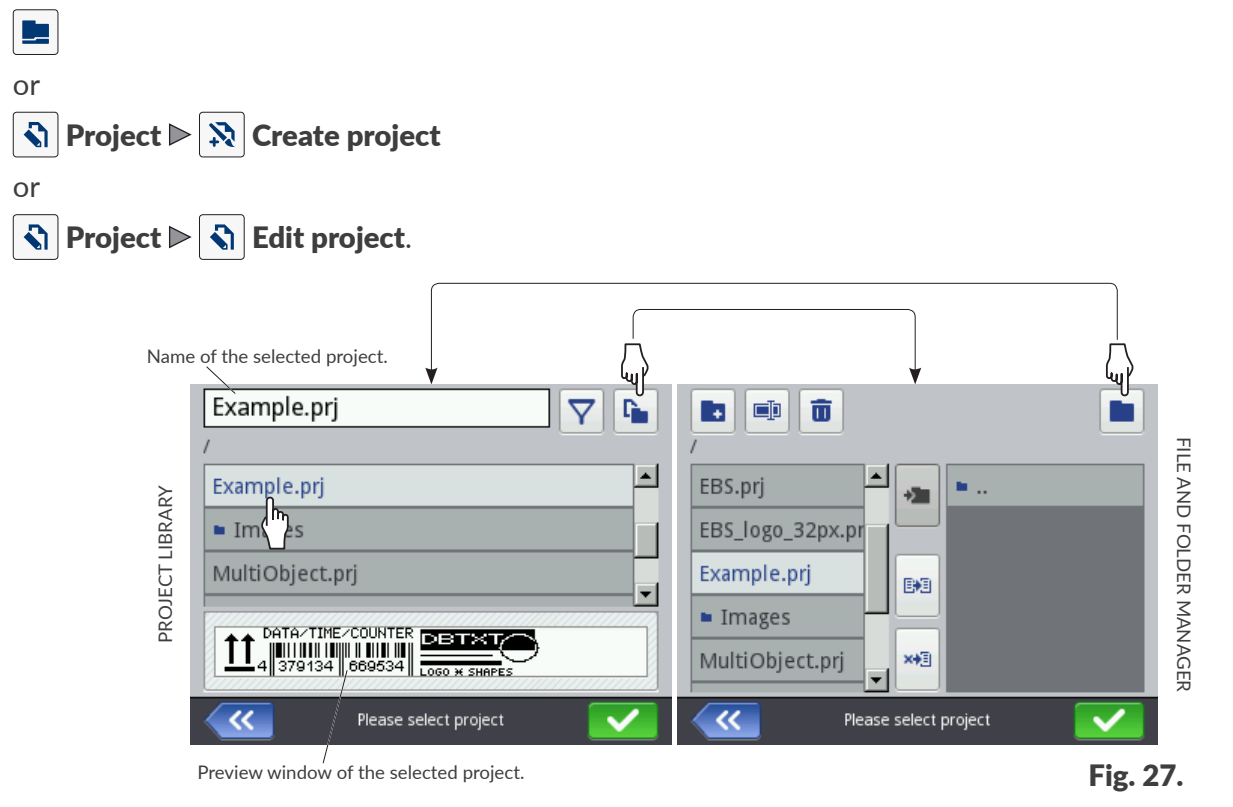

All folders and projects (\*.prj files) stored in printer memory are displayed in the project library window.

You can switch between the project library and the file and folder manager using the **b** and **b** icons. The icons that are available in the project library:

 $\mathbf{Y}$  - project filter (inactive / active),

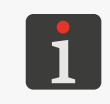

The list of projects displayed in the project library can be narrowed down with the filter  $\bigtriangledown$  (see **Fig. 27** on page 92). If the filter contains a text, then the projects whose names match the filter are displayed in the library and the filter icon is displayed in inverted colors  $\checkmark$ .

- exit the project library,

- acknowledge an operation (such as open a project for printing, edit a project).

The icons that are available in the file and folder manager:

- create a new folder,
- change the name of the selected project or folder,
- **i** delete a selected project or folder,
- move to the project library,
- move to the contents of the selected folder or return to the parent folder,
- copy the selected project or folder,
- → carry the selected project or folder,
- exit the file and folder manager,
  - acknowledge an operation (such as open a project for printing, edit a project).

# **CHAPTER 6**INFORMATION

#### 6. INFORMATION

#### 6.1. MESSAGE HISTORY

To get access to message history:

- 1. Press 🌣 Þ 🏴
  - or

press . / . / . on status bar **A** (see *Fig. 11 on page* **30**) on the main screen.

| (1/1)                                                             | <b>(</b> 0/0)    | <b>(</b> 0/0) |  |
|-------------------------------------------------------------------|------------------|---------------|--|
| 12.12.23 10:18:00<br>(E1003) ERROR: Project lo<br>does not exist! | ading failed - p | roject file   |  |
|                                                                   |                  | <>            |  |
| Status: Print off (ready)                                         |                  |               |  |
| Project: Project not selected                                     |                  |               |  |
| K Me                                                              | ssages           |               |  |

- 2. Select the group of messages you wish to view:
- 🛛 | 📟 |: all messages.
- | 😆 |: error messages; the messages are displayed in red.
- | **\mathbf{A}** |: warning messages; the messages are displayed in yellow.
- | 🛈 |: informational messages; the messages are displayed in green.

Messages are handled with the following icons:

- C Display the previous message.
- > Display the next message.
- Delete a single message.
- Delete all messages.

If there are no messages at a time, the message icons are inactive. The icon 1 / 1 / 1 on status bar **A** on the main screen is not displayed, either.

Every entry contains the following information:

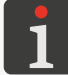

For more information about messages see "9.1. Message Handling".

- Unique message identifier independent of the selected interface language, *e.g.* E3000,
- Message content displayed in the interface language,
- Date of the first occurrence of the message.

#### 6.2. STATISTICS

To get access to statistics:

1. Press 🏶 ▶ 🗠 ▶ | 🗠 |.

The following information is available in the window displayed:

- User report (number of hours worked, number of prints made),

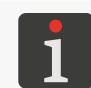

The user report summarizes data for all users together. To get the report for a given user, the user report must be cleared after printer startup.

Service report, *i.e.* general statistics (number of hours worked, number of prints made).

To clear the user report press |  $\mathbf{\overline{m}} | \mathbf{\triangleright} | \mathbf{\overline{m}} |$  Clear user report.

A wider scope of statistics is offered by the EBS Web User Interface editor.

The scope of statistics available in the **EBS Web User Interface** editor can be modified by pressing 🌞 🛙 🔅 🔊 🔊 🔊 🖓 🕨 🛱 🕨 Statistics. For more details see "**7.1. General Settings**".

#### 6.3. PRINTER INFORMATION

To get printer information:

1. Press  $\blacktriangleright$   $\blacktriangleright$ 

The following information is available in the window displayed:

- The manufacturer's address,
- The printer's serial number,
- System version.

For more detailed information about the printer press **Detailed information**. Such information can be useful for diagnosing the printer, for example.

|                                             | Exploration statistics                   |
|---------------------------------------------|------------------------------------------|
|                                             |                                          |
| <b>ce</b> editor.                           |                                          |
| e editor can be<br>e <b>neral Setting</b> s | modified by pressing $\textcircled{R}$ . |

Worktime

102.75h

329.11h

💼 Clear

Printouts

707

3299

✓ Basic

User

Service

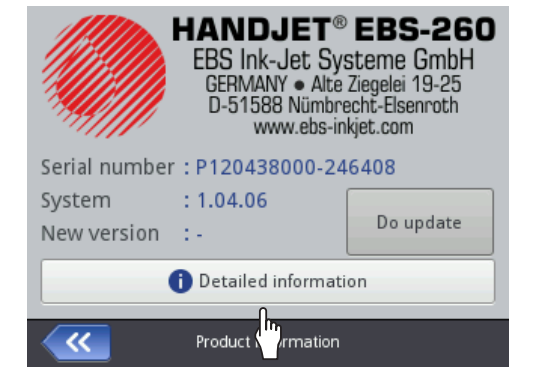

#### 6.4. INK BOTTLE INFORMATION

Handiet®

To get access to information about the ink bottle in use:

- Press on status bar A (see Fig. 11 on page 30) on the main screen.
   The following information is available in the window displayed:
- Container status,
- Approximate amount of the ink in the container [%],
- Color of the ink,
- Type of solvent (base),
- Type of coloring matter,
- Expiration date,
- Acceptance date,
- Deactivation date.

| Status<br>Ink level<br>Ink colour<br>Solvent type<br>Colour type<br>Expiration date<br>Acceptance date<br>Deactivation date | : Active<br>: 86<br>: Black<br>: Acetone<br>: Nonpigment<br>: 23.07.24 00:00:00<br>: 23.06.23 10:43:25<br>: - |  |
|----------------------------------------------------------------------------------------------------|----------------------------------------------------------------------------------------------------|--|
| <b>~</b>                                                                                                    | Ink cartridge status                                                                                          |  |

### 6.5. ADJUSTING PRINT RESOLUTION TO THE LENGTH OF A SURFACE TO BE LABELED

The printer is equipped with a practical tool, **Measure**, which is designed to adjust print resolution to the length of a surface to be labeled.

To adjust print resolution to the length of a surface to be labeled:

- 1. Open a project to be printed whose length needs adjusting.
- Press and hold the icon in the menu bar D (see Fig. 14 on page 33) on the main screen, and when a drop-down menu occurs press .

The measuring tool is displayed (see the figure on the right).

- 3.  $\langle h \rangle$  Press  $\blacksquare$  to start measuring.
- 4. Put the printer to the place where a print is to start and press the trigger **6**.
- 5. Move the printer to the place where the print is to finish (the lower roll **3** must be in contact with the surface to be labeled all the time) and again press the trigger **6**. The measurement window shows the computed resolution of a printout to be made and the project length given in centimeters (the **distance** parameter).
- 6. Press 🗸 to save the settings.

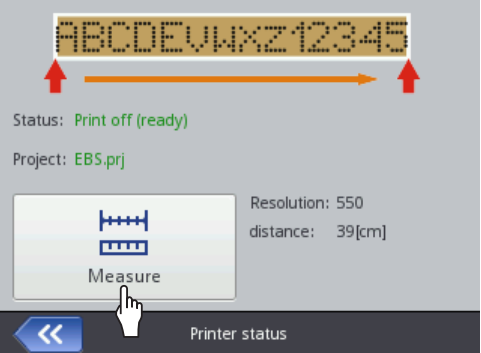

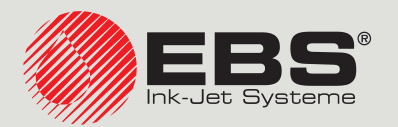

## **Handjet**<sup>®</sup> EBS-260A USER MANUAL

#### **DROP-ON-DEMAND Handheld, Portable, Cordless Printers Original Instructions**

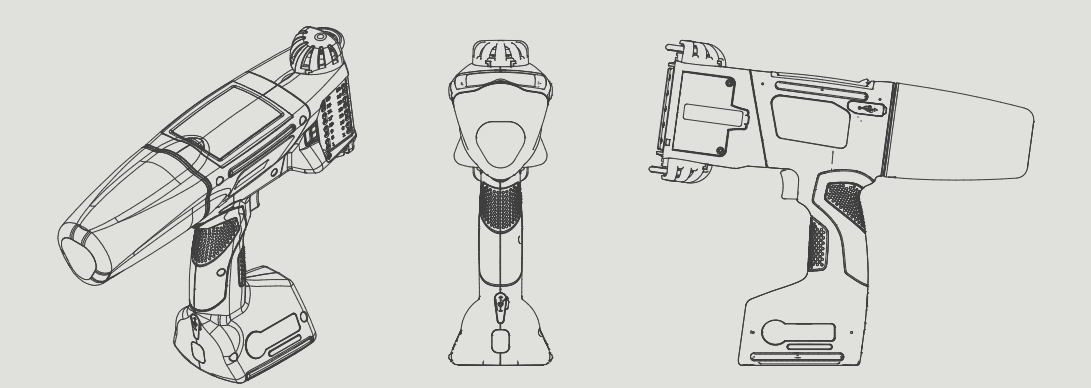

### Part 2 of 2

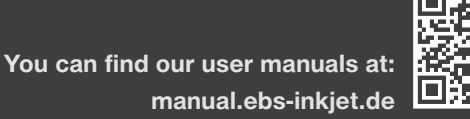

manual.ebs-inkjet.de

# **CHAPTER 7** PRINTER CONFIGURATION

#### 7. PRINTER CONFIGURATION

#### 7.1. GENERAL SETTINGS

To modify general settings:

1. Press ♥ ♥ ♥ ♥ ♥ | ♥ | ♥ | .

The general settings involve the following parameters:

| The general settings involve the following parameters:                                                                                                    |                                                                                                    |  |  |
|----------------------------------------------------------------------------------------------------|----------------------------------------------------------------------------------------------------|--|--|
| Parameter                                                                                                    | Range of settings                                                                                         |  |  |
| Autostart current project                                                                                                    |                                                                                                    |  |  |
| Decide whether immediately after startup the pr<br>state for the project that is open to be printed (                                                                                                    | inter goes automatically into a <b>Print on (waiting)</b>                                                 |  |  |
| Skip line on trigger                                                                                                    |                                                                                                    |  |  |
| Decide whether the double pressing of the trigge<br>a mark or not while a project containing a <b>Line d</b>                                                                                                    | er causes skipping a project section that follows<br>i <b>vider</b> -type object I is being printed.      |  |  |
| Laser                                                                                                    |                                                                                                    |  |  |
| Decide whether the laser that indicates the position turned off ( ). The laser remains active from whis pressed until when printing of the project finished to the project finished to the project fin | on of the lowest nozzle is to be turned on ( ) or hen a project is sent to be printed and the trigger es. |  |  |
| Statistics                                                                                                    |                                                                                                    |  |  |
| Decide whether the scope of statistics available clude the number of printouts of every project (                                                                                                    | in the <b>EBS Web User Interface</b> editor shall in-                                                     |  |  |
| Simple menu                                                                                                    |                                                                                                    |  |  |
| Decide whether the main screen is to be displayed                                                                                                    | ed in simplified form or not.                                                                             |  |  |
| For more information see <b>"3.2.5. Simple m</b>                                                                                                    | ienu".                                                                                                    |  |  |
| <b>O</b>                                                                                                    |                                                                                                    |  |  |
| Change the current date and time.                                                                                                    |                                                                                                    |  |  |
| Modify the selected parameter.                                                                                                    |                                                                                                    |  |  |

3. Press **v** to acknowledge.

The general settings are modified.

EN

2.

#### 7.2. LOCAL SETTINGS

To modify local settings:

1. Press 🌣 🕨 🌣 🕨 💐 🕨 | ¶ |.

The local settings involve the following parameters:

| Parameter                                                                                                    | Range of settings                                                                            |  |  |
|----------------------------------------------------------------------------------------------------|----------------------------------------------------------------------------------------------|--|--|
| Language                                                                                                    |                                                                                              |  |  |
| The language in which the user interface is displayed.                                                                                     |                                                                                              |  |  |
| Date format                                                                                                    | DD:MM:YY, MM:DD:YY, DD:MM:YYYY,<br>MM:DD:YYYY, YYYY:DD:MM, YYYY:MM:DD,<br>YY:DD:MM, YY:MM:DD |  |  |
| Default date format for <b>Date/Time</b> -type text objects 💁.                                                                             |                                                                                              |  |  |
| Date separator                                                                                                    | * <sup>11</sup> <sup>11</sup> <sup>11</sup> <sup>11</sup> <sup>11</sup>                      |  |  |
| Default date separator, that is the character that separates date items from each other in <b>Date/ Time</b> -type text objects <b>Q</b> . |                                                                                              |  |  |
| Time format                                                                                                    | HH:MM:SS, HH:MM                                                                              |  |  |
| Default time format for <b>Date/Time</b> -type text ob                                                                                     | ojects 💁.                                                                                    |  |  |
| Time separator                                                                                                    | *11 11<br>1)* 2 1)*                                                                          |  |  |
| Default time separator, that is the character that <b>Time</b> -type text objects <b>Q</b> .                                               | t separates time items from each other in <b>Date/</b>                                       |  |  |
| Modify the selected parameter.                                                                                                    |                                                                                              |  |  |

3. Press 🗸 to acknowledge.

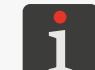

2.

If the value of the parameter **Language** has been modified, then the user interface is restarted directly after the modification has been acknowledged with the **v** icon.

The local settings are modified.

#### 7.3. SETTING THE CURRENT DATE AND TIME

To set the current date and time:

1. Press  $\blacktriangleright$   $\blacktriangleright$   $\checkmark$   $\lor$   $\lor$   $\lor$   $\lor$   $\lor$   $\lor$   $\lor$ 

\_

press the clock icon on status bar  ${\boldsymbol{\mathsf{A}}}$  on the main screen (see

#### Fig. 10 on page 29).

- 2. Set date and time items using:
- the + / icons
  - the numeric keypad.
- 3. Press **v** to acknowledge.

The date and time are set.

|   | Date | [үүүү мм | DD]         |          | Time [H | H:MI | /1] |
|---|------|----------|-------------|----------|---------|------|-----|
|   | +    | +        | +           |          | +       | -    | ┝   |
|   | 2023 | 12       | 13          |          | 14      | 0    | 12  |
|   | -    | -        | -           |          | -       | •    | _   |
| ł |      |          |             |          |         | _    |     |
|   |      | Ple      | ase set tim | ie 7 dat | e       |      |     |

#### 7.4. CONFIGURING THE DISPLAY

To configure the display:

1. Press 🌣 ▶ 🏟 ▶ 🚺.

The following parameters need setting to configure the display:

|                                                                                                    | 01 0 0                                                                                                    | . ,                                                                                                    |  |
|----------------------------------------------------------------------------------------------------|----------------------------------------------------------------------------------------------------|----------------------------------------------------------------------------------------------------|--|
| Parameter                                                                                                    |                                                                                                    | Range of settings                                                                                                    |  |
| Normal scr                                                                                                    | een brightness                                                                                                    | 10,, 100 [%]                                                                                                    |  |
| Brightness of the screen during the printer's normal operation.                                                                                                    |                                                                                                    |                                                                                                    |  |
| Turn off sci                                                                                                    | reen after                                                                                                    | never, 10 s,, 5 min                                                                                                    |  |
| Idle time af                                                                                                    | ter which the display is off.                                                                                                    |                                                                                                    |  |
| 1                                                                                                    | If the printer is in an error state, the displa<br>If the printer enters an error state while th<br>To wake up the blank screen touch the dis | y is not turned off.<br>e display is blank, the display wakes up.<br>play in any place or press any key on the keyboard. |  |
| Dim screer                                                                                                    | after                                                                                                    | never, 10 s,, 5 min                                                                                                    |  |
| Idle time after which the display will be dimmed to the percentage given with the <b>Dimmed</b> screen brightness.                                                                                           |                                                                                                    |                                                                                                    |  |
| Dimmed so                                                                                                    | creen brightness                                                                                                    | It is dependent on the value of the <b>Normal</b> screen brightness parameter                                            |  |
| Brightness of the screen after the expiration of the idle time given with the <b>Dim screen after</b> parameter.                                                                                             |                                                                                                    |                                                                                                    |  |
| When you press any point on the screen, brightness returns to normal.                                                                                                    |                                                                                                    |                                                                                                    |  |
| Enable scre                                                                                                    | een lock                                                                                                    |                                                                                                    |  |
| Decide whether the protection of the screen against accidental touch is active ( ) or not ( ), together with the screen going blank after the time defined with the parameter <b>Turn off screen after</b> . |                                                                                                    |                                                                                                    |  |
| 1                                                                                                    | For more details about the screen lock see                                                                                                    | "7.10. Screen Lock".                                                                                                    |  |
| Printer tur                                                                                                    | n off time                                                                                                    | 15 min, 30 min, 45 min, 60 min                                                                                           |  |
| Idle time af                                                                                                    | ter which the printer shuts down.                                                                                                    |                                                                                                    |  |
| Modify the s                                                                                                    | selected parameter.                                                                                                    |                                                                                                    |  |

3. Press **v** to acknowledge.

The display is configured.

EN

2.

#### 7.5. SOUND SIGNAL SETTINGS

To modify sound signal settings:

1. Press  $\textcircled{} \triangleright \textcircled{} \triangleright \textcircled{} \bullet \blacksquare$ 

The sound signal settings involve the following parameters:

| Parameter                                                                                               | Range of values                           |  |  |
|----------------------------------------------------------------------------------------------------|-------------------------------------------|--|--|
| ◀   ▶ Enable sound                                                                                      | <pre>/ X</pre>                            |  |  |
| Activate (🔽) / deactivate(💌) sound signaling in the printer.                                            |                                           |  |  |
| When sound signaling in the printer is deactivated ( X), t tailed signaling settings are not available. | he sound is totally turned off and de-    |  |  |
| ◀¶   ▶ Error sound signal                                                                               | / X                                       |  |  |
| Sound signals generated when an error occurs.                                                           |                                           |  |  |
| ◀¶   ▶ Keyboard audio feedback                                                                          | / X                                       |  |  |
| Sound signals generated while any of the keyboard keys <b>9</b> a                                       | are used (see <b>Fig. 2 on page 14</b> ). |  |  |
| ◀¶   ▶ Touchscreen audio feedback                                                                       | / X                                       |  |  |
| Sound signals generated while the touch screen is used.                                                 |                                           |  |  |
| ①   ▶ Message sound signal                                                                              | / X                                       |  |  |
| Activate (🔽) / deactivate (🔀) sound signals in sheet t                                                  | ab   🛈  .                                 |  |  |
| ①   ▶ Ink accept sound signal                                                                           | / X                                       |  |  |
| Sound signals generated after a bottle of ink has been appr                                             | oved.                                     |  |  |
| ①   ▶ Printer off sound signal                                                                          | / X                                       |  |  |
| Sound signals generated while the printer shuts down.                                                   |                                           |  |  |
| $ $ $\bigcirc$ $ $ $\triangleright$ Start printing sound signal                                         | / X                                       |  |  |
| Sound signals generated while the first vertical row (column                                            | n) of a project is being printed.         |  |  |
| ①   ▶ Stop printing sound signal                                                                        | / X                                       |  |  |
| Sound signals generated after the last vertical row (column)                                            | of a project has been printed.            |  |  |
| ①   ▶ Warning sound signal                                                                              | / X                                       |  |  |
| Activate ( $\checkmark$ ) / deactivate ( $\Join$ ) sound signals in the tab                             | sheet   🛈  .                              |  |  |
| $  \bigcirc   \triangleright$ Battery low level warning sound                                           | / X                                       |  |  |
| Sound signals generated when the batteries are discharged                                               | to 4%.                                    |  |  |
| $  \oplus  $ $\triangleright$ Too fast printing sound warning                                           | / X                                       |  |  |
| Sound signals generated when a maximum printing speed is                                                | s exceeded.                               |  |  |
| Set a value of the selected parameter.                                                                  |                                           |  |  |

Press to acknowledge.
 The sound signals are modified.

2.

#### 7.6. CONFIGURING COMMUNICATION INTERFACES

#### 7.6.1. CONFIGURING THE WIFI INTERFACE

The printer can be linked into a user network via a wireless facility, WIFI.

WIFI can be used for, e.g.:

- remote application of functions that are available on the printer's LCD via
   EBS Web User Interface,
- transferring data from an external device; the data can be added to a project via

a **Communications port**-type text object or bar / matrix code 📫 .

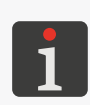

For more details on how to create / edit a **Communications port**-type text object we see **"5.4.2.5. Creating / Editing a Communications port-type Text Object"**. Bar / matrix codes with dynamic contents may constitute a graphic interpretation of a **Communications port**-type text object and as such they can be created via **EBS Web User Interface** only.

To configure the **WIFI** network interface:

- 1. Press  $\bigvee$  in the status bar **A** (see *Fig.* **11** *on page* **30**) on the main screen
  - or

press 🌣 🕨 🎓 🛜

- 2. Press the **On** button.
- 3. Press the **Manage** button.

The list of available WIFI networks is displayed.

The name of a network on the list is accompanied by icons, which inform you:

후 / 훅 / 훅 / 훅 - on how strong the WIFI signal is,

- **•** that the **WIFI** network is password protected,
- I that the connection with the given WIFI network is active.
- ✗ that the connection with the given WIFI network is inactive.
- 4. Select the network you wish to link to from the list and press  $\overline{s}_{+}$ .
- 5. Configure a user network.

Use the following parameters to configure the **WIFI** interface:

| Parameter                                                               | Range of values         |  |  |
|-------------------------------------------------------------------------|-------------------------|--|--|
| Basic   ▶ BSSID                                                         | information parameter   |  |  |
| Basic Service Set Identifier (BSSID) of a wireless network.             |                         |  |  |
| Basic                                                                   | None, WPA2/PSK, WPA/PSK |  |  |
| Type of securities for the user network to which the printer is linked. |                         |  |  |
| Basic                                                                   | ASCII, HEX              |  |  |
| Type of characters to be used for create the wireless network password. |                         |  |  |
| Basic   ▶ Pre-Shared Key                                                |                         |  |  |
| Pre-shared key for the wireless network.                                |                         |  |  |

| Parameter                                                                     | Range of values |  |
|-------------------------------------------------------------------------------|-----------------|--|
| Basic  $▶$ Do not connect to this network                                     |                 |  |
| Activate / deactivate automatic connection with the network previously added. |                 |  |

The parameter is useful when the list contains several networks of similar signal strength (the printer may switch among the networks, then).

#### $|Advanced| \triangleright Configuration method$

Automatic (DHCP), Manual (Static)

**WIFI** interface configuration mode:

- **Automatic (DHCP)**: network connection parameters are set automatically while a network connection is being established,
- Manual (Static): network connection parameters are set manually with IP, Netmask, Gateway, DNS parameters which are available in the tab sheet [Advanced].

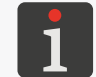

For the information on how to set up your network connection contact your network administrator.

6. Press 🗸 to acknowledge the settings you have made.

The network you have set up is added to the available networks list and a connection to the network is established automatically.

If the connection with the selected network is successful, the  $\checkmark$  icon is displayed next to the network name and the LED  $\bigcirc$  glows.

The WIFI interface is configured.

If the network previously added to the list is selected, the following buttons are available:

- to edit the configuration of the selected user network,
- to link into the selected user network,
- **i** to delete the selected user network from the list.

#### 7.6.2. CONFIGURING THE BLUETOOTH<sup>®</sup> INTERFACE

An external device can be connected to the printer via wireless technology Bluetooth®.

Bluetooth® can be used for receiving data from an external device; this data may then be entered to

a project via a **Communications port**-type text object or bar / matrix code 🏟

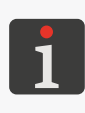

For more details on how to create / edit a **Communications port**-type text object see **"5.4.2.5. Creating / Editing a Communications port-type Text Object**". Bar / matrix codes with dynamic contents may constitute a graphic interpretation of a **Communications port**-type text object and as such they can be created via **EBS Web User Interface** only.

To configure the **Bluetooth**<sup>®</sup> interface:

- 1. Press 3 in the status bar on the main screen
  - or press ♥ ♥ ♥ ♥.
- 2. Press the **On** button.
- 3. Press the **Manage** button.
- 4. Press **Q** to search for the **Bluetooth**<sup>®</sup> devices that are available. The available external devices are displayed on the list.
- 5. On the list, highlight the device you wish to connect the printer with.
- 6. Press 💉 to connect with the selected external device.
- Pair the printer with the device, e.g. by entering the Bluetooth PIN code in both of the devices. The paired device is added to the available devices list.

The **Bluetooth**<sup>®</sup> interface is configured.

If the **Bluetooth**<sup>®</sup> device previously added to the list is selected, the following buttons are available:

- I to establish a connection with the Bluetooth<sup>®</sup> device selected,
- ✗ to finish the connection with the selected Bluetooth<sup>®</sup> device,
- **•** to delete a **Bluetooth**<sup>®</sup> device from the available devices list.

If a connection with the selected device is correctly established, the **Connected** state is displayed on the **Bluetooth**<sup>®</sup> settings screen, the 3 icon is shown in the status bar, and the LED 3 \$ glows.

The **Bluetooth**<sup>®</sup> settings screen, which is available after you press **\*** in the status bar on the main screen, shows the connection **Status**, the **Bluetooth friendly name** and the **Bluetooth address** of the printer's **Bluetooth**<sup>®</sup> module. The **Bluetooth**<sup>®</sup> name can be changed when you press the white box where the name is. If the printer is connected with an external device, the address (**Remote address**) of the device is displayed, too.

#### 7.7. CONFIGURING USERS

In the printer, there are three different types of privileges (groups of users):

- operator,
- administrator,
- serviceman.

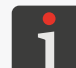

For more information about the types of users and on how to change the type of user see **"3.4. Types of Privileges / Users"**.

#### 7.7.1. CHANGING THE USER PASSWORD

Every **administrator**-type user can change his / her password and the password of every user who is at the same or lower access level.

To change the user password:

- 1. Press 🌣 🕨 🏶 🛎 .
- 2. Select the user whose password you wish to change.
- 3. Press s. If the selected user's password.
- 4. Enter a new password.
- 5. Re-enter the new password.
- 6. Press 🔽 to acknowledge.

The password of the selected user is changed.

#### 7.7.2. ADDING A USER

Administrator-type users can add a user who is at the same or lower access level.

To add a user:

- 1. Press ♥ ▶ ♥ ▶ **▲**.
- 2. Press 🛃
- 3. Enter a name of the user.

The user name must be different from any name of the users defined in the printer.

- 4. Select a type of user (the name of a group of users).
- 5. Select a user icon.
- 6. Enter the user password.
- 7. Re-enter the password.
- Press to acknowledge.
   The user is added.

#### 7.7.3. DELETING A USER

Administrator-type users can delete a user who is at the same or lower access level except the user currently logged-in.

To delete a user:

- 1. Press ♥ ▶ ♥ ▶ .
- 2. Select the user that you wish to delete.
- 3. Press 🛃.

If the 🛃 icon is inactive, you are not authorized to delete the selected user.

In the dialog box displayed you are prompted to acknowledge the operation.

4. Press 🗸 to acknowledge.

The user is deleted.

#### 7.7.4. CHANGING AN ACCESS LEVEL

Administrator-type users can change the access level of every user at the same or lower access level.

No access level can be changed to a level higher than the access level of the currently logged-in user.

To change an access level:

- 1. Press 🏟 🕨 🏟 🕨 👗 .
- 2. Select the user whose access level you wish to change.
- 3. Press 🕄 .

If the 🔇 icon is inactive, you are not authorized to change the access level of the selected user.

- 4. Change the access level (group name).
- 5. Press 🗸 to acknowledge.

The access level of the selected user is changed.

#### 7.7.5. CHANGING THE USER NAME

Administrator-type users can change the name of every user at the same or lower access level.

To change the user name:

- 1. Press 🌣 🕨 🌣 🕨 🚨
- 2. Select the user whose name you wish to change.
- 3. Press

If the < icon is inactive, you are not authorized to change the selected user's name.

4. Change the user name.

The user name must be different from any name of the users defined in the printer.

5. Press 🔽 to acknowledge.

The name of the selected user is changed.

#### 7.7.6. SELECTING A USER FOR AUTOMATIC LOGGING IN

Administrator-type users can select every user at the same or lower access level to be logged in automatically after printer startup.

The user selected for automatic logging in after printer startup is marked with  $\bigstar$ .

The administrator-type user whose user name is "Administrator" is marked with  $\bigstar$  by default.

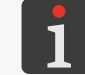

If none of the users defined in the printer is marked with  $\bigstar$ , then immediately after printer startup the screen is displayed where a user to be logged in can be selected.

To select a user for automatic logging in / change the user who is logged in automatically:

- 1. Press 🏟 🕨 🏟 🕨 🗳 .
- 2. Select a user you wish to be logged in automatically.
- 3. Press ★

If the \star icon is inactive, you are not authorized to select a given user for automatic logging in.

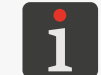

The  $\star$  icon is used for both selecting a user for automatic logging in and deleting such functionality.

The user who will log in automatically after printer startup is selected.
### 7.8. GLOBAL DATA

#### 7.8.1. IMAGES

An image is a graphics file in \*.png format. An image can be applied to every project where an **Image**-type object is used.

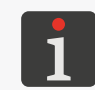

It is recommended that monochromatic (black and white) images be used. For more details on how to create / edit a **Image**-type object see **"5.4.4.2. Creating / Editing** an **Image-type Object**".

Before a graphics file is used, it must be imported to the printer via the **image manager** available in the **EBS Web User Interface**. The **object manager** can also be used for deleting selected graphics files from printer memory.

#### 7.8.2. TEXT FILES

A text file can be applied to every project where a **Text file**-type text object or bar / matrix code is used.

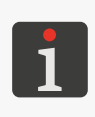

For more details on how to create / edit a **Text file**-type text object see **"5.4.2.6. Creating / Editing a Text file-type Text Object"**. Bar / matrix code with dynamic contents can be graphic interpretation of a **Text file**-type text object

and as such they can be created by means of the **EBS Web User Interface** only.

Before a text file is used in a project, it must be imported to the printer via the **text file manager** available in the **EBS Web User Interface**. The **text file manager** can also be used for deleting selected files from printer memory.

#### 7.8.3. SCRIPTS

A script can be applied to:

- Every text object | T |: to process object contents before a project is printed (| | ▶ Pre-print processing script),
- Communications port-type text objects or bar / matrix codes : to process data after the data has been received by a communications interface (| Advanced > Script name).

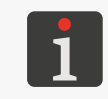

\* Bar / matrix codes with dynamic contents may constitute a graphic interpretation of a **Communications port**-type text object and as such they can be created via **EBS Web User Interface** only.

Before it is used in a project, the script must be saved to the folder at \\printer's\_IP\_address\ UserDisk\CustomData in the printer's internal memory. The internal memory is accessible via the SMB protocol.

You can obtain the **printer's\_IP\_address** by pressing 🔅 🕨 🔅

#### 7.8.4. FONTS

All text objects |T| are generated on the basis of fonts:

- matrix fonts (\*.xml); marked with the sign 📠 on the font list (available in object parameters),
- TrueType fonts (\*.ttf); marked with the sign T (default fonts) or () (user fonts) on the font list.

The **Handjet**<sup>®</sup> EBS-260A printers are provided with a set of built-in fonts (default fonts). The set of fonts can be extended because user fonts can be added.

Before user fonts are used in a project, the must be imported to the printer via the **font manager** available in the **EBS Web User Interface**. The **font manager** can also be used for deleting selected fonts from printer memory.

# 7.9. EXCHANGING DATA VIA A USB PORT

Data can be exchanged between devices by means of an approved **USB** memory device plugged in to the connector  $\leftarrow$  in the control unit.

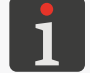

For **USB** memory specifications see **"2.3. Printer Structure"** ▶ **"2.3.3. External Connections"**.

To get access to data exchange functions:

Plug in an approved USB memory device to the connector ← (8; see Fig. 2 on page 14) in the control unit.

The  $\oint$ . icon on status bar **A** on the main screen (see **Fig. 10** on page 29) is active.

- 2. Press  $\oint$  on the status bar on the main screen
  - or

press 🔅 🕨 🕱 🕨 📳.

The **USB** memory window is displayed. The following function icons are available in the window:

- 🗄 import projects,
- export projects,
- **o** update the printer software.

The following information is available in the **USB** memory window:

- Device capacity: total capacity of the USB memory device,
- **Space used**: occupied space of the **USB** memory,
- **Space available**: space available in **USB** memory.

| Import                                                         | Export                | Upgrade |
|----------------------------------------------------------------|-----------------------|---------|
| Device size : 15.<br>Space used : 25.<br>Space available : 15. | 0G<br>M<br>0G         | Ŷ       |
| K Ma                                                           | ss storage device sta | ate     |

#### 7.9.1. EXPORTING / IMPORTING PROJECTS

Projects can be transferred between:

- printers,
- the printer and a PC (e.g. to use the Offline EBS Web User Interface editor).

The project files (packets) are:

- in \*.exp format,
- saved in a USB memory device in the main folder.

Regardless of the number of projects to be exported, one \*.exp file is created while the projects are being exported.

If a project contains external items such as a font, an image, a text file or a script, the items are imported / exported together with the project.

To export a selected projects to a **USB** memory device:

The library containing the projects available in printer memory is displayed.

2. Select a project (a \*.prj file) that you wish to export to a USB memory device.

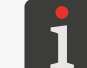

A project to be exported to a **USB** memory device can be selected from the list or the name of a project can be entered in the text box in the upper part of the window.

The preview of the selected project is displayed in the lower part of the window.

3. Press 🔽 to acknowledge.

The selected project is exported to a **USB** memory device and a relevant message is displayed in the dialog box.

The file named **EBS260\_YYYYMMDD\_HHMMSS.exp** is created in the main folder in the **USB** memory device.

In the file name, **YYYYMMDD** means the date (year, month, day) and **HHMMSS** means the time (hour, minute, second) when the file was created.

4. Press 🗸 to finish the procedure under which the selected project is exported to the **USB** memory device.

To export all projects to a **USB** memory device:

1. Press P P P P P P P P P P P P P P P P P P P P P P P P P P P P P P P P P P P P P P P P P P P P P P P P P P P P P P P P P P P P P P P P P P P P P P P P P P P P P P P P P P P P P P P P P P P P P P P P P P P  $\rule{P}$  (P) (P)

All project are exported to the **USB** memory device and a relevant message is displayed in the dialog box.

The file named **EBS260\_YYYYMMDD\_HHMMSS.exp** is created in the main folder in the **USB** memory device.

In the file name, **YYYYMMDD** means the date (year, month, day) and **HHMMSS** means the time (hour, minute, second) when the file was created.

2. Press v to finish the procedure under which all projects are exported to the **USB** memory device.

To import projects from a **USB** memory device to the printer:

- 1. Press  $\blacktriangleright$   $\blacktriangleright$   $\blacktriangleright$   $\blacktriangleright$  or  $\cancel{}$   $\cancel{}$   $\blacktriangleright$
- 2. Select the folder in the **USB** memory device and the \*.exp file that contains a project / projects that you wish to import to the printer.

Files in other formats are not visible.

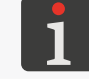

The file that contains a project / projects to be imported to the printer can be selected from the list or the name of the file can be entered in the text box in the upper part of the window.

3. Press **v** to acknowledge.

The project(s) included in the selected **\*.exp** file are imported to the printer and a relevant message is displayed in the dialog window.

4. Press v to finish the procedure under which projects are imported from the **USB** memory device to the printer.

#### 7.9.2. UPDATING SOFTWARE

The function is used for updating the system software to a newer version.

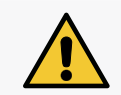

NOTE: A risk that the printer gets damaged!

The updating procedure must not be interrupted. Otherwise, the printer may get damaged. Before you start updating the software, charge the batteries to at least 75%.

Before you start updating the printer software:

- Check what the current software version is,

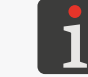

The version of the printer software (system) can be viewed by pressing  $| \diamondsuit | > | \pounds | | 0 |$ 

- Contact an authorized representative of EBS Ink Jet Systeme GmbH to obtain an update package; the update package is a file in \*.ebs format,
- Export all projects to a USB memory device; if projects contain external items such as a font, an image, a text file or a script, the items are exported together with the projects.

To update the printer software:

- 1. Copy the installation package to the main folder in a USB memory device.

The software update function is active.

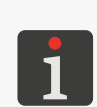

The software update function <u>is not</u> active if: - the version of the printer's software is too early; before the latest version can be installed, it is required that the previous update package be installed, the printer software is up to date

- the printer software is up to date,

- the version of the printer software is later than the selected update.

3. Press 🏶 ▶ 🕱 ▶ 🗃 ▶ 🐻 or 😲 ▶ 🐻

The list of update packages available in the main folder in the **USB** memory device is displayed.

4. Select the \*.ebs file that contains a suitable update package.

Files in other formats are not visible.

5. Press **5** to acknowledge.

The message is displayed.

Printer is prepared for update. Press "OK" to turn off the printer. After printer is turned off please turn it on again, update will continue. It may take some time - please be patient and do not turn printer off!

6. Follow the on-screen instructions.

The printer shuts down while the updating procedure is carried out.

- Press the button on the printer keyboard to start the printer up. The update report is displayed.
- 8. Press  $\checkmark$  to finish the procedure.

The software update procedure is finished.

# 7.10. SCREEN LOCK

The function is designed to secure the control panel against accidental access and modification of the settings of printing parameters during operation, for example.

To activate the screen lock on a one-off basis:

Press D > .
 or
 press and hold the O button on the printer keyboard.
 The screen lock is activated.

To activate the screen lock automatically:

- 1. Press ♥ ▶ ♥ ▶ ■.
- 2. Change the setting of the **Enable screen lock** parameter to
- 3. Press ✓ to acknowledge.

The automatic screen lock is activated.

The screen lock activates automatically when the **Turn off screen after** parameter is set at a setting different from **never**. Additionally, when the **Dim screen after** parameter is set at a setting different from **never**, the screen is not locked until the sum of the times after which the screen is blanked and dimmed elapses.

To lift the lock (enable the screen), press the two buttons (1 and 2) displayed on the screen quickly and consecutively.

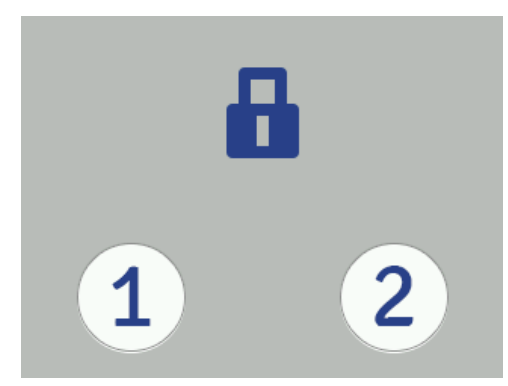

# **CHAPTER 8** PERIODIC MAINTENANCE

# 8. PERIODIC MAINTENANCE

The objective of periodic maintenance is to ensure reliable operation of the printer.

# 8.1. CLEANING THE NOZZLE PLATE

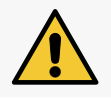

#### CAUTION: The risk of damaging the nozzle plate!

No tools must be used while the nozzle plate is being cleaned as otherwise the plate may get damaged.

1

Tools required:

- protective gloves that are resistant to ink / cleaner,

The nozzle plate can be cleaned by instructed persons.

- safety goggles,
- a sprayer with cleaner whose type is compatible with the type of ink in use, - lint-free cloth,

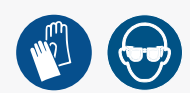

- a metal vessel for collecting waste or absorbent material.

The nozzle plate is cleaned to remove dry ink residues and dirt, which may be the reason for impaired print quality.

To clean the nozzle plate:

1. If the printer is printing, press the 🍐 button on the keyboard or the 🖸 con in the menu bar D

(see Fig. 14 on page 33) on the main screen to pause printing.

The LED  $\bigcirc \blacklozenge$  does not glow.

2. Tilt the printer to the side and direct the printer face slightly downward (see **Fig. 28**); such a position enables the dirty cleaner to flow out.

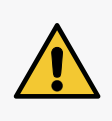

#### CAUTION: The risk of damaging the printer!

Washing the printer face in any other way than that presented above can cause unintentional penetration of the cleaner into bearing-mounted moving parts or internal electronic components of the printer. This can lead to seizure or even permanent blockage of the guide rolls, damage to the travel sensor (encoder) and other electronic components of the printer.

3. Put a metal vessel for waste or absorbent ma-

terial under the nozzle plate.

- 4. Spray a cleaner over the nozzle plate.
- 5. Use lint-free cloth to wipe the nozzle plate.
- 6. Press the 🕑 button on the keyboard or the

• icon in the menu bar **D** on the main screen to start printing again.

The LED  $\bigcirc$   $\blacklozenge$  glows.

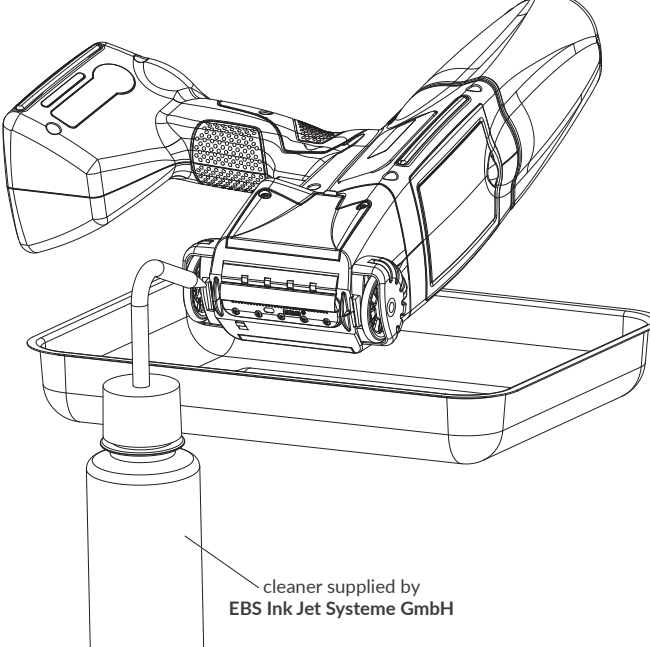

## 8.2. PURGING / VENTING THE PRINTHEAD

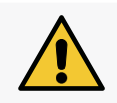

#### CAUTION: The risk of getting splashed with ink!

While the purging / venting procedure is being followed, the ink flows out of nozzles at pressure. Be careful not to get splashed and not to soil the printer environment.

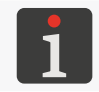

The printhead purging / venting can be done by **instructed persons**.

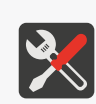

- a sprayer with cleaner whose type is compatible with the type of ink in use,
- protective gloves that are resistant to ink / cleaner,
- safety goggles,

Tools required:

- a metal vessel for collecting waste or absorbent material.

The objective of printhead purging / venting is to:

- Improve print quality by clearing slightly clogged nozzles and cleaning the nozzle plate in the printhead,
- Vent the printer after the container has been replaced,
- Fill the ink system with ink / cleaner,
- Use ink of another color,
- Purge the printer after a container of cleaner has been connected.

The printhead purging procedure should be followed when:

- Some of the dots are missing in the first printouts made after an idle period,
- Dots in printouts vary in size.

The purging / venting consists of the opening of all nozzles at the same time and jetting of ink through the nozzles at pressure.

To follow the printhead **purging** procedure, direct the ink outlet in the printhead (the nozzle plate) to a metal vessel.

To follow the printhead <u>venting</u> procedure, direct the ink outlet in the printhead (the nozzle plate) <u>up-</u> <u>ward</u> and secure it with absorbent material.

To start purging / venting the printhead:

- If the printer is printing, press the button on the keyboard or the icon in the menu bar D (see *Fig. 14 on page 33*) on the main screen to pause printing. The LED does not glow.
- 2. Secure the ink outlet in the printhead in a way that corresponds to the operation (purging or venting) you are carrying out.
- 3. Press and hold the **i**con in the menu bar **D** (see *Fig. 14 on page 33*) on the main screen, and when a drop-down menu occurs press **Purge** 
  - or
  - press 🏟 🕨 🕱 🕨 😵

A warning signal is heard.

Press the trigger to start purging / venting and hold the trigger as long as the purging is to take. To finish the purging procedure press •.

- 4. Press the button on the keyboard or the icon in the menu bar D (see Fig. 14 on page 33) on the main screen to start printing again.
  The LED b glows.
- 5. Assess print quality.

If print quality has not improved sufficiently, repeat the purging / venting procedure.

If print quality is still insufficient although the above-mentioned procedure has been repeated, carry out the nozzle plate cleaning procedure.

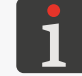

For more details about the nozzle plate cleaning procedure see "8.1. Cleaning the Nozzle Plate".

# 8.3. REPLACING THE INK FILTER

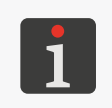

Any service operations that require that protective covers in the printer be opened or removed should be carried out by **skilled persons** only. For more information on how to replace the ink filter contact an authorized representative of **EBS Ink Jet Systeme GmbH**.

If your start printing and make an attempt to generate printouts, you can hear solenoid valves in nozzles working but ink droplets are not always ejected from nozzles correctly. Print quality reduces or no prints are made, and purging and tuning do not produce an improvement.

The situation may be caused by the clogged ink filter. Check and replace, if need be, the ink filter in the printer after about 50 ink containers (more than 10 liters of ink) have been consumed, however not less frequently than every 4 years.

# 8.4. STORING AND TRANSPORTING

# 8.4.1. STORING THE PRINTER

The printer shall be stored in a dry place. It is recommended that the printer be stored in its original package.

The printer can be stored in any position.

Climatic conditions and permissible mechanical hazards in storage:

- temperature: from 0°C to +50°C (from +32°F to +122°F),

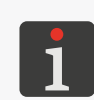

The use of certain inks may reduce the range of temperatures (see the technical data of a given ink).

Owing to the printer batteries, the optimum temperates for storing the printer range from +20°C to +25°C (from +68°F to +77°F).

- relative humidity: from 10 to 95% without condensation,
- impacts: max. 1g, max 2 ms.

The procedure for preparing the printer for storing depends on the period over which the printer is not to be used.

There are two types of preparation for storing:

- for a period of up to 3 weeks (2 weeks if pigment ink is used),
- for a period of over 3 weeks (2 weeks if pigment ink is used).

#### Storing for up to 3 weeks (2 weeks if pigment ink is used)

To prepare the printer for storing during a period of up to 3 weeks (2 weeks if pigment ink is used):

1. Shut the printer down in regular mode.

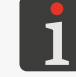

For more details see "4.2.1. Shutting down in Regular Mode".

No additional operations are required.

Do not detach the ink container during the storage period.

When the printer that is planned to be stored over **up to 3 weeks** (2 weeks if pigment ink is used) is taken out of storage, it can be restarted with no additional operations, but it is advisable to make a few test prints to assess print quality.

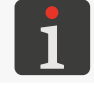

For more details about printer startup see "4.1. Starting the Printer up".

It may also be necessary to carry out the purging / venting procedure for the printhead once or several times.

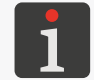

For more details about printhead purging / venting procedures see **"8.2. Purging / Venting the Printhead"**.

#### Storing for a period of over 3 weeks (2 weeks if pigment ink is used)

#### NOTE: Sharp Elements!

While replacing a container be careful not to get wounded with the needle that is part of the connection. **Do not touch the needle!** Avoid manipulations near the needle.

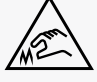

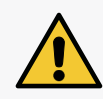

CAUTION: The risk of damaging the container!

If a container is reinstalled in the printer several times, it can start leaking in the printer as the rubber gasket of the container valve **31** is subject to wear and tear. Avoid reinstalling a given container too frequently.

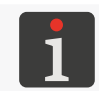

Only **instructed persons** can prepare the printer for storing over a period longer than **3 weeks** (2 weeks if pigment ink is used).

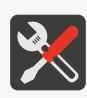

protective gloves that are resistant to ink / cleaner,
 safety goggles,

Tools required:

- a metal vessel for collecting waste or absorbent material,
- a container of cleaner whose type is compatible with the type of ink in use.

If the **Handjet**<sup>®</sup> EBS-260A printer is to be stored for a period of over 3 weeks (2 weeks if pigment ink is used), it should be emptied of the ink and filled with cleaner. The type of cleaner you apply should correspond to the type of ink in use. The applicability of a type of cleaner to the ink in use in the printer is checked by the **IMS** system.

To prepare the printer for storing during a period of over 3 weeks (2 weeks if pigment ink is used):

1. Unscrew the ink container.

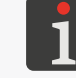

For more details see "4.6.1. Replacing the Ink Container".

- 2. Connect a container of cleaner in place of the ink container you have removed and do not disconnect it during the whole storage period.
- 3. Follow the purging procedure.

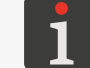

For more details about printhead purging / venting procedures see **"8.2. Purging / Venting the Printhead"**.

Continue purging until cleaner starts flowing out of the nozzles instead of ink.

The printer is filled with cleaner.

4. Shut the printer down in regular mode.

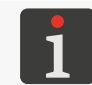

For more details see "4.2.1. Shutting down in Regular Mode".

When an over 3 weeks' (2 weeks if pigment ink is used) storage period expires, do the following:

1. Start the printer up.

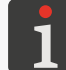

For more details about printer startup see "4.1. Starting the Printer up".

2. Unscrew the cleaner container.

For more details see "4.6.1. Replacing the Ink Container".

3. Connect a container of ink in place of the cleaner container you have removed.

**EBS-260A User Manual** 

4. Follow the purging procedure.

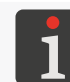

For more details about printhead purging / venting procedures see **"8.2. Purging / Venting the Printhead**".

Continue purging until ink starts flowing out of the nozzles instead of cleaner. The printer is filled with ink.

5. Make a few test prints to assess print quality.

#### Charging printer batteries periodically

The printer should be stored with the batteries charged. If the printer is stored over a long period (of 6 months or longer) and the printer batteries are not recharged during that period, the printer lifetime may reduce or the printer may even not continue to operate in certain circumstances. This is caused by the battery properties that lead to a self-discharge process. The self-discharge of the batteries and the storing of the batteries for a long time in a discharged state may result in a reduction of the batteries' maximum capacity or complete damage.

To avid the above-mentioned consequences, you should recharge the **Handjet**<sup>®</sup> EBS-260A printer batteries at least twice a year (not less frequently than every 6 month) to a level of about 75%. Otherwise, the time of printer operation after batteries recharge may reduce drastically.

#### 8.4.2. STORING CONSUMABLES

Consumables should be stored in a dry place, not be exposed directly to sunlight, and far from sources of heat, radiation and stationary electric charges or fields.

Climatic conditions for storing:

- Temperature: from 0°C to +50°C (from +32°F to +122°F),
   Optimum temperature: from +10°C to +25°C (from +50°F to +77°F),
- Relative humidity: **from 10 to 95% without condensation**.

#### 8.4.3. TRANSPORTING THE PRINTER

Printer transportation involves the necessity to move the printer to another place.

The printer can be transported in any position.

While transporting the printer be careful not to damage the nozzle plate or the LCD screen. It is advisable to transport the printer in its original packaging (a carrying case).

Overall weight of the printer with a 0.2 l ink container: about 1.58 kg (about 3.48 lbs).

Permissible mechanical hazards inside the package: impacts: max. 1g, max 2 ms.

# **CHAPTER 9** TROUBLESHOOTING

# 9. TROUBLESHOOTING

### 9.1. MESSAGE HANDLING

Important information concerning printer operation is signaled in the following way:

- The icon I / I / I is displayed on status bar A (see Fig. 10 on page 29); the color of the icon indicated a type of message,
- The relevant message is displayed in the dialog box:
- Attention! The message list contains new information, which must be read and confirmed.

The list of messages is displayed when the icon 🗾 / 🗾 / 🗾 on status bar A is pressed.

All the types of messages are displayed in dialog boxes and saved in message history, which is available after pressing  $\textcircled{\baselinetwidth} \baselinetwidth \baselinetwidth\baselinetwidth \b$ 

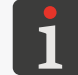

For more details see "6.1. Message History".

Message history is divided into four tab sheets:

- All messages | 📟 |,
- Error messages | 😣 |,

(the messages are displayed in red, and the icon 🗾 is displayed on the status bar),

- Warning messages | A |,
   (the messages are displayed in yellow, and the icon <sup>1</sup> is displayed on the status bar),
- Informational messages | 1 |,
   (the messages are displayed in green, and the icon is displayed on the status bar).

#### 9.1.1. ERROR MESSAGES

Error messages (see drawing) are displayed in the dialog box when a fault or an error occurs.

When the dialog box containing an error message is dis-

played, the display background flickers red.

Error messages concern:

- Errors that make printing impossible, *e.g.* an empty ink container.

The printer **goes** into an error state, in which printing may pause.

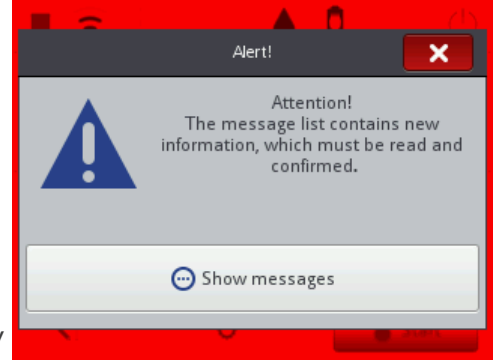

If an error message is displayed, the handling procedure depends on the reason.

EBS-260A User Manual

Ш

If an error message is displayed due to an error in the printer (*e.g.* the empty ink container) and the printer automatically goes into an error state:

- View the contents of the error message.
- Press 
   to confirm that you have learned the message or
   is to display more details about the error.
- Take an action that is adequate for the message, *e.g.* install a new container of ink.
- Press I to delete a single message or I to delete all messages.
   The printer goes out of the error state.
- If the error pauses printing, resume printing.

#### 9.1.2. WARNING MESSAGES

Warning messages (see drawing) are displayed in the dialog box when a condition that requires user intervention occurs.

When the dialog box containing a warning message is dis-

played, the display background flickers yellow.

Warning messages concern:

- A situation that has occurred in the printer and requires user intervention, *e.g.* a low level of the ink in the container.

The printer **goes** into a warning state, in which printing may be enabled / continued,

A situation that may arise from the operation currently carried out by the user.
 The printer <u>does not go</u> into a warning state.

If a warning message is displayed, the handling procedure depends on the reason.

If a warning message is displayed due to a situation that has occurred in the printer and requires user intervention (e.g. a low level of the ink in the container) and the printer automatically goes into a warning state:

- View the contents of the warning message.
- Press 
   to confirm that you have learned the message or
   Ito display more details about the warning.
- Take an action that is adequate for the message, *e.g.* replace the ink container.
- Press I to delete a single message or I to delete all messages.
   The printer goes out of the warning state.

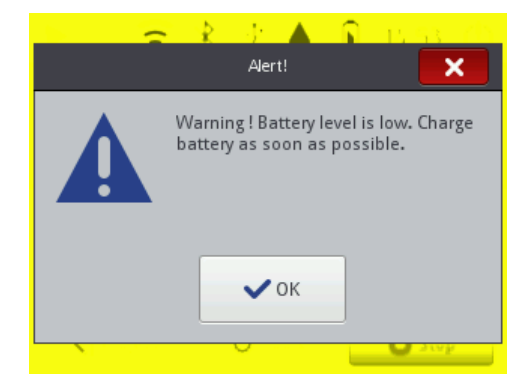

#### 9.1.3. INFORMATIONAL MESSAGES

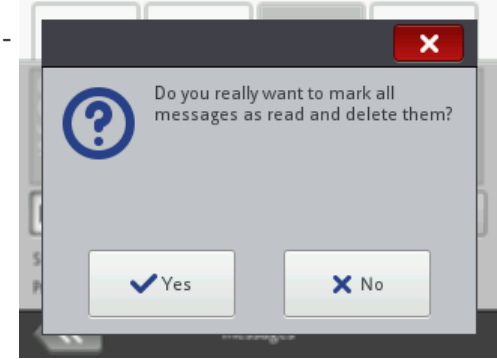

Informational messages (see drawing) are displayed in the dialog box when the necessity to inform the user of the existent situation arises or when the user is expected to decide on further actions.

Printing may be turned on / continue.

The printer does not change its status.

The handling of an informational message depends on whether the occurrence of the message involves the necessity for the user to decide on further actions or not.

If an informational message is displayed to inform the user of the existent situation:

- View the contents of the message.
- Press v to confirm that you have learned the message or v to display more details about the message.

If an informational message is displayed to prompt the user to make a decision on further actions:

- View the contents of the message.
- Make a decision on further actions by pressing the relevant button, e.g.  $\checkmark$  or  $\varkappa$ .
- The printer carries out an appropriate operation, *e.g.* restarts itself.

### 9.2. DIAGNOSTIC

#### 9.2.1. PRELIMINARY CHECKS

Before you proceed to locate a faulty component, it is advisable to conduct preliminary checks such as:

- Visual inspection, to detect problems such as dirty parts, ink leaks, or damaged / disconnected cables / tubes,
- Verification of messages, information about the printer, consumables and settings, which can help identify the source of the problem.

| Part to be checked     | Pot | tential problems                                   |
|------------------------|-----|----------------------------------------------------|
|                        | -   | Dirty nozzle plate.                                |
|                        | -   | Leakage of ink from nozzle plate.                  |
| Printer                | -   | No ink container.                                  |
|                        | -   | Ink container is not screwed in completely.        |
|                        | -   | Damaged LCD.                                       |
|                        | -   | Damaged power pack cable.                          |
|                        | -   | Damaged power cord.                                |
|                        | -   | Plug of power pack cable detached from the print-  |
|                        |     | er.                                                |
| Cabling (accessories   | -   | Plug of power cord removed from the mains elec-    |
| Cabling / accessories. |     | tricity.                                           |
|                        | -   | Improper lower guide roll that synchronizes print- |
|                        |     | ing (no magnet).                                   |
|                        | -   | Plug of travel sensor detached from socket when    |
|                        |     | printing stabilizer is in use.                     |

#### 9.2.1.1. VISUAL INSPECTION

#### 9.2.1.2. VERIFICATION OF MESSAGES, INFORMATION AND SETTINGS

To facilitate diagnostic, verify the following:

- Contents of the project that is open for printing / being printed.
   You can start editing the project that is open for printing / being printed by pressing 
   Project.
- Parameters of the project that is open for printing / being printed.
   You can start modifying parameters of the project open for printing / being printed by pressing <a href="https://www.example.com">www.example.com</a>
   Parameters.

- Messages.

The list of messages can be displayed by pressing 🔅 🕨 📼 or 🗾 / 📙 / 📕 on status bar A (see *Fig. 10 on page 29*).

Information about consumables.
 Access to information about consumables can be gained by pressing the icon 
 on status bar A.

#### 9.2.2. PROBLEM SOLVING DIAGRAM

The problem solving diagram contains a list of potential irregularities and a list of recommended actions that should be taken after a given irregularity has occurred.

Before you proceed with further diagnostic, it is necessary that preliminary checks be made.

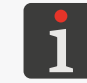

For more details see "9.2.1. Preliminary Checks".

Then, identify the irregularities on the list and take the actions that are given in the following diagram.

After solving the problem, acknowledge the message displayed.

If you have not managed to solve the problem by yourself, contact an authorized representative of **EBS Ink Jet Systeme GmbH**.

| Irregularity                               | Recommended action                                                          |  |  |
|--------------------------------------------|-----------------------------------------------------------------------------|--|--|
|                                            | Discharged batteries.                                                       |  |  |
|                                            | - Connect power pack cable to charging connector                            |  |  |
| The printer does not start.                | <ul> <li>Connect power cord to the mains electricity.</li> </ul>            |  |  |
| The LCD display is blank.                  | - Check power pack cable and whether it is plugged into the printer or not. |  |  |
|                                            | - Check power cord and whether it is plugged into                           |  |  |
|                                            | the mains electricity.                                                      |  |  |
|                                            | - Check voltage of the mains electricity.                                   |  |  |
| Touch core on is not working               | - Contact an authorized representative of                                   |  |  |
| Touch screen is not working.               | EBS Ink Jet Systeme GmbH.                                                   |  |  |
| System time or date are incorrect.         | - Set the correct date and time in the printer.                             |  |  |
| Printing cannot start.                     | - Open a correct project to print.                                          |  |  |
| Existing project is not shown in the proj- | - Make sure that no filter is active in the project                         |  |  |
| Incorrect project contents.                | <ul> <li>Review and correct project contents.</li> </ul>                    |  |  |

| Irregularity                                                                         | Recommended action                                                                                                    |
|--------------------------------------------------------------------------------------|----------------------------------------------------------------------------------------------------|
| No proportional square, circle or 2D code can be obtained.                           | <ul> <li>The setting of print resolution in a horizontal direction does not equal print resolution in the vertical direction.</li> <li>Set the project parameter  ≥    2    Resolution to 550 dots/meter.</li> </ul>                                                                                                    |
| Prints are too pale or too bold.                                                     | - Adjust print legibility to the type of surface by set-<br>ting the project parameter $\bigotimes \bowtie   \bowtie   \bowtie $ <b>Dot size</b> .                                                                                                    |
| Print quality is unsatisfactory.<br>Irregular print distortions or fading.           | <ul> <li>Dirty nozzle plate in the printhead / Unvented printhead (also through lack of ink).</li> <li>Carry out the nozzle plate cleaning procedure.</li> <li>Carry out the purging / venting procedure for the printhead.</li> <li>Replace the ink container.</li> <li>Contact an authorized representative of EBS Ink Jet Systeme GmbH.</li> </ul>             |
| Prints are incorrectly positioned on objects.                                        | <ul> <li>Review and correct project parameters and<br/>the printer's general settings.</li> </ul>                                                                                                    |
| Empty ink container.                                                                 | - Replace the ink container.                                                                                                    |
| No prints although no error is signaled.                                             | <ul> <li>Review and correct the contents of the project that<br/>is open for printing.</li> <li>Make a test print.</li> <li>Check whether the lower guide roll, which syn-<br/>chronizes printing, is provided with a magnet or<br/>not.</li> <li>Check whether the travel sensor plug is connected<br/>to socket if a printing stabilizer is applied.</li> </ul> |
| Ink container or <b>IMS</b> (Ink Monitoring<br>System) errors.                       | <ul> <li>Replace the ink container with a correct one.</li> <li>Contact an authorized representative of</li> <li>EBS Ink Jet Systeme GmbH to enter service mode<br/>(in which printing can continue for a period of<br/>50 hours).</li> </ul>                                                                                                    |
| The printer does not recognize the <b>USB</b> memory device connected to connector • | <ul> <li>USB memory device is formatted to an unsupported file system (<i>e.g.</i> NTFS).</li> <li>Format USB memory device to the FAT or FAT32 file system.</li> <li>USB memory device is damaged.</li> </ul>                                                                                                    |

- Use another **USB** memory device.

### 9.3. SERVICING

#### 9.3.1. RELEASING PROTECTIONS

By releasing printer protections with a one-off unlock code, **OTP** (One Time Password), and a one-off activation code, **OTA** (One Time Answer), you can carry our basic service operations without serviceman intervention.

Owing to this function the printer enters service mode (to continue printing for a period of **50 hours**).

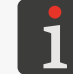

To obtain a one-off activation code (**OTA**) contact an authorized representative of **EBS Ink Jet Systeme GmbH**.

To release the selected protection:

- 1. Contact an authorized representative of **EBS Ink Jet Systeme GmbH** and describe the operation you wish to carry out:
- Enter service mode, that is enable printing for a period of **50 hours** or
- Use ink of another color.
- 2. Press 🏟 🕨 🕱 🕨 🔒 .

The protection release screen is displayed, together with an automatically generated one-off unlock code **OTP** 

#### (Unlock code).

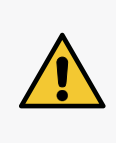

*id!* Do not exit the protection release screen while this procedure is carried out as otherwise the **OTP** code becomes invalid. If the protection release screen is displayed again, a new **OTP** code is generated.

NOTE: The risk that the OTP code becomes inval-

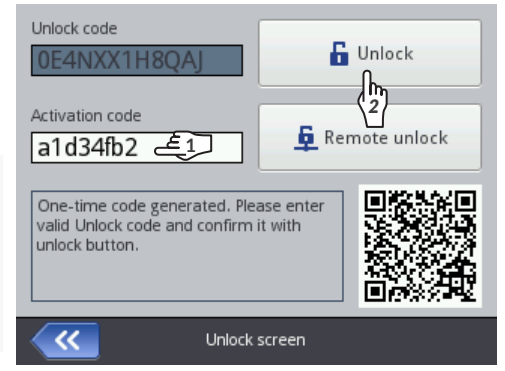

- 3. Make the one-off unlock code **OTP** available to the authorized representative of **EBS Ink Jet Systeme GmbH**:
- Give the code directly during the call or
- Scan the QR code that contains the link to the site where you can make a request for further printing, giving printer data and the OTP code, and open the link in a web browser. Your request will be sent.
- 4. The authorized representative of **EBS Ink Jet Systeme GmbH** generates a one-off activation code (**OTA**).
- 5.  $\langle 1 \rangle$  Enter the **OTA** (**Activation code**) code you have obtained.
- 6. 👌 Press 🔓

The selected protection is released.

If the **Handjet**<sup>®</sup> EBS-260A printer is linked into a **WIFI** network, the selected protection can be unlocked remotely without the need for giving the **OTP** and **OTA** codes. To release the protection press for an the protection release screen. An authorized representative of **EBS Ink Jet Systeme GmbH** will release the protection remotely at his / her earliest convenience.

#### 9.3.1.1. ENTERING SERVICE MODE

If a <u>correct</u> container of ink is installed but the printer cannot identify it correctly, printing cannot continue. In such a case, service mode can be entered and printing can continue over a period of 50 hours, until a new container of ink is installed or a service intervention is made.

The situation described above is signaled with the icons 0 and 0 displayed alternately on status bar **A** (see *Fig. 10 on page 29*).

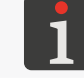

For more details see "4.6. Using an Ink Container".

To enter service mode, follow the protection release procedure described in **"9.3.1. Releasing Protections"**.

When the above procedure finishes, the icon (2) is displayed on status bar A (see Fig. 10 on page

**29**).

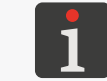

If the printer is in service mode, the icon 💷 is displayed each time it starts up. On pressing it, you can learn how much time has remained till service mode expires.

The signaling of the allotted time for printing is displayed until a new, correct container of ink is installed or until the allotted time for printing elapses (and then the error is signaled again).

#### 9.3.1.2. USING INK OF ANOTHER COLOR

If you need to make prints of a color different than the color of the ink in use in the printer, you can install a container of ink of the different color.

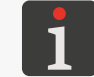

For more details see "4.6.2. Using Ink of Another Color".

To use ink of another color, follow the protection release procedure described in **"9.3.1. Releasing Protections"**.

When the above-mentioned procedure is finished, the ink of a different color is approved.

#### 9.3.2. RESTORING THE DEFAULT SETTINGS

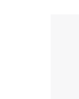

The procedure for restoring the default settings requires that a password be obtained. To obtain the above-mentioned password, contact an authorized representative of **EBS Ink Jet Systeme GmbH**.

The function restores all settings of the printer to their default values.

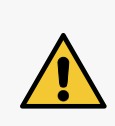

NOTE: User data will be lost!

When the default settings are restored, all projects, printer settings, user databases, statistics and imported files such as images, text files, scripts or user fonts are deleted. It is advisable to copy all projects to a **USB** memory device before the system recovery procedure is followed. For more details see **"7.9.1. Exporting / Importing Projects"**. The recovery procedure must not be interrupted. Otherwise, the printer may get damaged.

To restore the default settings:

1. Press 🏶 ▶ 🕱 ▶ 〇.

The virtual keyboard is displayed and should be used to enter the password obtained from an authorized representative of **EBS Ink Jet Systeme GmbH**.

- 2. Enter a password.
- 3. Press 🔽 to acknowledge.

The following message is displayed.

Do you want to ERASE ALL internal memory contents and restore the default settings? All projects data and printer settings WILL BE LOST !

4. Press  $\checkmark$  to continue restoring the default settings.

The printer's default settings are restored, and that fact is acknowledged by the message:

Internal storage contents successfully restored. Restart is required. Please press "OK", printer will be restarted.

5. Press 🗸 to restart the printer.

The printer starts up again.

The default settings restoration procedure is completed.

If all projects are copied to a **USB** memory device before the default settings restoration procedure starts, you can restore these projects following the description given in **"7.9.1. Exporting / Importing Projects"**.

N N N

#### 9.3.3. TUNING THE PRINTING UNIT

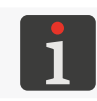

The printing unit should be tuned by instructed persons.

Tools required:

- protective gloves that are resistant to ink / cleaner,
- safety goggles,
- a #PH1 cross head screwdriver,
- a #T6 Torx screwdriver,
- a metal vessel for collecting waste or absorbent material.

Dirt on the nozzle plate or air trapped in the printer may impair print quality. Therefore, before tuning the printing unit in the printer, it is advisable to:

- Clean the nozzle plate in the printer

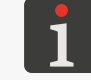

For more details see "8.1. Cleaning the Nozzle Plate".

and

Carry out the purging procedure for a short time.

1

For more details see "8.2. Purging / Venting the Printhead".

Then test prints should be made and the impact of the cleaning and purging on print quality should be assessed.

Tune the printing unit in the printer only when the above-mentioned actions do not improve print quality. The tuning procedure should be carried out especially when the size of dots jetted by one of the nozzles is different than the size of dots jetted out by the other nozzles.

Fig. 29 shows an example of a print made by the printhead in which nozzle number 2 needs tuning.

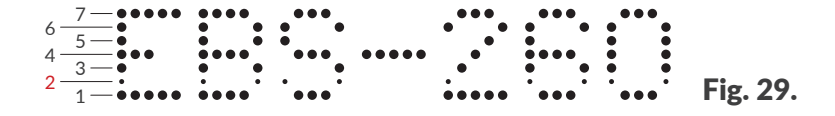

To carry out the tuning procedure for the printing unit in the printer:

- Use the cross head screwdriver to unscrew the screws that fasten the cover plates 5 on both sides of the printer (see Fig. 30).
- Remove the cover plates 5.
   By removing the cover plates 5, you gain access to the slots where adjustment screws are.
   The number of the adjustment screws equals the number of the nozzles in the printhead, or 32.

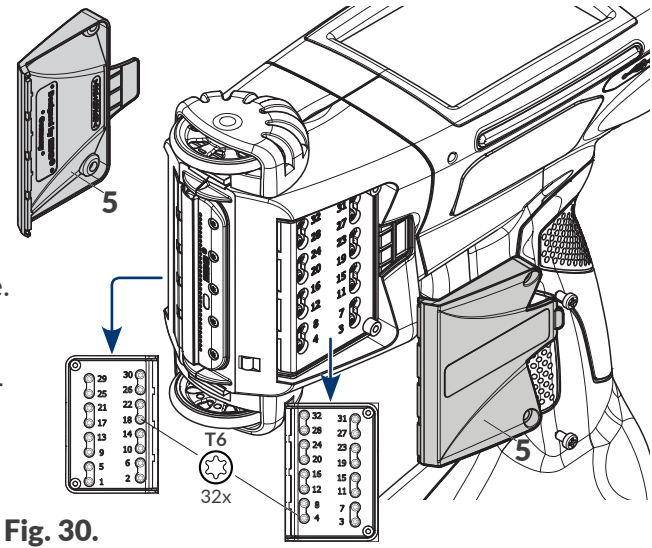

The adjustment screw numbers are given next to the slots. They correspond to the values of the **Drop number** parameter (which is available in the tuning window). The nozzles are numbered consecutively starting from the bottom.

Tune

1

3

Drop number

-

Intensivity

Print speed

~

O Print

+

800

Factory tuning and service

Pressure

-

O Purge

-

+

+

- +

35

3. Press ♥ ▶ 🕱 ▶ 🚻.

The virtual keyboard is displayed to enable you to enter the password obtained from the authorized representative of **EBS Ink Jet Systeme GmbH**.

- 4. Enter the password.
- 5. Press 🗸 to acknowledge.

The tuning and service window is displayed.

The following functions and parameters are available in the tuning window:

| Function/Parameter                                                                                                    | Range of values                                                                                                    |
|----------------------------------------------------------------------------------------------------|----------------------------------------------------------------------------------------------------|
| Tune                                                                                                    | •, •                                                                                                    |
| Enable / disable tuning, or printing set the printing parameters ( <b>Pressu</b>                                                                                    | with a selected nozzle (the <b>Drop number</b> parameter) and <b>re</b> , <b>Intensivity</b> , <b>Print speed</b> ).                                                                                  |
| Print                                                                                                    | ●, ●                                                                                                    |
| Enable / disable printing of a test pr<br>( <b>Pressure</b> , <b>Intensivity</b> , <b>Print speed</b> ).                                                            | intout defined by the settings of the printing parameters                                                                                                    |
| Purge                                                                                                    | ●, ●                                                                                                    |
| Enable / disable purging.                                                                                                    |                                                                                                    |
| Drop number                                                                                                    | 1 to 32                                                                                                    |
| Number that identifies the nozzle to                                                                                                    | be tuned.                                                                                                    |
| aimed at ensuring that tuning is as of<br>of the printhead are tuned at first an<br>screw sequence):<br>1, 2, 5, 6, 9, 10, 13, 14, 17, 18, 21, 2<br>27, 28, 31, 32. | convenient as possible, <i>i.e.</i> the nozzles situated on one side<br>and then those on the other side (following the adjustment<br>22, 25, 26, 29, 30, 3, 4, 7, 8, 11, 12, 15, 16, 19, 20, 23, 24, |
| Pressure [kPa]                                                                                                    | 15 to 45                                                                                                    |
| Ink-drop ejection force.<br>It is advisable to set the intensity wi                                                                                                 | th which prints are made most frequently.                                                                                                    |
| Intensivity                                                                                                    | 1 to 20                                                                                                    |
| Print intensity level.                                                                                                    |                                                                                                    |
| It is advisable to set the intensity wi                                                                                                    | th which prints are made most frequently.                                                                                                    |
| Print speed [dcm/min]                                                                                                    | 100 to 1000                                                                                                    |
| The speed at which ink is jetted by t<br>print is made.                                                                                                    | the nozzle that is being tuned or the speed at which a test                                                                                                    |
| Put a sheet of paper in front of the n                                                                                                    | ozzles outlet, and place a vessel or absorbent material un-                                                                                                    |
| der the printer face.                                                                                                    |                                                                                                    |

6.

#### 7. Press Tune.

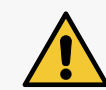

#### CAUTION: The risk of getting splashed with ink!

Ink is jetted from nozzles at pressure while the tuning procedure is being followed. Be careful not to get splashed and not to soil the printer environment.

The color of the button LED changes to green.

The nozzle whose number is given with the **Drop number** parameter can be tuned.

- 8. Set the **Pressure** and **Intensivity** parameters at values that are as close to the real working values as possible.
- 9. Use a #T6 Torx screwdriver to adjust the electromagnet that is responsible for correct operation of the nozzle whose number is given with the Drop number parameter. The number of the corresponding adjustment screw is given on the sticker next to the slot.
- 10. On assessing print quality, set the required dot size. The dot must look like an undeformed circle, with no satellites and splashes.
- 11. Repeat the tuning procedure for other nozzles, if need be, changing the value of the **Drop number** parameter.

Finish the tuning when the drops jetted by each of the nozzles are identical in size.

12. Press Print.

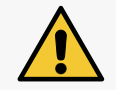

CAUTION: The risk of getting splashed with ink!

Ink is ejected from nozzles at pressure while the test print procedure is being carried out. Be careful not to get splashed and not to soil the printer environment.

The color of the button LED changes to green.

The printer enters printing mode automatically, without trigger release, and prints test prints in a loop.

- 13. Move a sheet of paper in front of the printer face to get a clear printout.
- 14. Review the print and assess whether any of the nozzles need(s) additional tuning or not. If further tuning is needed, repeat the tuning procedure for the selected nozzle(s).

15. If the quality of printouts is satisfactory, finish the tuning procedure and re-install the cover

plates 5 (see Fig. 30 on page 133).

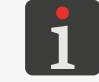

If the tuning procedure does not result in prints of a satisfactory quality, contact an authorized representative of **EBS Ink Jet Systeme GmbH**.

# **CHAPTER 10** TECHNICAL SPECIFICATIONS

# **10. TECHNICAL SPECIFICATIONS**

#### Physical properties

| Complete printer (with full container, without power pack or cable): |
|----------------------------------------------------------------------|
| - about 1.58 kg (3.48 lbs)                                           |
| Carrying case with printer and accessories:                          |
| - about 3.7 kg (8.16 lbs)                                            |
| Container of ink:                                                    |
| - 0.2-liter container: about 0.27 kg (0.6 lbs)                       |
|                                                                      |

Dimensions, mm (printer in standing position)

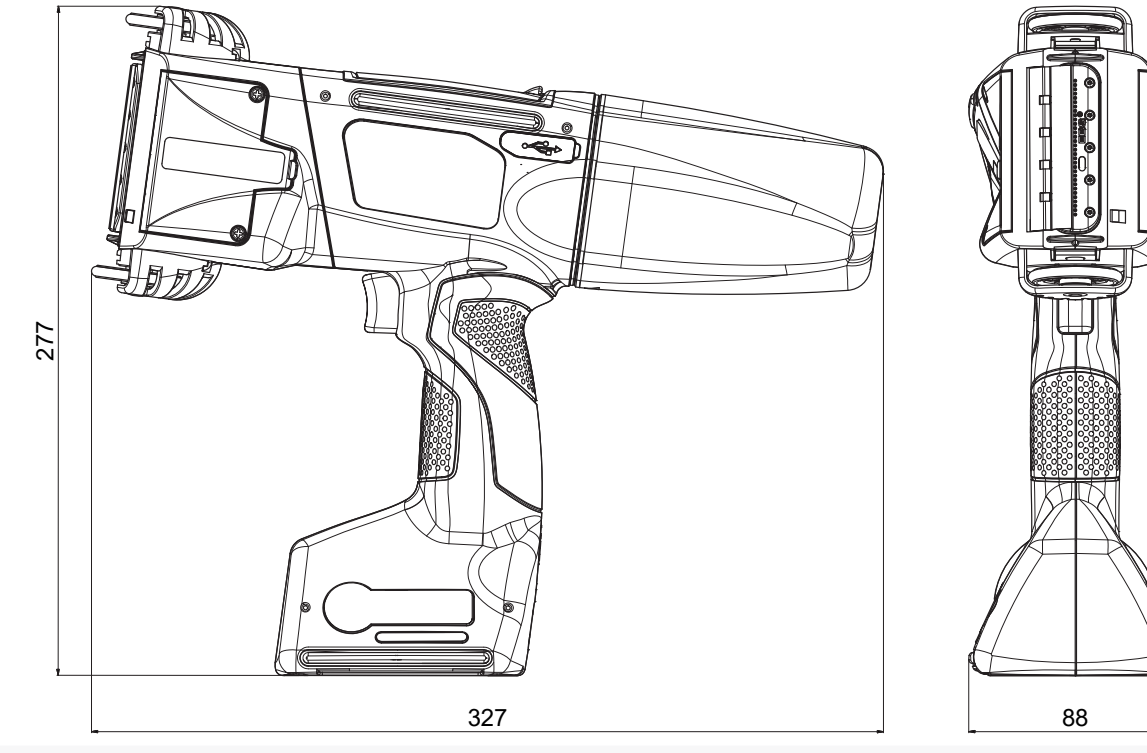

Dimensions, mm (printer in working position)

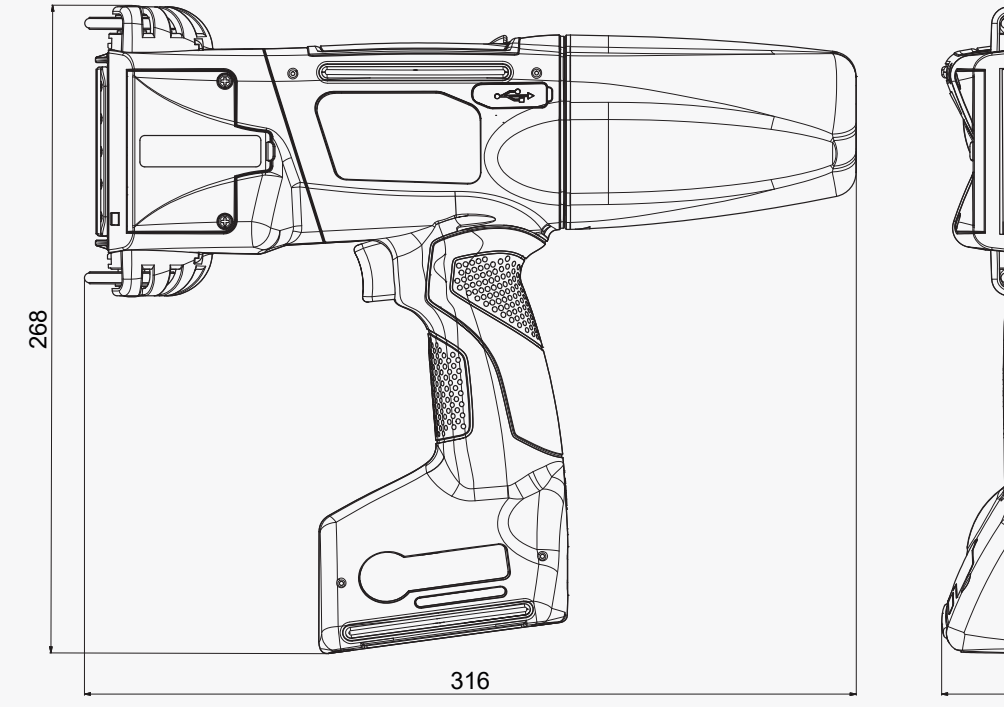

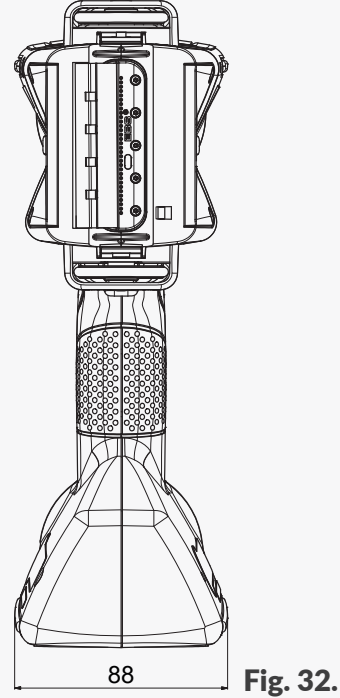

EN

Fig. 31.

#### **Physical properties**

| Dimensions, mm | (ink / | cleaner | container) |
|----------------|--------|---------|------------|
|----------------|--------|---------|------------|

|                           | 120 Fig. 33.                                                                                                    |
|---------------------------|----------------------------------------------------------------------------------------------------|
| Material for housing      | - Polyamide                                                                                                    |
| Technical data            |                                                                                                    |
| Project width             | <ul> <li>Maximum width: 4000 pixels (vertical rows), <i>i.e.</i>:</li> <li>about 727 cm / 286.24 in. (at resolution in horizontal direction of 550 dots/m)</li> </ul> |
| Maximum print height      | - about 58 mm (2.28 in.)                                                                                                    |
| Height of objects to be   | - from 115 mm (contact with both rolls)                                                                                                    |
| labeled                   | <ul> <li>from 39 mm (contact with the lower roll to print with for example 7 nozzles only)</li> </ul>                                                                 |
| Print intensity range     | - 20 levels                                                                                                    |
|                           | - Homogeneous for whole printout                                                                                                    |
| Ink pressure              | - 15 - 45 kPa                                                                                                    |
| Printhead                 | - Number of nozzles: <b>32</b>                                                                                                    |
|                           | - Distance between nozzles: 1.8 mm (about 0.07 in.)                                                                                                    |
| Ingress protection rating | - IP40                                                                                                    |
| Max. noise level          | - < 70 dBA                                                                                                    |
| Connections               |                                                                                                    |
| Wired                     | - USB; current efficiency 500 mA                                                                                                    |
|                           | - Travel sensor (encoder) connector                                                                                                    |
| Wireless                  | - WIFI interface                                                                                                    |
|                           | - Bluetooth <sup>®</sup> interface                                                                                                    |
| Functions                 |                                                                                                    |
| Control                   | - Built-in <b>3.5" / 88.9 mm</b> LCD with touch panel                                                                                                    |
|                           | - EBS Web User Interface (WUI): to edit projects and control the printer                                                                                              |
|                           | remotely (online) via <b>Ethernet</b> (or direct connection to a PC) with any                                                                                         |
|                           | Web browser                                                                                                    |
|                           | - Offline EBS Web User Interface (Offline WUI): a project editor for                                                                                                  |
|                           | a <b>PC</b> with a Windows <sup>®</sup> operating system                                                                                                    |

ШN

| Power supply              |   |                                                                                 |
|---------------------------|---|---------------------------------------------------------------------------------|
| Supply voltage while      | - | IN: 100 ÷ 240 V 🔨, 50 / 60 Hz,                                                  |
| charging                  |   | OUT: 24 V / 1.25 A                                                              |
|                           | - | The power supply circuit of the printer shall be secured with a cut-out         |
|                           |   | device whose rated current is:                                                  |
|                           |   | max. 13 A for Great Britain and Ireland                                         |
|                           |   | max. 16 A for the EU countries                                                  |
|                           |   | max. 20 A for the USA and Canada                                                |
|                           |   | in accordance with the regulations in the other countries.                      |
|                           | - | The printer is designed to be supplied from a <b>TN</b> -type supply system     |
| Connection to the mains   | - | AC / DC power pack                                                              |
| electricity               |   |                                                                                 |
| Power pack cable          | - | Length: <b>150 cm (59.1 in.)</b> ;                                              |
| Power cord                | - | Length: <b>150 cm (59.1 in.)</b> ; depending on a given country                 |
|                           | - | Plug: depends on a given country                                                |
|                           | - | Type: portable power cord                                                       |
| Type of batteries         | - | LI-ION                                                                          |
| Batteries capacity        | - | 64.8 Wh (6.0 Ah at working voltage of 10.8 V)                                   |
| Batteries charging takes  | - | from 0 to 80% of capacity: 4.5 h                                                |
|                           | - | from 0 to 100% of capacity: up to 6.8 h                                         |
| Estimated operating time  | - | Printer operating time, when a <b>1 m</b> -long text is printed every minute in |
| when batteries are fully  |   | cycles: <b>17.5 h</b> .                                                         |
| charged                   | - | The pinter can make <b>1050</b> printouts, when operated continually over       |
|                           |   | at least 2 eight-hour shifts.                                                   |
| Overvoltage category      | - | Ш                                                                               |
| Electric shock protection | - | II (while batteries are being charged)                                          |
| class                     | - | III (during operation)                                                          |
| Index                     |   |                                                                                 |
| Turpes                    |   | Ethanal based                                                                   |
| Types                     | - |                                                                                 |
|                           | - | Activity detana (MEK) based                                                     |
|                           | - | Metar based                                                                     |
| Color                     | - | Nater-Dased                                                                     |
| Color                     | - |                                                                                 |
|                           | - | Ruo                                                                             |
|                           | - |                                                                                 |
|                           | - | Provin                                                                          |
|                           | - |                                                                                 |
|                           | - |                                                                                 |
| Ink container capacity    | - | U.2 liter                                                                       |

**EBS-260A User Manual** 

# andje

Inks

| Ink consumption                                                                                                    | - about 200 000 characters (7×5 matrix) with 1 (200 ml) container of ink                                                                                                    |
|----------------------------------------------------------------------------------------------------|----------------------------------------------------------------------------------------------------|
| Working conditions                                                                                                    |                                                                                                    |
| Working position of the printer                                                                                        | - Any                                                                                                    |
| Print triggering                                                                                                    | - by trigger                                                                                                    |
| Timing                                                                                                    | - Synchronized with rotational speed of lower guide roll                                                                                                    |
| Ambient conditions                                                                                                    | <ul> <li>Working temperature: from +5°C to +40°C (from +41°F to +104°F)</li> <li>Relative humidity: from 10 to 95% without condensation</li> <li>Maximum altitude (above sea level): 2000 m</li> <li>Vibration: max. 1 g, max. 10 Hz</li> <li>Shocks: max. 1 g, max. 2 ms</li> <li>Operation in tropical climates: no</li> <li>Pollution degree (PD): 2</li> </ul> |
| Storage conditions                                                                                                    | <ul> <li>Temperature: from 0°C to +50°C (from +32°F to +122°F)</li> <li>Relative humidity: from 10 to 95% without condensation</li> <li>Shocks: max. 1 g, max. 2 ms</li> </ul>                                                                                                    |
| Technical data on EBS-IMS<br>Ink Monitoring System<br>(RFID@13.56MHz, ISO/<br>IEC 14443 B)                             | <ul> <li>Working frequency: 13.56 MHz</li> <li>Max. magnetic field strength of receiver at 10 m from the printer:<br/>-41.7 dBµA/m</li> </ul>                                                                                                    |
| Technical data on WIFI<br>module (interface / stan-<br>dard: IEEE 802.11 b / g / n)                                    | <ul> <li>Working frequency: 2400 - 2483.5 MHz</li> <li>Max. value of effective isotropic radiated power (e.i.r.p.) measured in the printer:</li> <li>9.9 dBm @ 11b; 7.8 dBm @ 11g; 5.3 dBm @ 11n</li> </ul>                                                                                                    |
| Technical data on<br>Bluetooth <sup>®</sup> module (in-<br>terface / standard: IEEE<br>802.15.1 Bluetooth 2.0 +<br>EDR | <ul> <li>Working frequency: 2400 - 2483.5 MHz</li> <li>Max. value of effective isotropic radiated power (e.i.r.p.) measured in the printer: -1.3 dBm</li> </ul>                                                                                                    |
| Working environment -<br>electromagnetic compati-<br>bility                                                            | The <b>Handjet</b> <sup>®</sup> EBS-260A printer is a class <b>A</b> device as defined by <b>EN 55032:2015</b> (an industrial environment). It can cause radio interfer-<br>1ence in a residential environment and in such cases, appropriate remedial measures can be demanded from its users.                                                                    |

| <b>Specifications</b> |
|-----------------------|
|-----------------------|

| Objects                 | Object are available when processed by both the printer's LCD               |  |  |
|-------------------------|-----------------------------------------------------------------------------|--|--|
|                         | and EBS Web User Interface:                                                 |  |  |
|                         | - Text objects: Normal text, Date/Time, Counter, Communications             |  |  |
|                         | port, Text file                                                             |  |  |
|                         | - Shapes: Line, Rectangle, Ellipse                                          |  |  |
|                         | - Other objects: Barcode, Image, Line divider                               |  |  |
|                         | Object are available only when processed by EBS Web User Interface:         |  |  |
|                         | - Codes: Date/Time, Counter, Communications port, Text file                 |  |  |
| Fonts                   | - Types of fonts: matrix, TrueType                                          |  |  |
|                         | - Additional TrueType fonts in *.ttf format or matrix fonts in *.xml format |  |  |
|                         | can be installed                                                            |  |  |
| Bar / matrix codes      | - <b>1D</b> codes: EAN-13, EAN-8, EAN-8 + EAN-2, EAN-8 + EAN-5,             |  |  |
|                         | EAN-13 + EAN-2, EAN-13 + EAN-5, Code25 Industrial,                          |  |  |
|                         | Code 25 Interleaved, GS1-128 (UCC/EAN-128), Code 128,                       |  |  |
|                         | ITF-14, EAN-2, EAN-5, EAN-5 + EAN-2, Code 11, Code 25 IATA,                 |  |  |
|                         | Code 25 Data Logic, Code 39, Code 39 Extended, Codabar, Leitcode,           |  |  |
|                         | Identcode, Code 16k, Code 93, GS1 DataBar-14, GS1 DataBar Limited,          |  |  |
|                         | GS1 DataBar Expanded, Telepen Alpha, UPC-A, UPC-E, PostNet,                 |  |  |
|                         | MSI Plessey, Pharmacode One-Track, Pharmacode Two-Track, PZN,               |  |  |
|                         | Australia Post 4-State, Royal Mail 4-State (RM4SCC)                         |  |  |
|                         | - 2D codes: 2D:Data Matrix, 2D:PDF417, 2D:PDF417 Truncated,                 |  |  |
|                         | 2D:QR Code, 2D:MicroPDF417                                                  |  |  |
| Graphics                | - Graphics files in *.png format can be imported                            |  |  |
| Scripts                 | - Scripts in *.php format can be imported                                   |  |  |
| Import / export via USB | - Projects                                                                  |  |  |
| port                    |                                                                             |  |  |
| User files              | - Fonts (font manager in EBS Web User Interface)                            |  |  |
|                         | - Images (image manager in EBS Web User Interface)                          |  |  |
|                         | - Text files (text file manager in EBS Web User Interface)                  |  |  |
|                         | - Scripts                                                                   |  |  |

# CHAPTER 11 VERSION CONTROL

# **11. VERSION CONTROL**

| Version of manual | Date of issue | System version |
|-------------------|---------------|----------------|
| 20140704#1.0EN    | 2014.07.04    | 1.02.08        |
| 20150330#1.0EN    | 2015.03.30    | 1.02.08        |
| 20191017#1.1EN    | 2019.10.17    | 1.02.08        |
| 20191021#1.1EN    | 2019.10.21    | 1.02.08        |
| 20230825#1.2EN    | 2023.08.25    | 1.02.08        |
| G2023/12/10_1EN   | 2024.08.12    | 1.04.06        |
| G2023/12/10_1EN   | 2024.09.16    | 1.04.06        |

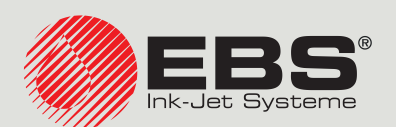

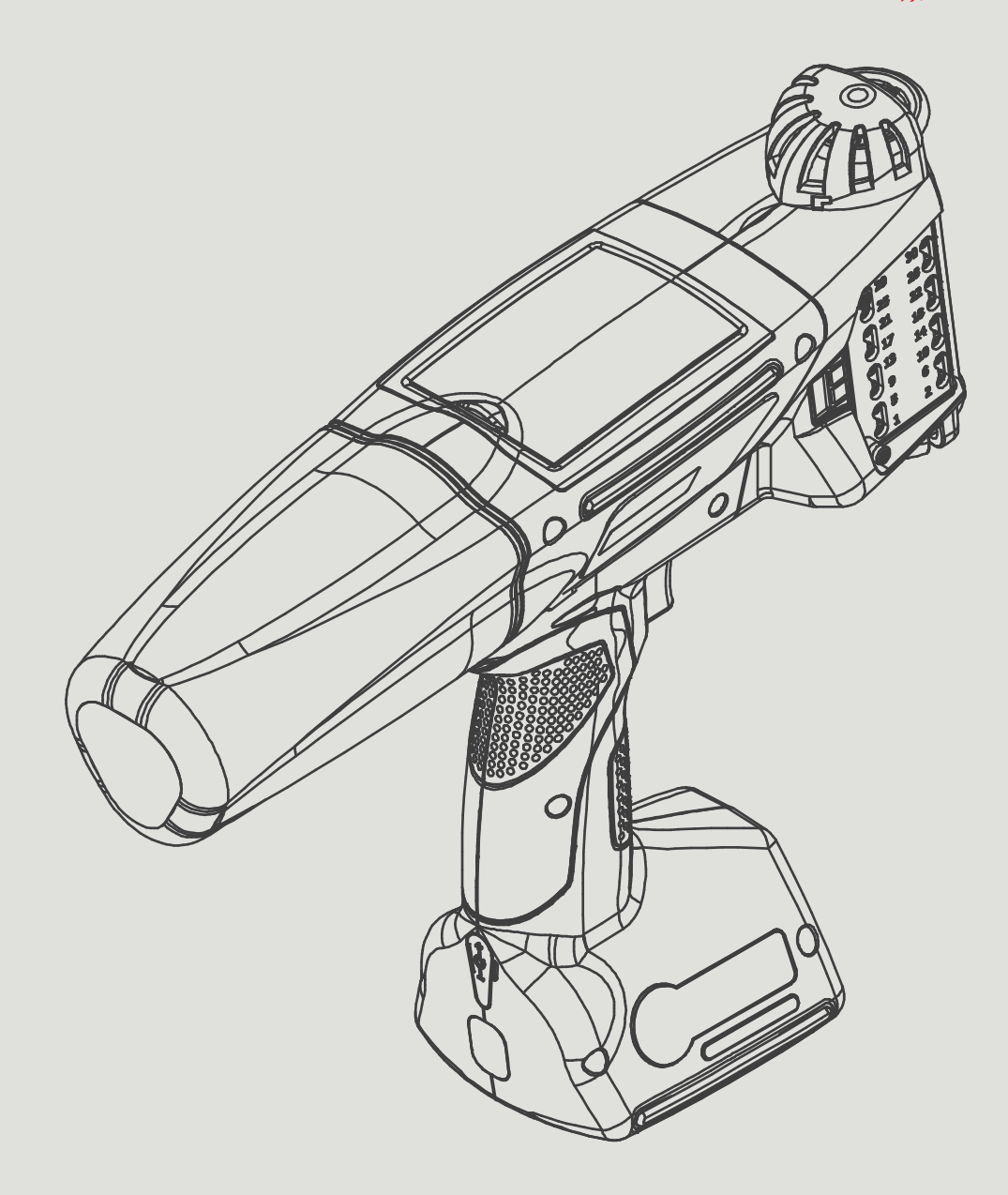

#### EN

#### Management and International Affairs:

D-51588 Nümbrecht-Elsenroth, Alte Ziegelei 19-25, **Deutschland** +49 2293 9390 / +49 2293 9393 / www.ebs-inkjet.de / mail@ebs-inkjet.de

#### Manufacturing, Distribution and Service:

EBS Ink-Jet Systems Poland Sp. z o.o. ul. Tarnogajska 13, 50-512 Wrocław, **Poland** +48 71 367 04 11 / + 48 71 373 32 69 / www.ebs-inkjet.pl / bok@ebs-inkjet.pl

#### Sales, Logistics and Service in the USA:

Libertyville, IL 60048, 1840 Industrial Drive, Suite 200, **USA** +1-847-996-0739 / +1-847-996-0843 / www.ebs-inkjet-usa.com / sales@ebs-inkjet.com

#### Sales, Logistics and Service in China:

EBS Ink-Jet Systems (Shenzhen) Co., LTD Unit 608, Building Jin-Hui-Qiu No.5, Langshan 2nd Road, Gaoxin bei qu, Nanshan District, 518057 Shenzhen, China 深圳总公司地址:深圳南山区高新北区朗山二路5号金汇球大厦六楼608 +86 400-0606-678 / +86 755-23400676 / +86 755-23400376 / www.ebs-inkjet-china.com / office@ebs-china.com

© 2024 EBS Ink Jet Systeme GmbH. All rights reserved.